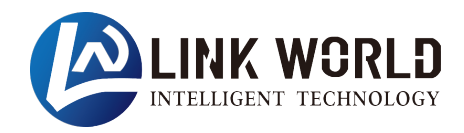

# 紧凑型立式 EtherCAT 通信模块 产品使用手册

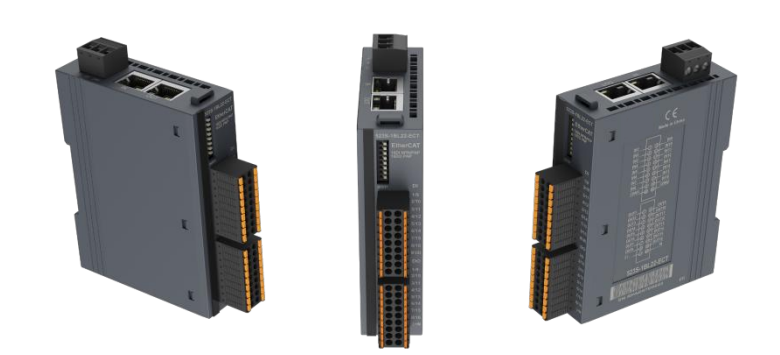

| -, | 产品介绍                           | 1  |
|----|--------------------------------|----|
|    | 1.1 产品型号表                      | 1  |
|    | 1.2 命名规则                       | 2  |
|    | 1.3 模块拆装                       | 3  |
|    | 1.3.1 安装                       | 3  |
|    | 1.3.2 拆卸                       | 4  |
|    | 1.4 产品尺寸                       | 5  |
|    | 1.5 产品标识                       | 5  |
| 二、 | 产品参数                           | 6  |
|    | 2.1 通用参数                       | 6  |
|    | 2.2 数字量模块参数                    | 7  |
|    | 2.3 数字量可配置型模块参数                | 8  |
|    | 2.4 模拟量模块参数                    | 9  |
|    | 2.5 高速计数模块参数                   |    |
| 三、 | 接线                             | 11 |
|    | 3.1 电气接线图                      | 12 |
|    | 3. 1. 1 LW 521S-1BL22-ECT (-S) | 12 |
|    | 3. 1. 2 LW 522S-1BL22-ECT      |    |
|    | 3. 1. 3 LW 522S-1NL22-ECT      | 14 |
|    | 3. 1. 4 LW 523S-1BL22-ECT      |    |
|    | 3. 1. 5 LW 523S-1NL22-ECT      | 16 |
|    | 3. 1. 6 LW 523S-1HJ22-ECT(-S)  | 17 |
|    | 3. 1. 7 LW 524S-2NL22-ECT      |    |
|    | 3. 1. 8 LW 524S-2BL22-ECT      | 19 |
|    | 3. 1. 9 LW 525S-3NL22-ECT      | 20 |
|    | 3. 1. 10 LW 531S-7HB22-ECT     | 21 |
|    | 3. 1. 11 LW 531S-7HC22-ECT     | 22 |
|    | 3. 1. 12 LW 531S-7HF22-ECT     |    |
|    | 3. 1. 13 LW 532S-7HC22-ECT     | 24 |
|    | 3. 1. 14 LW 532S-7HF22-ECT     |    |
|    | 3. 1. 15 LW 535S-7HF22-ECT     |    |
|    | 3. 1. 16 LW 551S-4HC22-ECT     | 27 |

# 目 录

| ц, | 产品说明                             |    |
|----|----------------------------------|----|
|    | 4.1 网口说明                         |    |
|    | 4.2 拨码开关说明                       |    |
|    | 4.3 模块指示灯说明                      |    |
|    | 4.3.1 数字量模块                      |    |
|    | 4.3.2 数字量可配置型模块                  | 29 |
|    | 4.3.3 模拟量模块                      | 29 |
|    | 4.3.4 高速计数模块                     |    |
|    | 4.4 端子说明                         |    |
|    | 4.4.1 通用端子说明                     |    |
|    | 4.4.2 LW 551S-4HC22-ECT 端子说明     |    |
|    | 4.5 数据说明                         |    |
|    | 4.5.1 CoE 参数说明                   | 34 |
|    | 4.5.2 LW 521S-1BL22-ECT 地址参数说明   |    |
|    | 4.5.3 LW 521S-1BL22-ECT-S 地址参数说明 | 34 |
|    | 4.5.4 LW 522S-1BL22-ECT 地址参数说明   |    |
|    | 4.5.5 LW 522S-1NL22-ECT 地址参数说明   | 35 |
|    | 4.5.6 LW 523S-1BL22-ECT 地址参数说明   |    |
|    | 4.5.7 LW 523S-1NL22-ECT 地址参数说明   | 35 |
|    | 4.5.8 LW 523S-1HJ22-ECT 地址参数说明   |    |
|    | 4.5.9 LW 523S-1HJ22-ECT-S 地址参数说明 |    |
|    | 4.5.10 LW 524S-2NL22-ECT 地址参数说明  |    |
|    | 4.5.11 LW 524S-2BL22-ECT 地址参数说明  |    |
|    | 4.5.12 LW 525S-3NL22-ECT 地址参数说明  | 40 |
|    | 4.5.13 LW 531S-7HB22-ECT 地址参数说明  | 42 |
|    | 4.5.14 LW 531S-7HC22-ECT 地址参数说明  | 43 |
|    | 4.5.15 LW 531S-7HF22-ECT 地址参数说明  |    |
|    | 4.5.16 LW 532S-7HC22-ECT 地址参数说明  | 45 |
|    | 4.5.17 LW 532S-7HF22-ECT 地址参数说明  |    |
|    | 4.5.18 LW 535S-7HF22-ECT 地址参数说明  |    |
|    | 4.5.19 LW 551S-4HC22-ECT 地址参数说明  | 49 |
| 五、 | 使用示例                             | 58 |
|    | 5. 1 LW 523S-1BL22-ECT           |    |

产品内容如有变动,恕不另行通知

| 5.1.2 与欧姆龙连接使用                | 61   |
|-------------------------------|------|
| 5. 2 LW 524S-2NL22-ECT        | 66   |
| 5.2.1 与 TwinCAT3 连接使用         | 66   |
| 5.2.2 与欧姆龙 Sysmac Studio 连接使用 | 72   |
| 5. 3 LW 525S-3NL22-ECT        | 79   |
| 5.3.1 与 TwinCAT3 连接使用         | 79   |
| 5.3.2 与欧姆龙连接使用                | 84   |
| 5. 4 LW 531S-7HF22-ECT        | 92   |
| 5.4.1 与 TwinCAT3 连接使用         | 92   |
| 5.4.2 与欧姆龙连接使用                | 96   |
| 5. 5 LW 532S-7HF22-ECT        | .101 |
| 5.5.1 与 TwinCAT3 连接使用         | 101  |
| 5.5.2 与欧姆龙连接使用                | 105  |
| 5. 6 LW 535S-7HF22-ECT        | .112 |
| 5.6.1 与 TwinCAT3 连接使用         | 112  |
| 5.6.2 与欧姆龙连接使用                | 117  |

| 手册版本  | 说明                                        |
|-------|-------------------------------------------|
| V1.0  | 初始版本。                                     |
| V1.1  | 新增 LW 535S-7HF22-ECT 产品说明。                |
| V1.2  | 新增 LW 531S-7HB22-ECT 产品说明。                |
|       | 修改产品参数:                                   |
| V1 2  | 1.数字量模块参数中的输入输出通道响应时间以及功耗。                |
| V 1.5 | 2.修改数字量可配置型模块参数的输入输出通道响应时间以及功耗。           |
|       | 3.修改模拟量模块参数的功耗。                           |
| V1.4  | 修改产品接线图。                                  |
| V1 5  | 新增 LW 524S-2NL22-ECT 数据说明以及使用示例,增加数字量可配置型 |
| V 1.5 | 模块指示灯说明。                                  |
| V1.6  | 新增 LW 532S-7HC22-ECT 参数说明                 |
| V1.7  | 新增 LW 524S-2BL22-ECT 说明                   |
| V1.8  | 修改模块指示灯说明中数字量模块指示灯 SF2 指示灯定义。             |
| V1.9  | 新增 LW 523S-1HJ22-ECT 模块说明,完善模块数据说明。       |
| V2.0  | 更新参数说明。                                   |
| V2.1  | 修正手册中异常说明。                                |
| V2.2  | 新增 LW 523S-1HJ22-ECT-S 模块说明               |
| V2.3  | 新增 LW 551S-4HC22-ECT 模块说明                 |
| V2.4  | LW 551S-4HC22-ECT 参数设置新增滤波参数(BIT7)配置      |
| V2.5  | 新增 LW 521S-1BL22-ECT-S 说明                 |

# 一、产品介绍

LW 500S-xxx-ECT 紧凑型立式模块,支持 EtherCAT 总线通信协议,本体带 IO,带 8 位拨码设置站地址,支持 DN35 安装。

1.1 产品型号表

| 订货号                    | 产品规格                                                                             |  |  |  |
|------------------------|----------------------------------------------------------------------------------|--|--|--|
| LW 521S-1BL22-ECT (-S) | 24VDC 供电, 32DI (共阴/共阳输入)                                                         |  |  |  |
| LW 522S-1NL22-ECT      | 24VDC供电, 32DO(NPN输出)                                                             |  |  |  |
| LW 522S-1BL22-ECT      | 24VDC 供电, 32DO (PNP 输出)                                                          |  |  |  |
| LW 523S-1NL22-ECT      | 24VDC 供电, 16DI (共阴/共阳输入), 16DO (NPN 输出)                                          |  |  |  |
| LW 523S-1BL22-ECT      | 24VDC 供电, 16DI (共阴/共阳输入), 16DO (PNP 输出)                                          |  |  |  |
| LW 523S-1HJ22-ECT (-S) | 24VDC供电,16DI(共阴/共阳输入),12DO(继电器输出)                                                |  |  |  |
| LW 524S-2NL22-ECT      | 24VDC 供电, 16DI (共阴/共阳输入), 16DIO (NPN 输入/NPN 输出可<br>配置, 2 路一组配置)                  |  |  |  |
| LW 524S-2BL22-ECT      | <b>24VDC</b> 供电,16DI(共阴/共阳输入),16DIO(PNP输入/PNP输出可<br>配置,2路一组配置)                   |  |  |  |
| LW 525S-3NL22-ECT      | 24VDC 供电, 16DO (NPN 输出), 16DIO (NPN 输入/NPN 输出可配置, 2 路一组配置)                       |  |  |  |
| LW 531S-7HB22-ECT      | 24VDC 供电,2 路模拟量输入,16bit 精度,电压(±10V)/电流(0~20mA),带 10VDC 输出电压,最大输出电流 300mA,用于电子尺供电 |  |  |  |
| LW 531S-7HC22-ECT      | 24VDC 供电,4 路模拟量输入,16bit 精度,电压(±10V)/电流(0~20mA)                                   |  |  |  |
| LW 531S-7HF22-ECT      | 24VDC 供电, 8 路模拟量输入, 16bit 精度, 电压(±10V)/电流(0~20mA)                                |  |  |  |
| LW 532S-7HC22-ECT      | 24VDC 供电,4 路模拟量输出,16bit 精度,电压(±10V)/电流(0~20mA)                                   |  |  |  |
| LW 532S-7HF22-ECT      | 24VDC 供电, 8 路模拟量输出, 16bit 精度, 电压(±10V)/电流(0~20mA)                                |  |  |  |
| LW 535S-7HF22-ECT      | 24VDC 供电,4 路模拟量输入/4 路模拟量输出,16bit 精度,电压 (±10V)/电流(0~20mA)                         |  |  |  |
| LW 551S-4HC22-ECT      | 24VDC供电,8位拨码设置站ID地址,4组A、B、C计数输入,差分 5V(最大4MHZ),2路5V编码器电源供电,4路阀值NPN输出              |  |  |  |

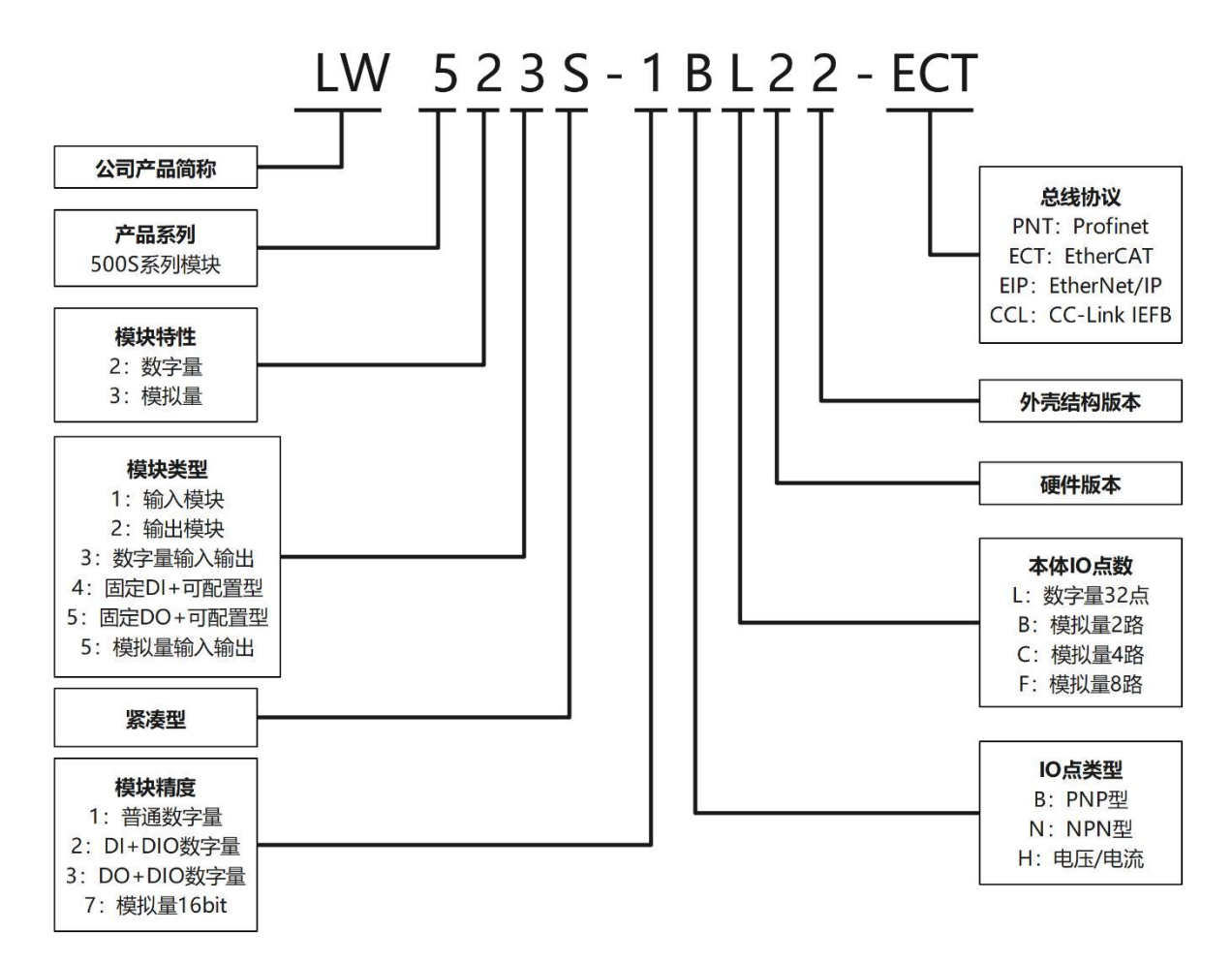

1.3 模块拆装

# 1.3.1 安装

1、首先将模块卡扣往下打开。

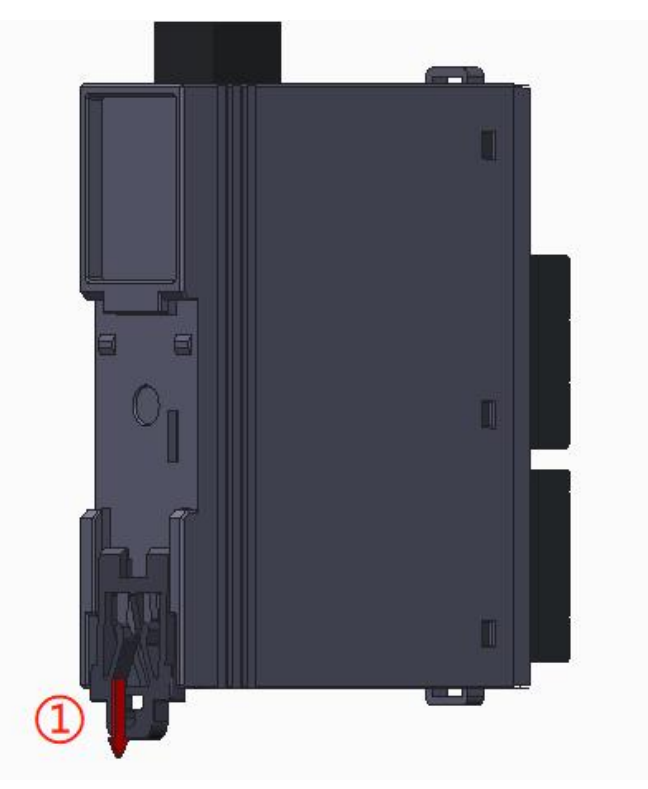

2、将上端卡扣位置安装到导轨,然后将模块下侧放置在导轨上,最后将卡 扣往上卡紧,即可完成安装。

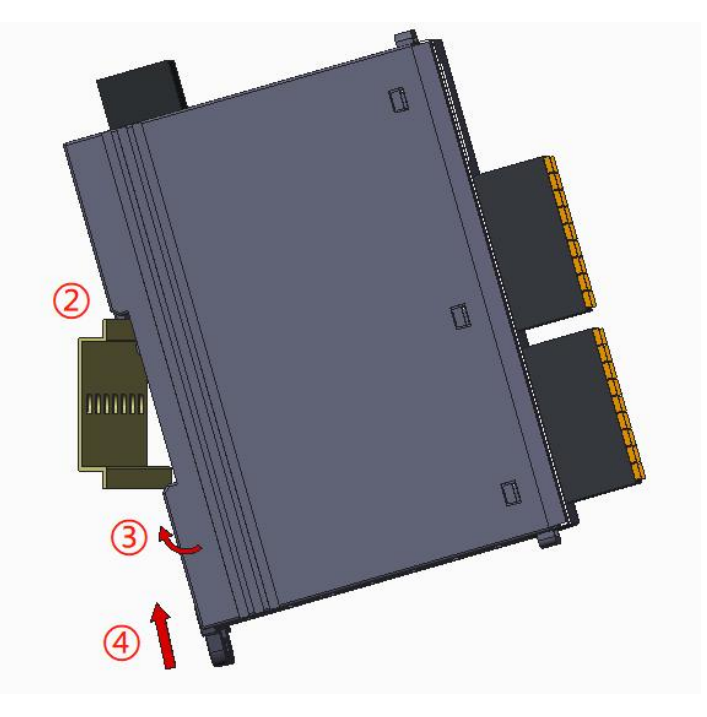

# 1.3.2 拆卸

首先将卡扣拉出,再从导轨上取出模块。

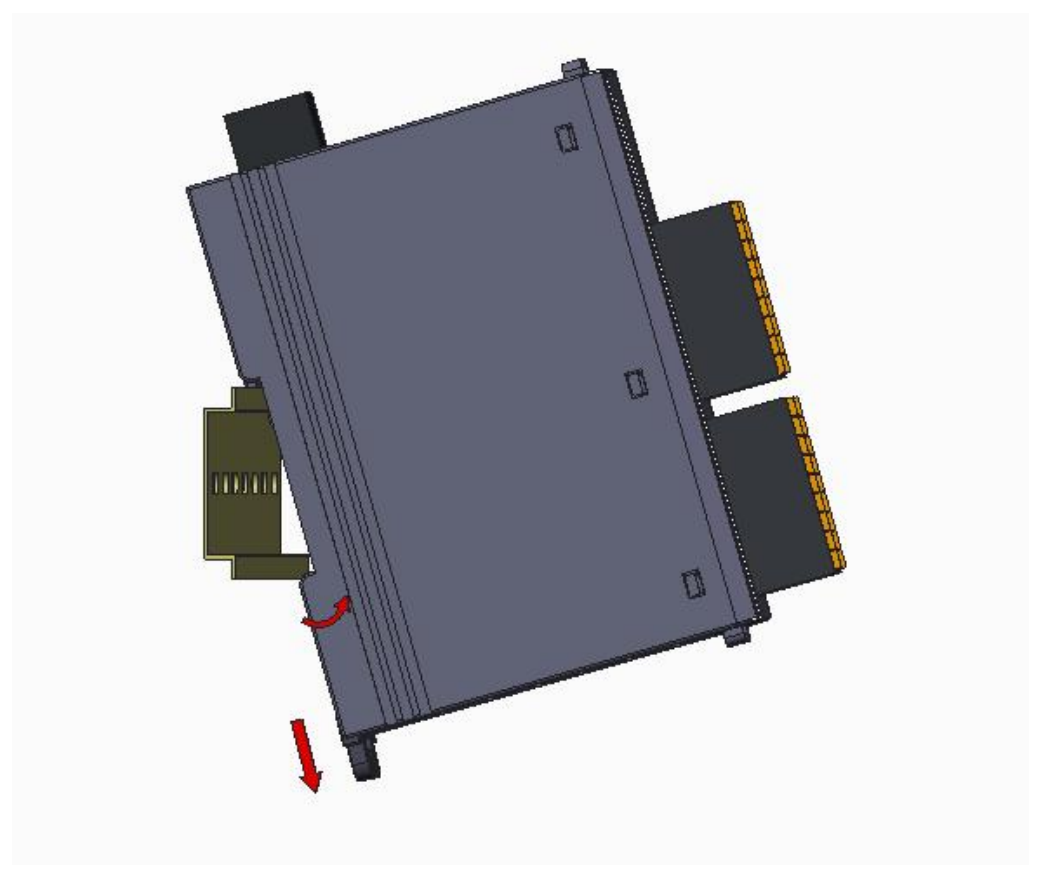

1.4 产品尺寸

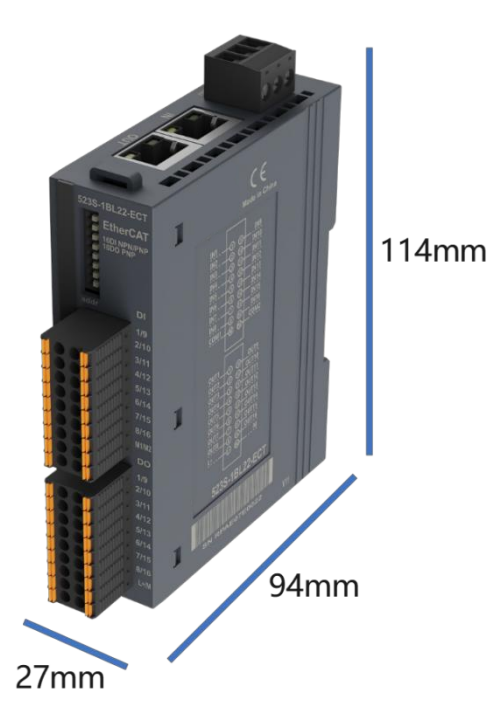

1.5 产品标识

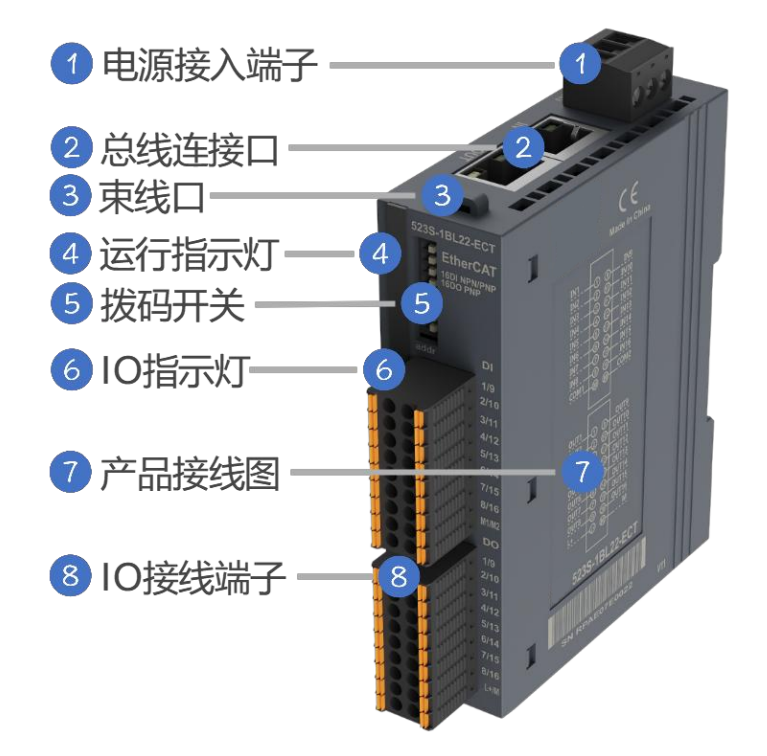

# 2.1 通用参数

| 技术规格        |                  |  |  |  |
|-------------|------------------|--|--|--|
| 总线通信接口      | 2*RJ45           |  |  |  |
| 工作电源        |                  |  |  |  |
| 供电极性保护      | 有                |  |  |  |
| 电源端子类型      | 插拔式连接器,螺钉连接      |  |  |  |
| 信号端子类型      | 插拔式连接器,直插式弹簧连接   |  |  |  |
| 主从类别 独立的从设备 |                  |  |  |  |
| 支持协议        | EtherCAT         |  |  |  |
| 从站设置        |                  |  |  |  |
| 地址设置        | 由拨码开关或者主站配置      |  |  |  |
| 每段最大站数      | 255(具体支持站数由主站决定) |  |  |  |
| 显示指示        | NET 绿色, SF 红色点灯  |  |  |  |
| 系统电源诊断和警告   | 支持               |  |  |  |
| 工作环境温度      | -20~60°C         |  |  |  |
| 工作环境湿度      | 5%~90%(无凝露)      |  |  |  |
| 海拔          | 2000 米以下 (80kPa) |  |  |  |
| 防护等级        | IP20             |  |  |  |
| 尺寸(长*宽*高)   | 27*94*114(mm)    |  |  |  |

|                                             | LW 521S-       | LW 522S-              | LW 522S-              | LW 523S-              | LW 523S-              | LW 523S-  |  |
|---------------------------------------------|----------------|-----------------------|-----------------------|-----------------------|-----------------------|-----------|--|
| 订货号                                         | 1BL22-         | 1BL22-                | 1NL22-                | 1BL22-                | 1NL22-                | 1HJ22     |  |
|                                             | ECT(-S)        | ECT                   | ECT                   | ECT                   | ECT                   | -ECT(-S)  |  |
| 模块耗电流/24VDC                                 | 62mA           | 62mA                  | 67mA                  | 62mA                  | 65mA                  | 62mA      |  |
| 本地输入点数                                      | 32             | -                     |                       |                       | 16                    |           |  |
| 电缆长度 (屏蔽)                                   | 500m           | -                     |                       |                       | 500m                  |           |  |
| 电缆长度<br>(非屏蔽)                               | 300m           | -                     |                       |                       | 300m                  |           |  |
| ●额度值                                        | 24V DC         | -                     | -                     |                       | 24V DC                |           |  |
| ●"0"信号                                      | 最大<br>11.6V DC | -                     |                       | 最大 11.6V DC           |                       |           |  |
| ●"1"信号                                      | 最小<br>11.7V DC | -                     | -                     |                       | 最小 11.7V DC           |           |  |
| 输入延时                                        | -              |                       |                       | •                     |                       |           |  |
| <ul> <li>●从0到1</li> <li>硬件响应时间最大</li> </ul> | 600us          | -                     | -                     | 600us                 |                       |           |  |
| 输入特性                                        | PNP/NPN        | -                     | -                     | PNP/NPN               |                       |           |  |
| 允许静态电流                                      |                |                       | 11                    | nA                    |                       |           |  |
| 输出类型                                        |                | PNP 型固<br>态<br>MOSFET | NPN 型固<br>态<br>MOSFET | PNP 型固<br>态<br>MOSFET | NPN 型固<br>态<br>MOSFET | 继电器输<br>出 |  |
| 本地输出点数                                      |                | 32                    |                       | 16                    |                       | 12        |  |
| <ul> <li>●从0到1</li> <li>硬件响应时间最大</li> </ul> |                | 200us                 | 150us                 | 200us                 | 350us                 | 350us     |  |
| 电缆长度 (屏蔽)                                   |                |                       |                       | 500m                  |                       |           |  |
| 电缆长度<br>(非屏蔽)                               |                | 150m                  |                       |                       |                       |           |  |
| 输出短接保护                                      |                | 有,电子式                 |                       |                       |                       |           |  |
| 最大灯负载                                       |                | 5W                    |                       |                       |                       |           |  |
| 输出电流"1"                                     |                | 0.5A                  |                       |                       | 2A                    |           |  |
| 漏电流                                         |                | <1mA                  |                       |                       |                       |           |  |
| 开关频率                                        |                |                       |                       |                       |                       |           |  |
| ●阻性负载,最大                                    |                | 100HZ                 |                       |                       | 1HZ                   |           |  |
| ●感性负载,最大                                    |                | 0.5HZ                 |                       |                       |                       | 0.5HZ     |  |
| ●灯负载,最大                                     |                | 10HZ                  |                       |                       | 1HZ                   |           |  |
| ●机械负载,最大                                    |                |                       |                       |                       |                       | 10HZ      |  |

# 2.2 数字量模块参数

| 2.3 | 数字量可配置型模块参数 |
|-----|-------------|
|-----|-------------|

| 订货号                          | LW 524S-2BL22-ECT                     | LW 524S-2NL22-ECT  | LW 525S-3NL22-ECT |  |  |
|------------------------------|---------------------------------------|--------------------|-------------------|--|--|
| 模块耗电流/24VDC                  | 164mA                                 | 140mA              | 155mA             |  |  |
| 大体 IO 占粉                     | 16DI+                                 | 16DI+              | 16DO+             |  |  |
| 本本 IO 点数                     | 16 点 DIO 可配置                          | 16 点 DIO 可配置       | 16 点 DIO 可配置      |  |  |
| 可配置占扣枚                       | PNP 输入或 PNP 输 NPN 输入或 NPN 输出, 2 路一组配置 |                    |                   |  |  |
|                              | 出,2路一组配置                              |                    |                   |  |  |
| 输入特性                         |                                       |                    |                   |  |  |
| 电缆长度 (屏蔽)                    |                                       | 500m               |                   |  |  |
| 电缆长度                         |                                       | 300m               |                   |  |  |
| (非屏蔽)                        |                                       | 50011              |                   |  |  |
| ●额度值                         |                                       | 24V DC             |                   |  |  |
| ●"0"信号                       |                                       | 最大 11.6V DC        |                   |  |  |
| ●"1"信号                       |                                       | 最小 11.7V DC        |                   |  |  |
| ●从 0 到 1                     |                                       | 250us              |                   |  |  |
| 硬件响应时间最大                     |                                       | 20045              |                   |  |  |
| 输入特性                         | 16DI(固定)PNP/NPN;                      | 16DI(固定): PNP/NPN; | NPN               |  |  |
|                              | 可配置 IO 点: PNP                         | 可配置 IO 点: NPN      |                   |  |  |
| 允许静态电流                       | lmA                                   |                    |                   |  |  |
| 输出特性                         | Ι                                     |                    |                   |  |  |
| 输出类型                         | PNP 型固态 MOSFET NPN 型固态 MOSFET         |                    |                   |  |  |
| ●从 0 到 1                     | 150us                                 |                    |                   |  |  |
| 硬件响应时间最大                     | 1.0005                                |                    |                   |  |  |
| 电缆长度 (屏蔽)                    | 500m                                  |                    |                   |  |  |
| 电缆长度                         | 150m                                  |                    |                   |  |  |
| (非屏蔽)                        |                                       |                    |                   |  |  |
| 输出短接保护                       |                                       | 有,电子式              |                   |  |  |
| 最大灯负载                        | 5W                                    |                    |                   |  |  |
| 输出电流"1"                      | 0.5A                                  |                    |                   |  |  |
| 漏电流                          |                                       | <1mA               |                   |  |  |
| 触点机械寿命                       |                                       |                    |                   |  |  |
| 触点电气寿命                       |                                       |                    |                   |  |  |
| (额定负载)                       |                                       |                    |                   |  |  |
| 开关频率                         |                                       |                    |                   |  |  |
| ●阻性负载,最大                     | 100HZ                                 |                    |                   |  |  |
| <ul> <li>●感性负载,最大</li> </ul> | 0.5HZ                                 |                    |                   |  |  |
| ●灯负载,最大                      |                                       | 10HZ               |                   |  |  |
| <ul> <li>●机械负载,最大</li> </ul> |                                       |                    |                   |  |  |

| 订货号             | LW 531S-<br>7HB22- | LW 531S-<br>7HC22- | LW 531S-<br>7HF22- | LW 532S-<br>7HC22- | LW 532S-<br>7HF22- | LW 535S-<br>7HF22- |
|-----------------|--------------------|--------------------|--------------------|--------------------|--------------------|--------------------|
|                 | ECT                | ECT                | ECT                | ECT                | ECT                | ECT                |
| 24V 工作耗电<br>流损耗 | 70mA               | 55mA               | 58mA               | 140mA              | 153mA              | 135mA              |
| 输出              |                    |                    |                    |                    |                    |                    |
| 输出类型            |                    |                    |                    | 电流、电压              |                    |                    |
| 输出通道数           |                    |                    |                    | 4                  | 8                  | 4                  |
| 输出精度            |                    |                    |                    | 16 Bit             |                    |                    |
| 输出时延            |                    |                    |                    | 2.3ms              | 4.7ms              | 4.6ms              |
| 输入              |                    |                    |                    |                    |                    |                    |
| 输入类型            | 电流、电压              |                    |                    |                    |                    | 电流、电<br>压          |
| 输入通道数           | 2                  | 2 4 8              |                    |                    |                    |                    |
| 输入时延            | 2.4ms              | 2.4ms 2ms 2.8ms    |                    |                    |                    |                    |
| 输入精度            | 16 Bit             |                    |                    | 16 B               |                    |                    |
| 量程              |                    |                    |                    |                    |                    |                    |
| 电压              | ±10V               |                    |                    |                    |                    |                    |
| 电流              | 0~20mA             |                    |                    |                    |                    |                    |
| 数据字             |                    |                    |                    |                    |                    |                    |
| 单极性             | 0~32000            |                    |                    |                    |                    |                    |
| 双极性             | -32000~32000,满量    |                    |                    | 00,满量程             |                    |                    |

# 2.4 模拟量模块参数

| 型号                                          | LW 551S 高速计数器模块                   |  |  |  |  |
|---------------------------------------------|-----------------------------------|--|--|--|--|
| 技术规格                                        |                                   |  |  |  |  |
| 订货号                                         | LW 551S-4HC22-ECT                 |  |  |  |  |
| <b>一一一一一一一一一一一一一一一一一一一一一一一一一一一一一一一一一一一一</b> | 4 通道(A、B、C)差分最大 4MHZ;             |  |  |  |  |
| 局速计 <u></u>                                 | 额定电压 5VDC                         |  |  |  |  |
| 5V 通道输出电流                                   | 最大 200mA                          |  |  |  |  |
| 高速计数器输入特性                                   | A、B、C 通道差分输入                      |  |  |  |  |
| Latch 输入特性                                  | 单端输入, 5V/24V                      |  |  |  |  |
| 信号输出 4DO, NPN 型                             |                                   |  |  |  |  |
| 分布式时钟                                       | 支持                                |  |  |  |  |
| 编码方式                                        |                                   |  |  |  |  |
|                                             | 1、脉冲+方向计数,对A相脉冲进行计数,B为方向, B为高     |  |  |  |  |
| <b>声</b> ) 走 江 料 楼 一                        | 电平则加计数,低电平减计数。                    |  |  |  |  |
| <b>局迷</b> 开                                 | 2、AB相计数, A,B相脉冲正交, A超前 B相位 90°则加计 |  |  |  |  |
|                                             | 数,否则减计数。                          |  |  |  |  |
| 隔离                                          |                                   |  |  |  |  |
| 通道与总线之间有                                    |                                   |  |  |  |  |
| 显示指示 电源供电绿色 LED 显示                          |                                   |  |  |  |  |
| 系统电源诊断和警告                                   | 支持                                |  |  |  |  |
| 工作环境 工作环境温度: -20~60°C; 相对湿度:5%~90%(无凝露      |                                   |  |  |  |  |

# 2.5 高速计数模块参数

IO 接线端子采用线芯小于 1.0mm<sup>2</sup>的线缆,冷压端子参数参考如下:

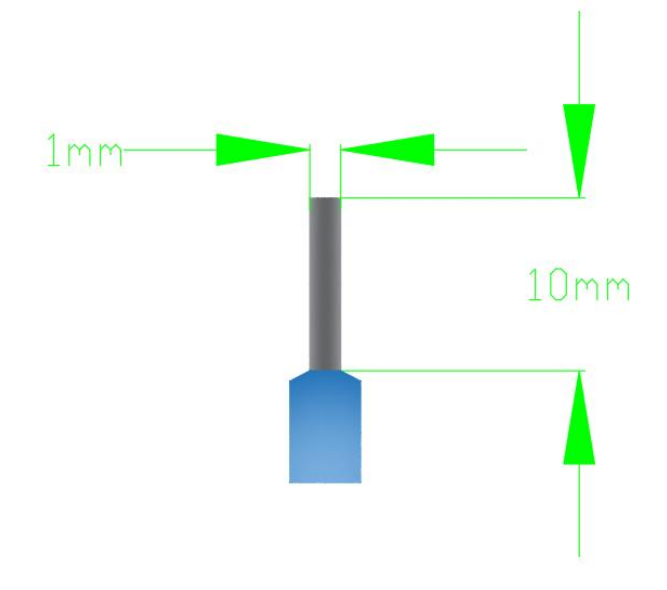

3.1 电气接线图

#### 3.1.1 LW 521S-1BL22-ECT (-S)

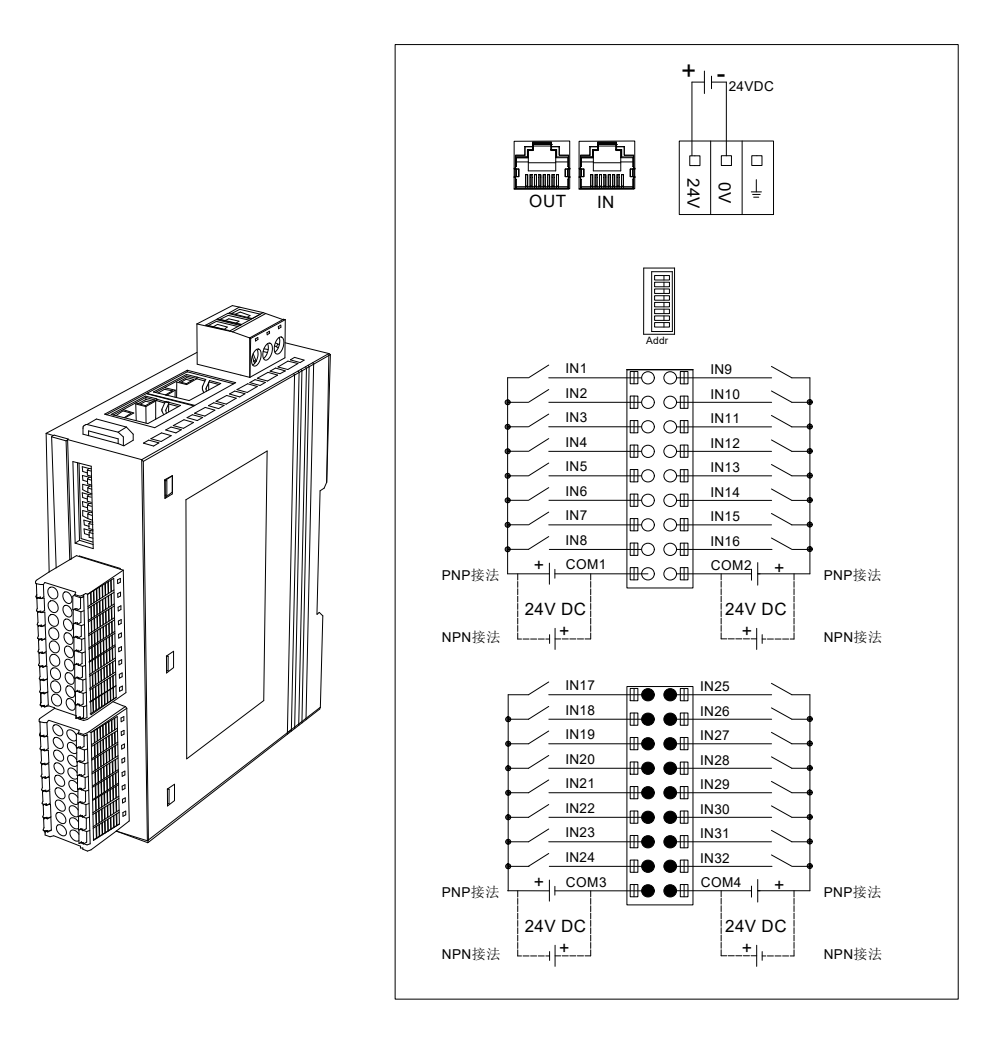

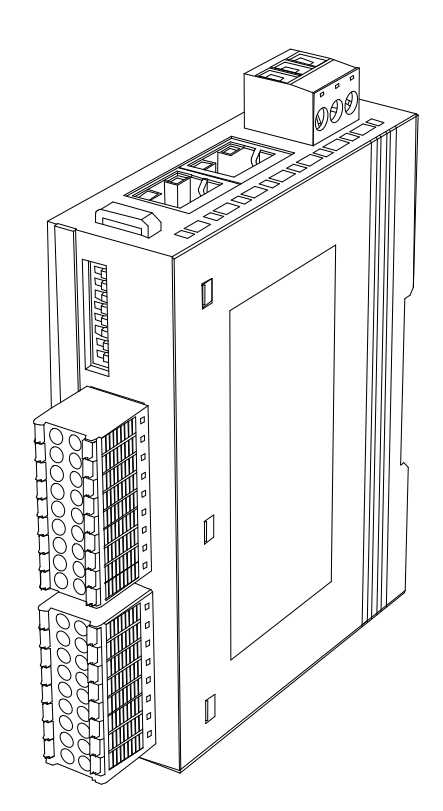

|         | Addr   |        |
|---------|--------|--------|
| OUT1    |        | OUT9   |
| OUT2    |        | OUT10  |
| OUT3    |        | OUT11  |
| OUT4    |        | OUT12  |
| OUT5    |        | OUT13  |
| OUT6    |        | OUT14  |
| OUT7    |        | OUT15  |
| OUT8    |        | OUT16  |
| L1+     |        | M1     |
|         |        |        |
|         | + - 2  | 4V DC  |
| OUT17   |        | 011725 |
| 00117   |        | 00125  |
| OUT10   |        | 00120  |
| 00119   |        | 00127  |
| OUT20   |        | 00120  |
| OUT21   |        | 00120  |
| 00122   | _∎● ●⊞ | 00131  |
| OUT23   |        | 00131  |
| L 00124 |        | M2     |
| LZT     |        | m2     |
|         | + - 2  | AV DC  |

#### 3. 1. 3 LW 522S-1NL22-ECT

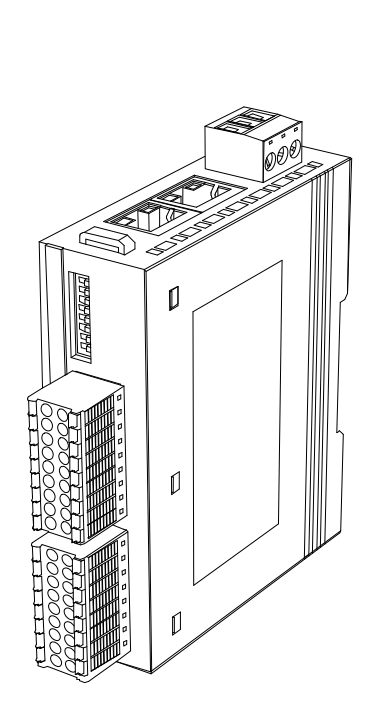

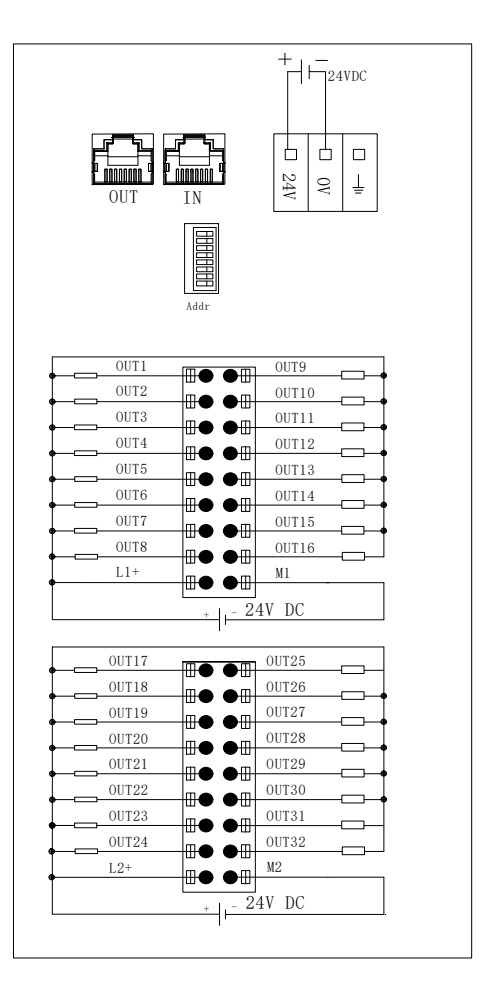

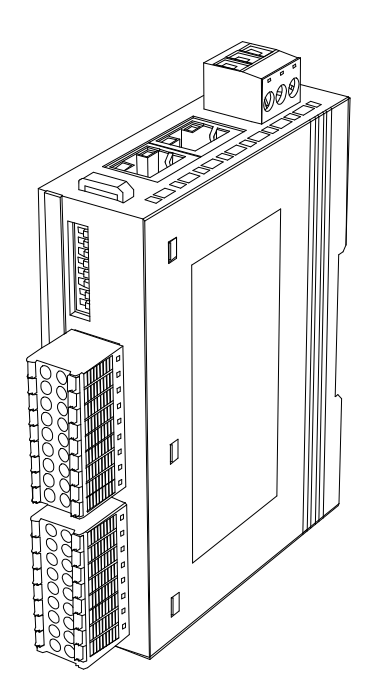

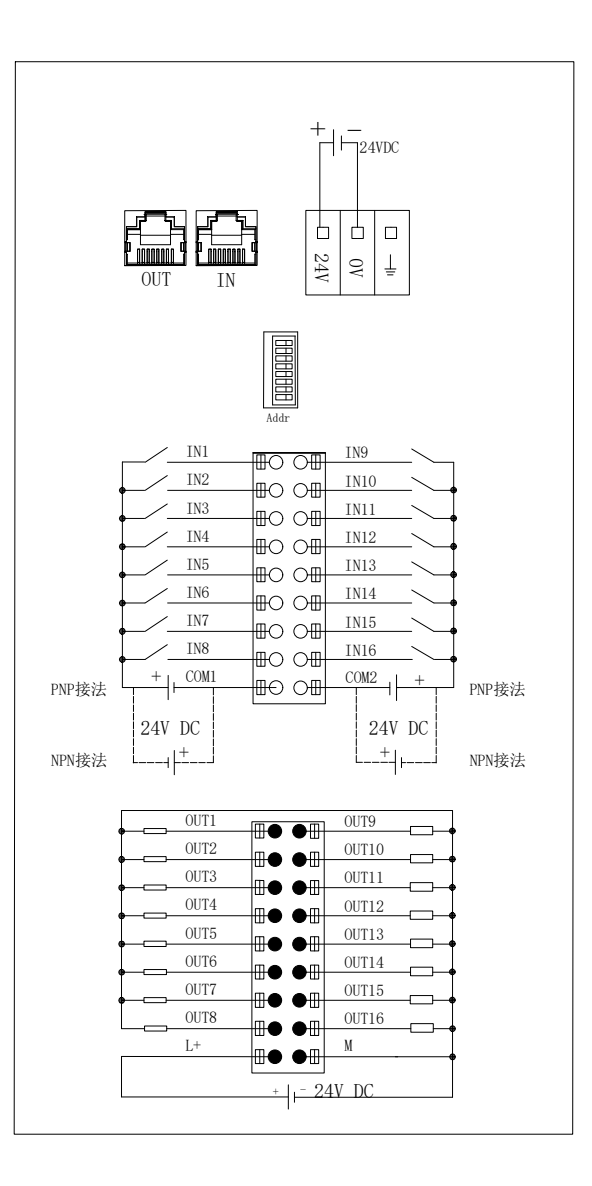

Æ

ĺ

Ø

ĺ

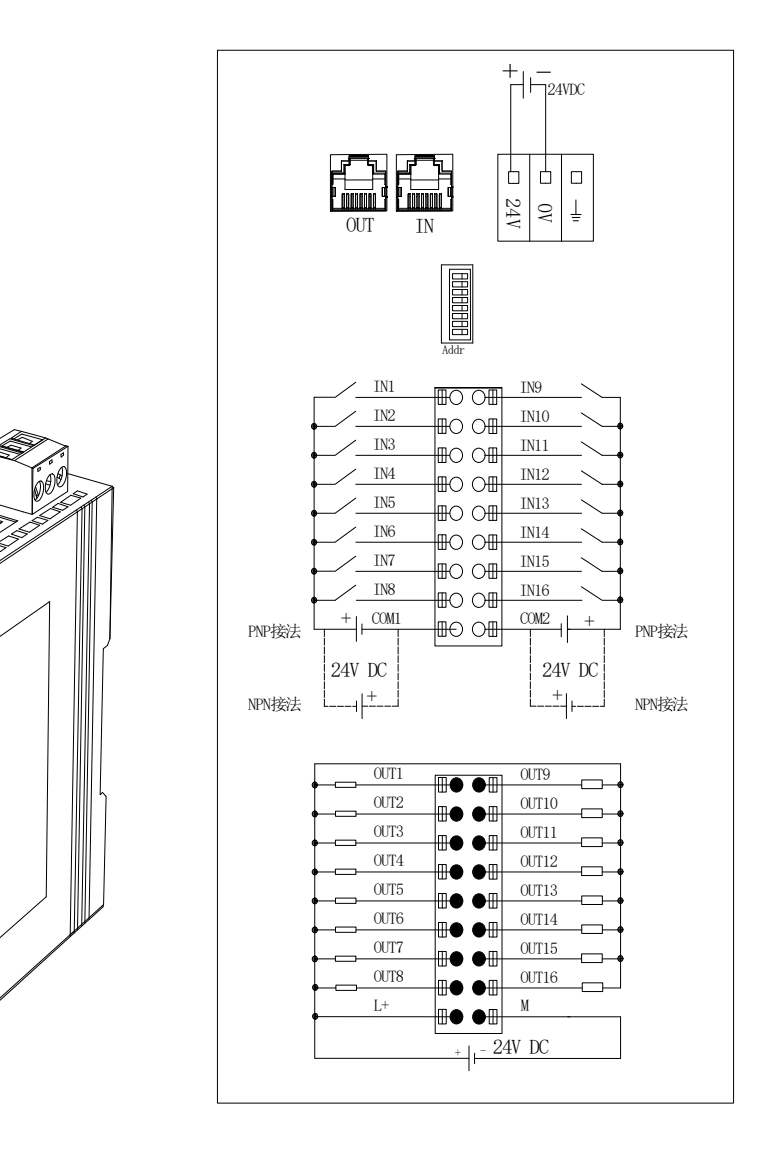

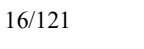

#### 3. 1. 6 LW 523S-1HJ22-ECT(-S)

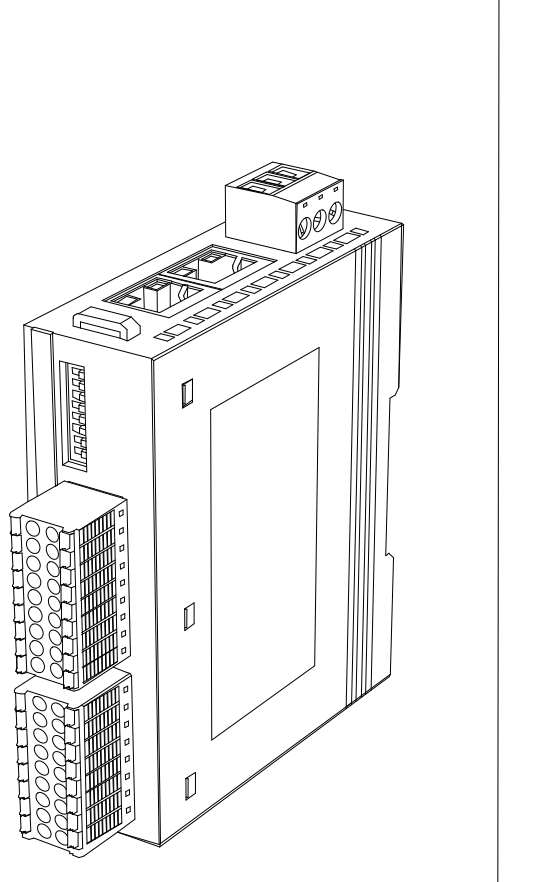

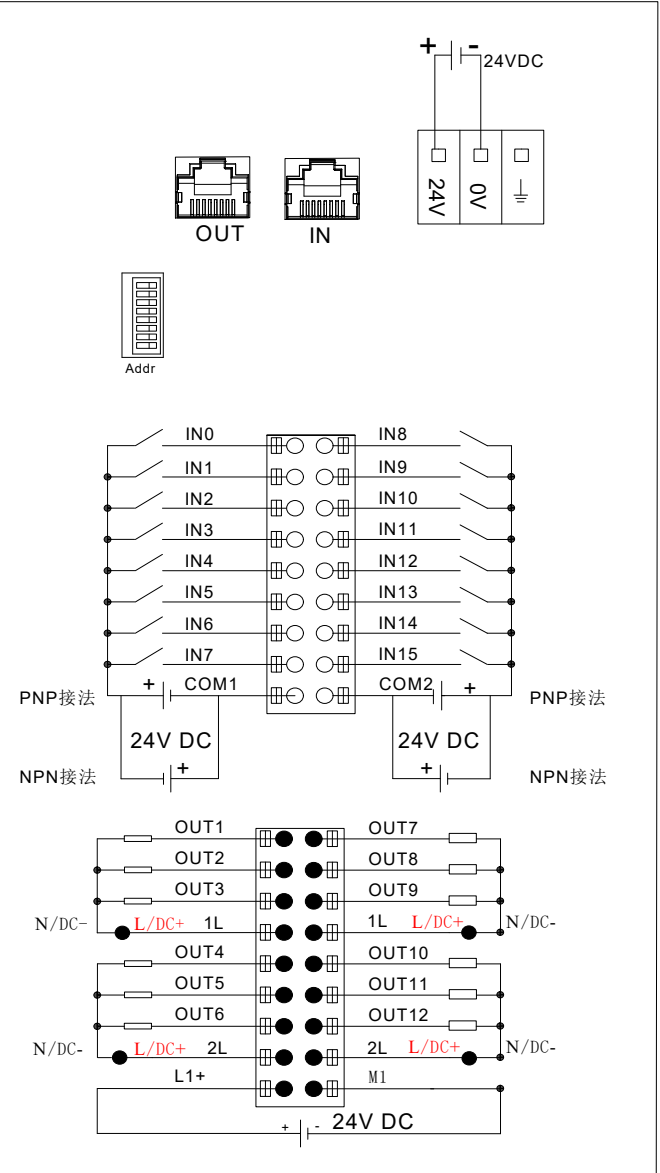

#### 3. 1. 7 LW 524S-2NL22-ECT

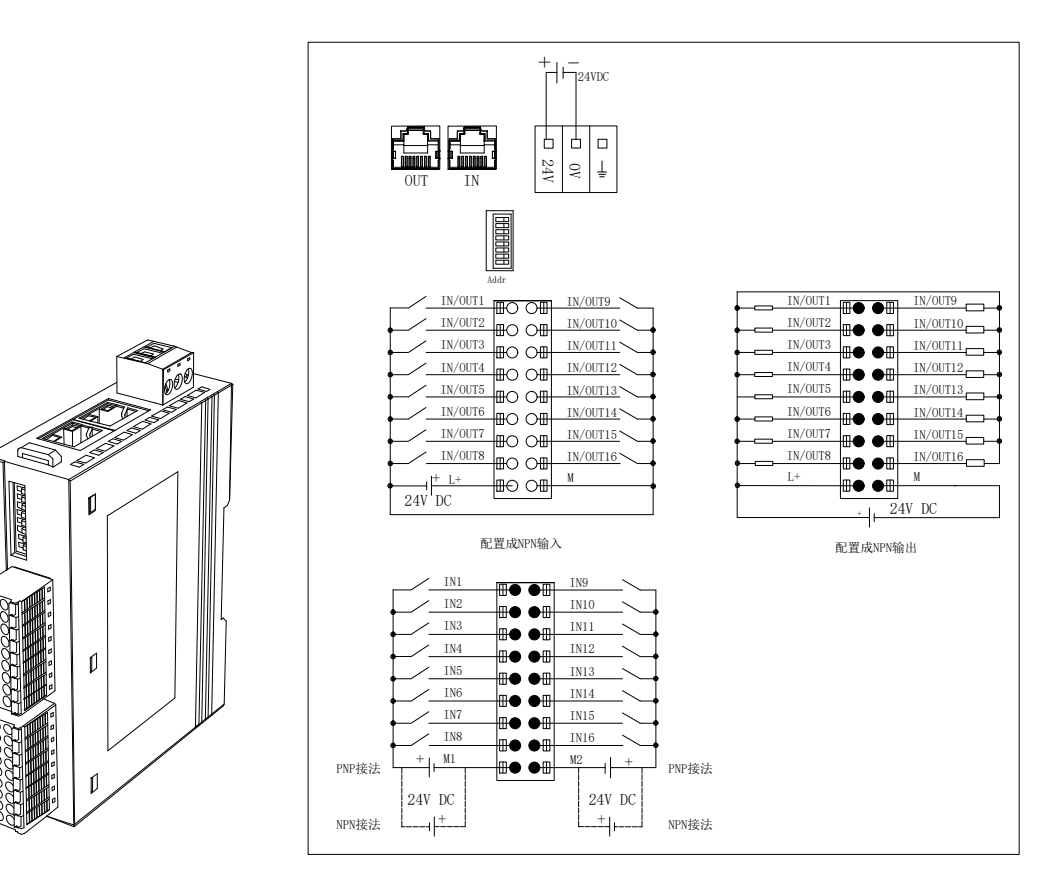

#### 3. 1. 8 LW 524S-2BL22-ECT

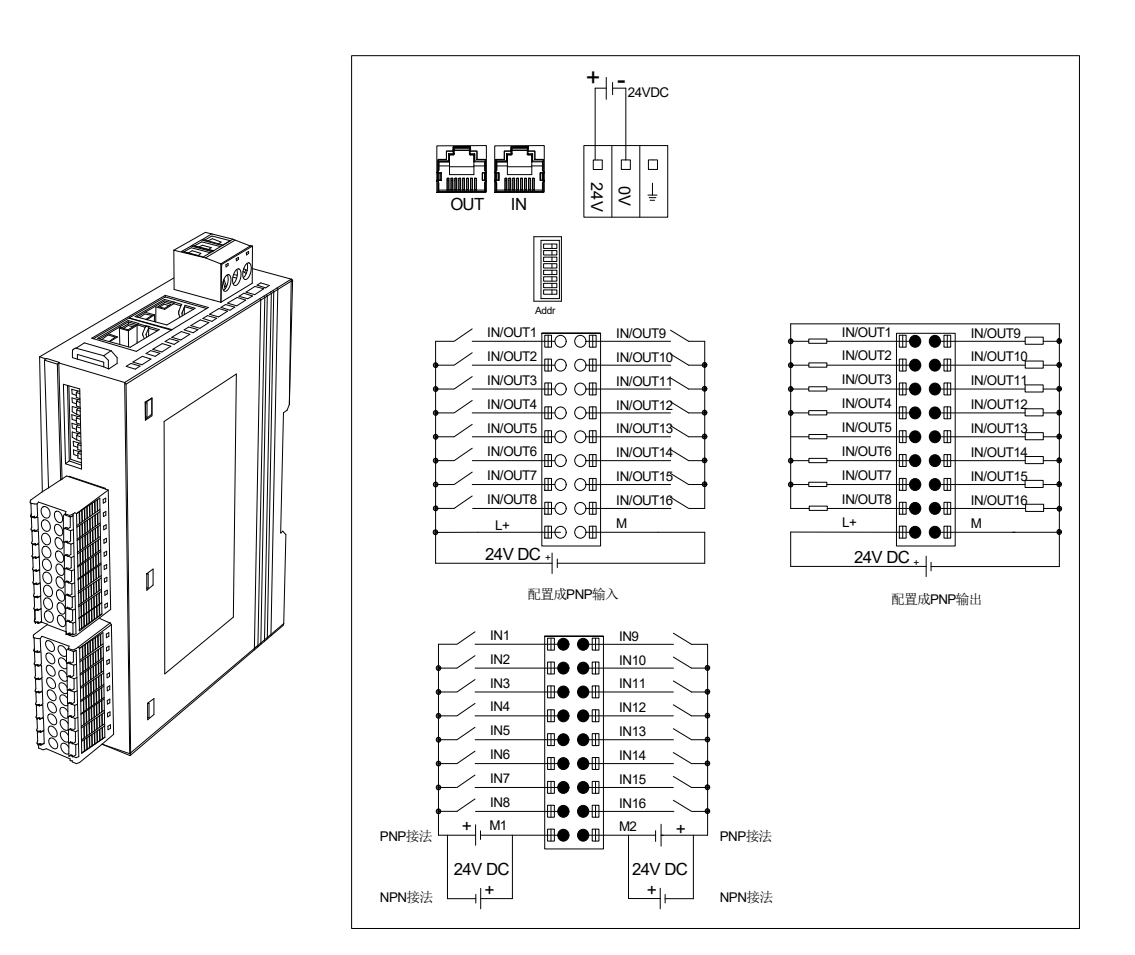

#### 3. 1. 9 LW 525S-3NL22-ECT

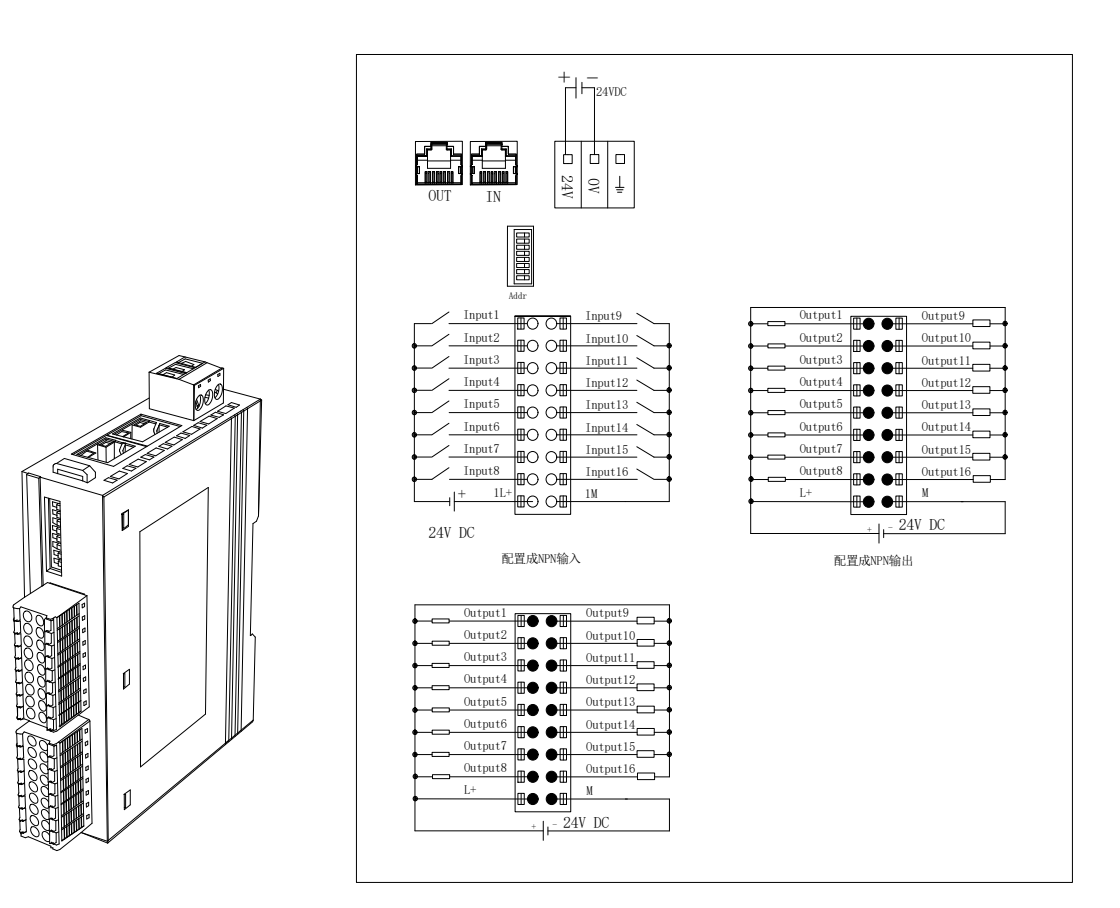

#### 3. 1. 10 LW 531S-7HB22-ECT

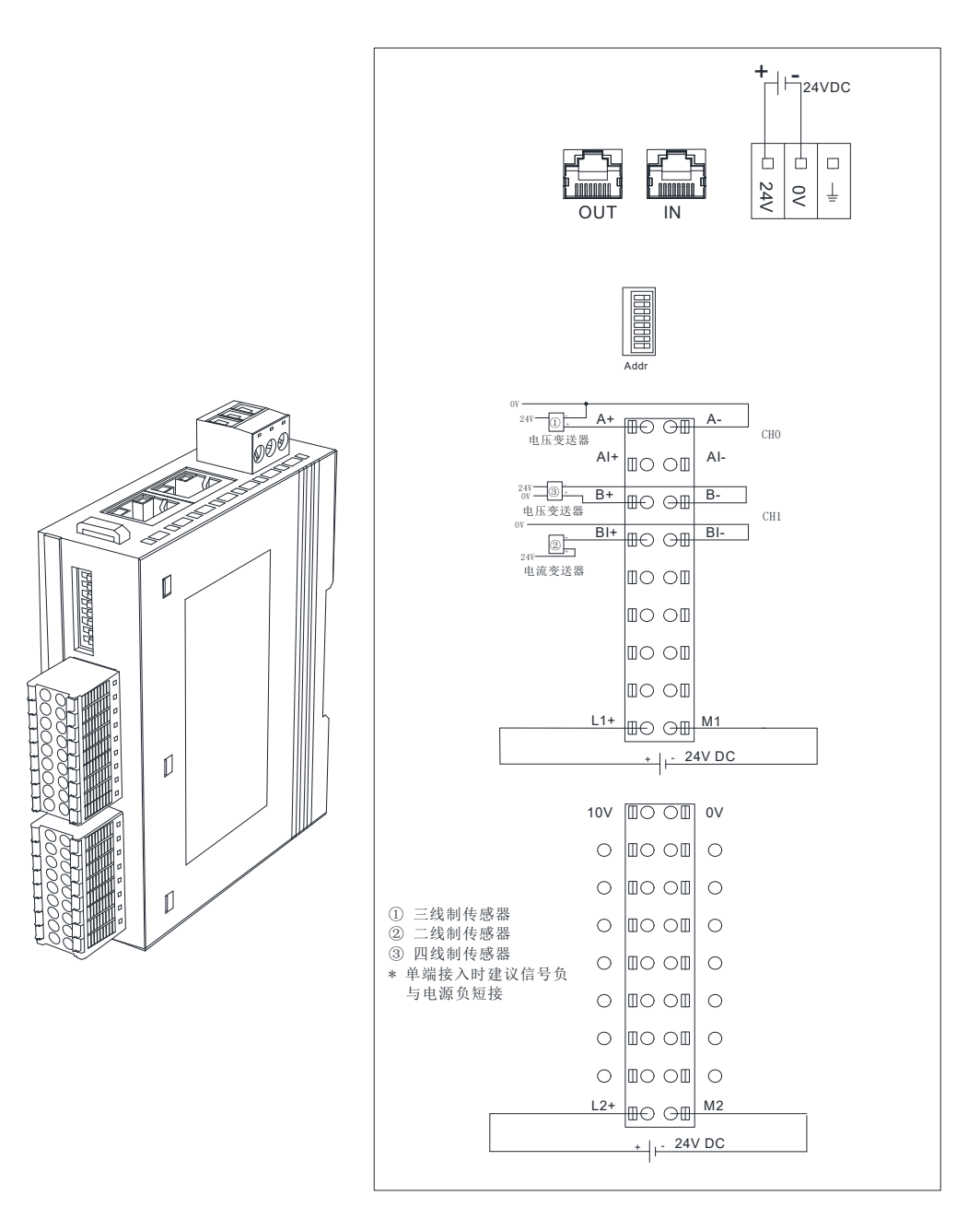

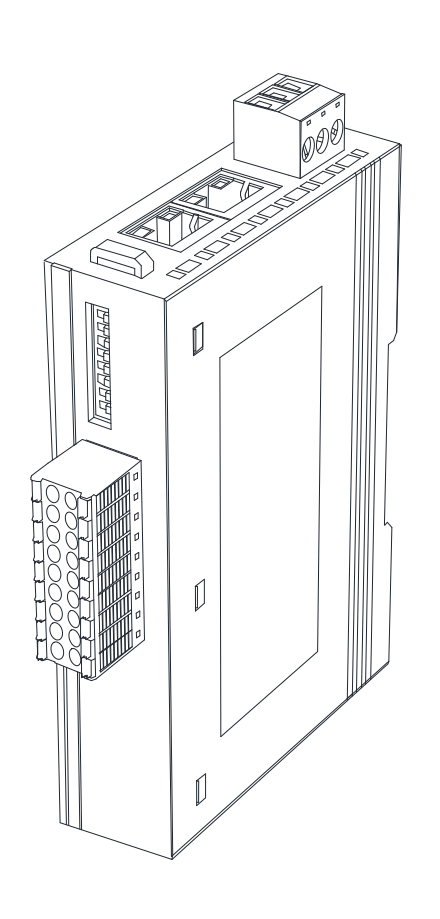

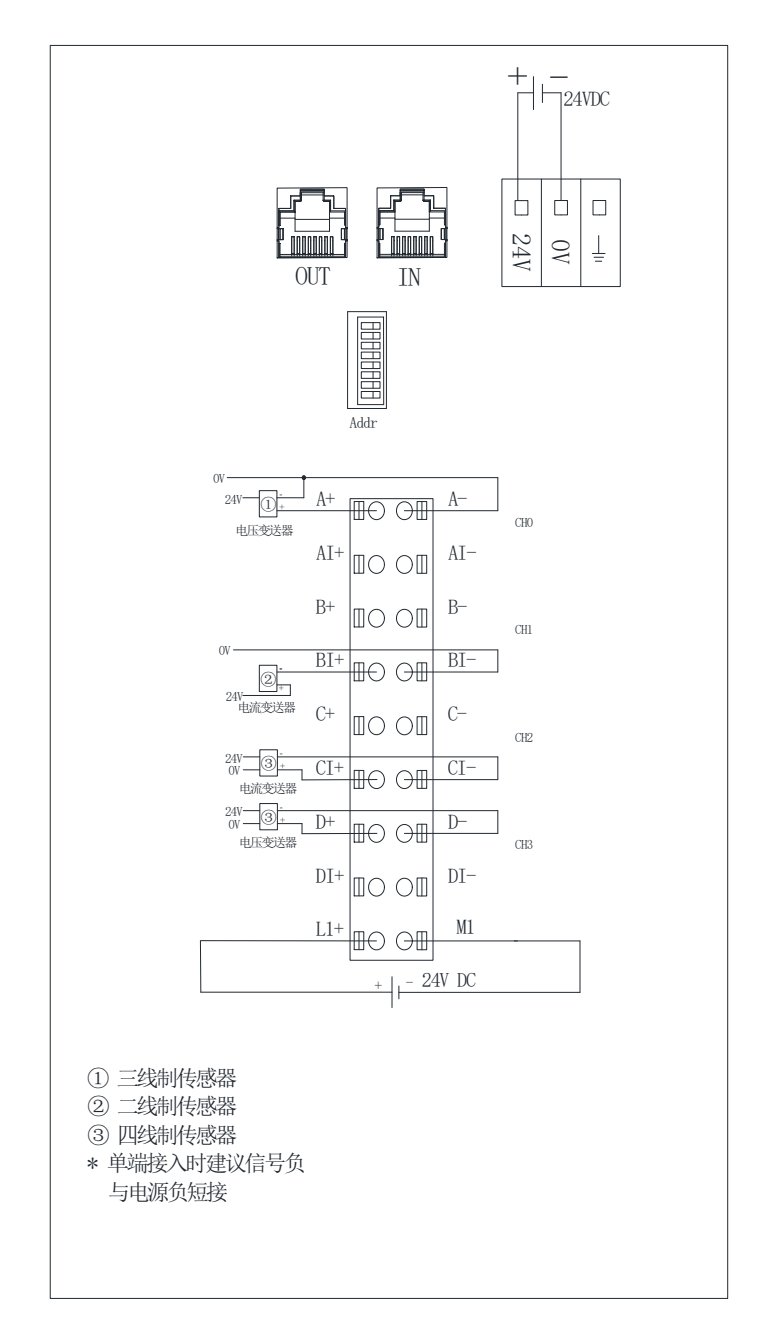

#### 3.1.12 LW 531S-7HF22-ECT

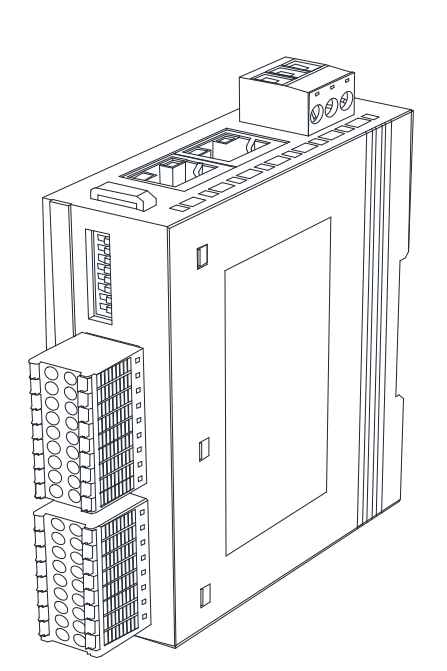

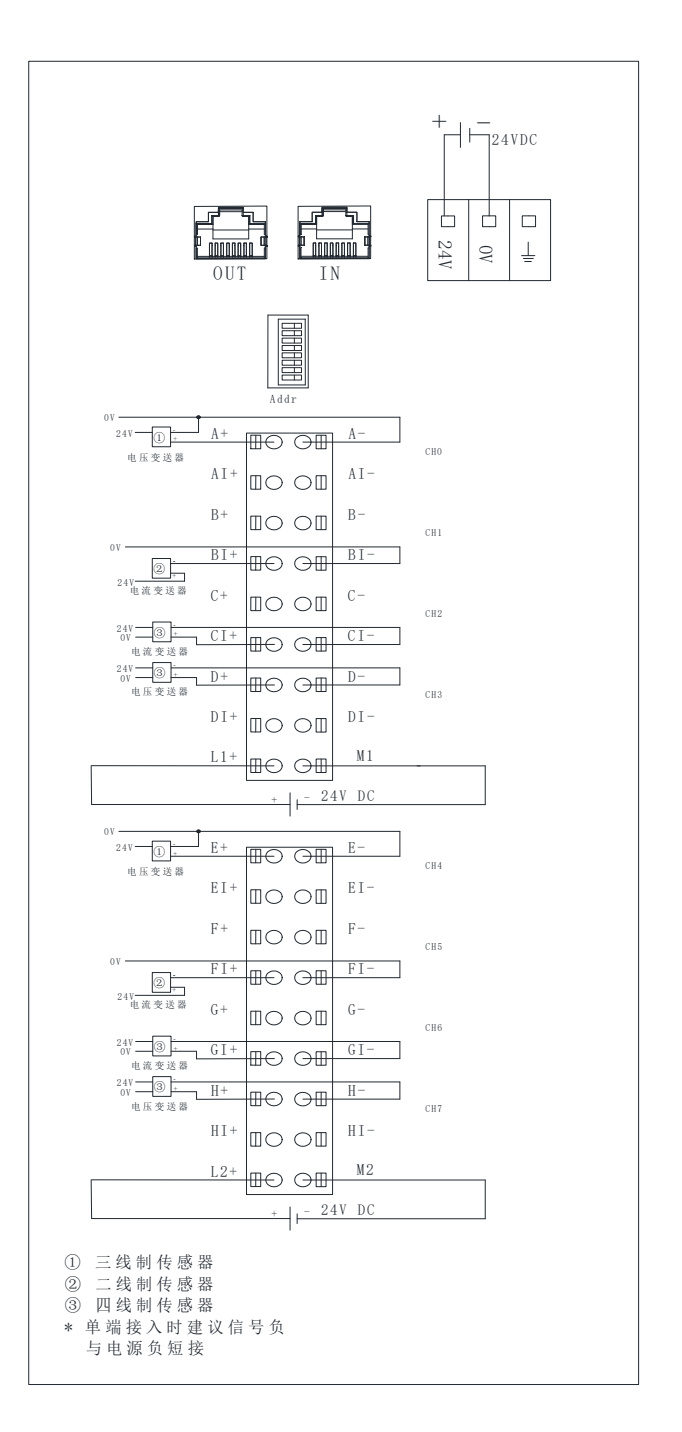

#### 3. 1. 13 LW 532S-7HC22-ECT

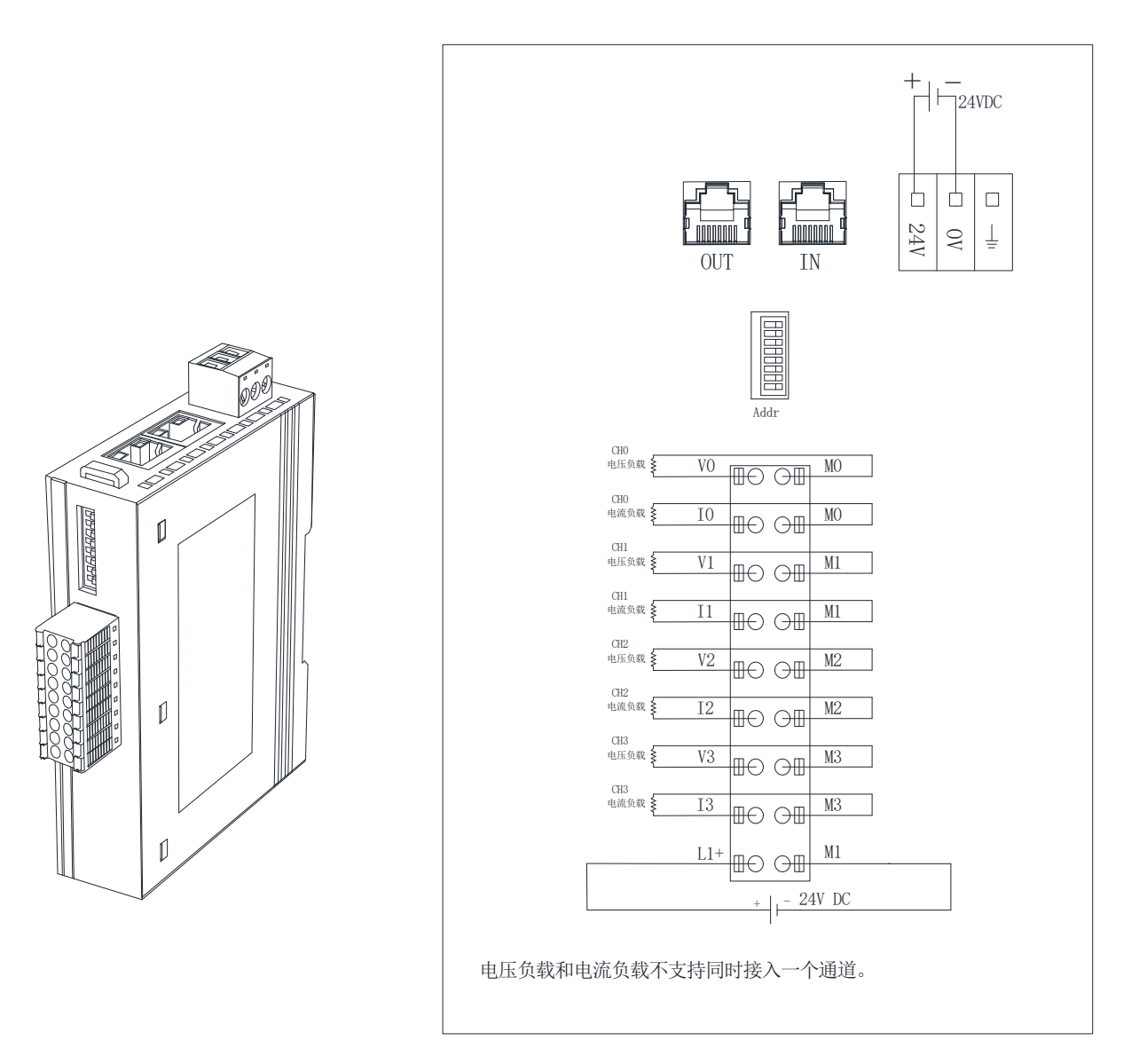

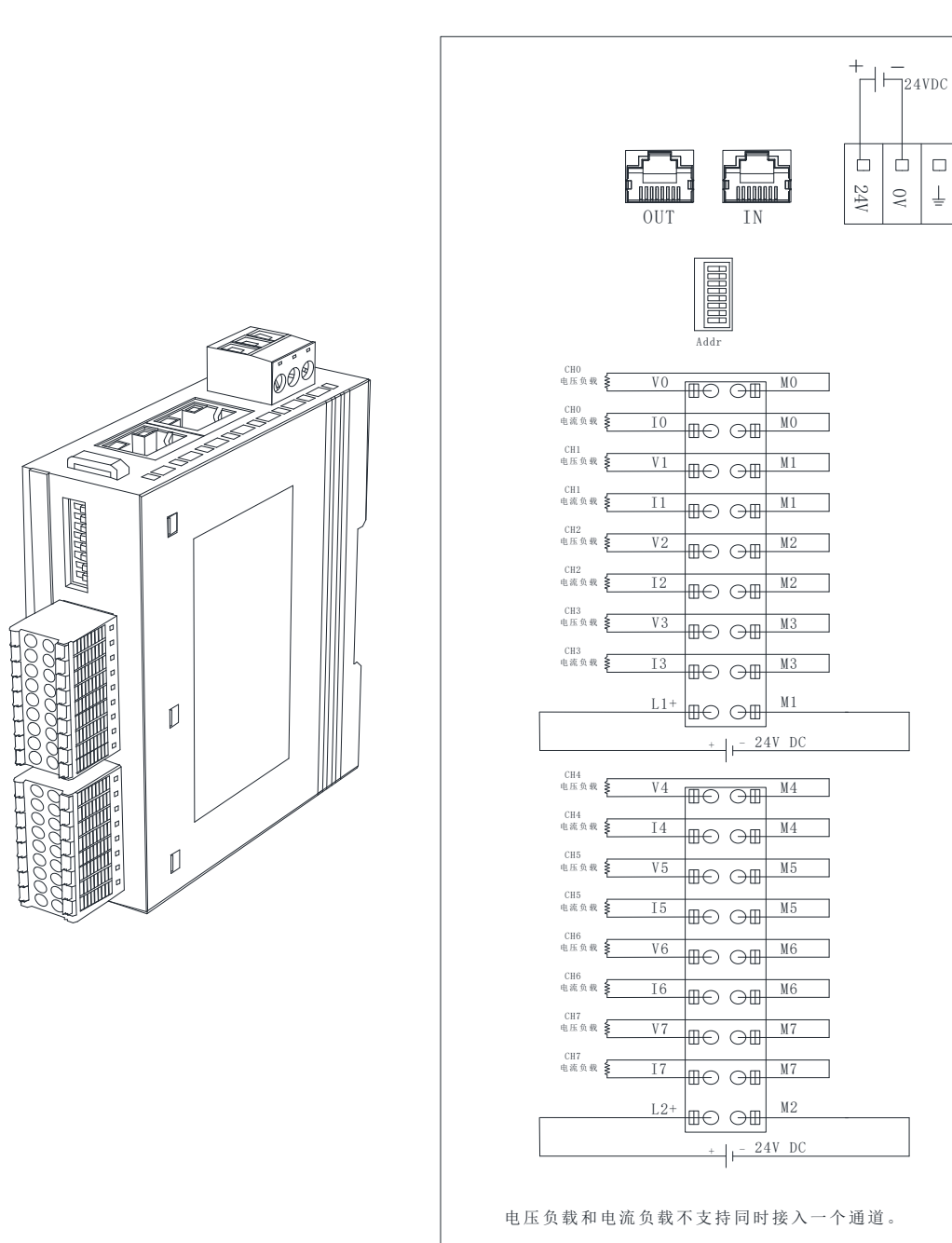

#### 3. 1. 14 LW 532S-7HF22-ECT

#### 3. 1. 15 LW 535S-7HF22-ECT

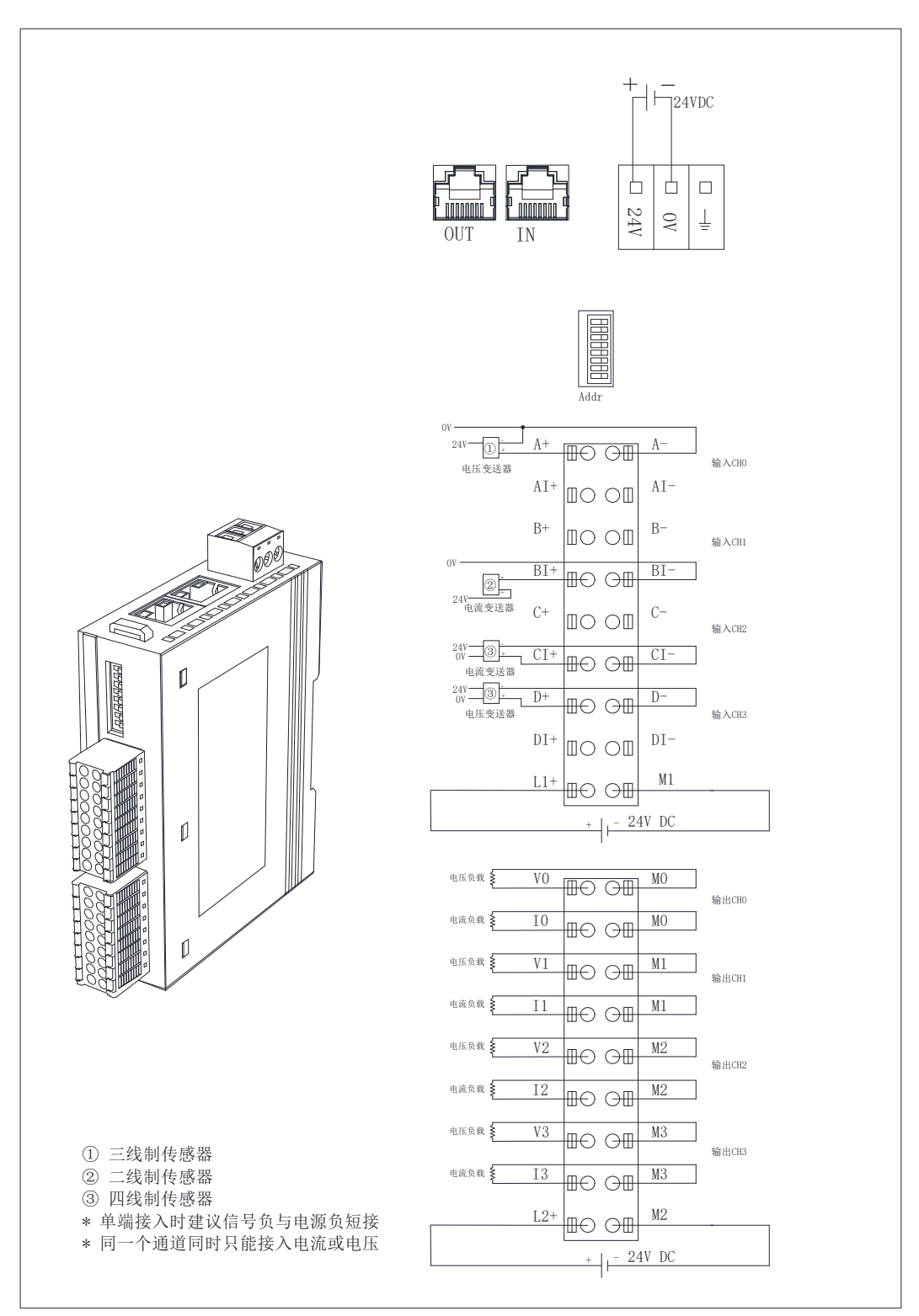

#### 3.1.16 LW 551S-4HC22-ECT

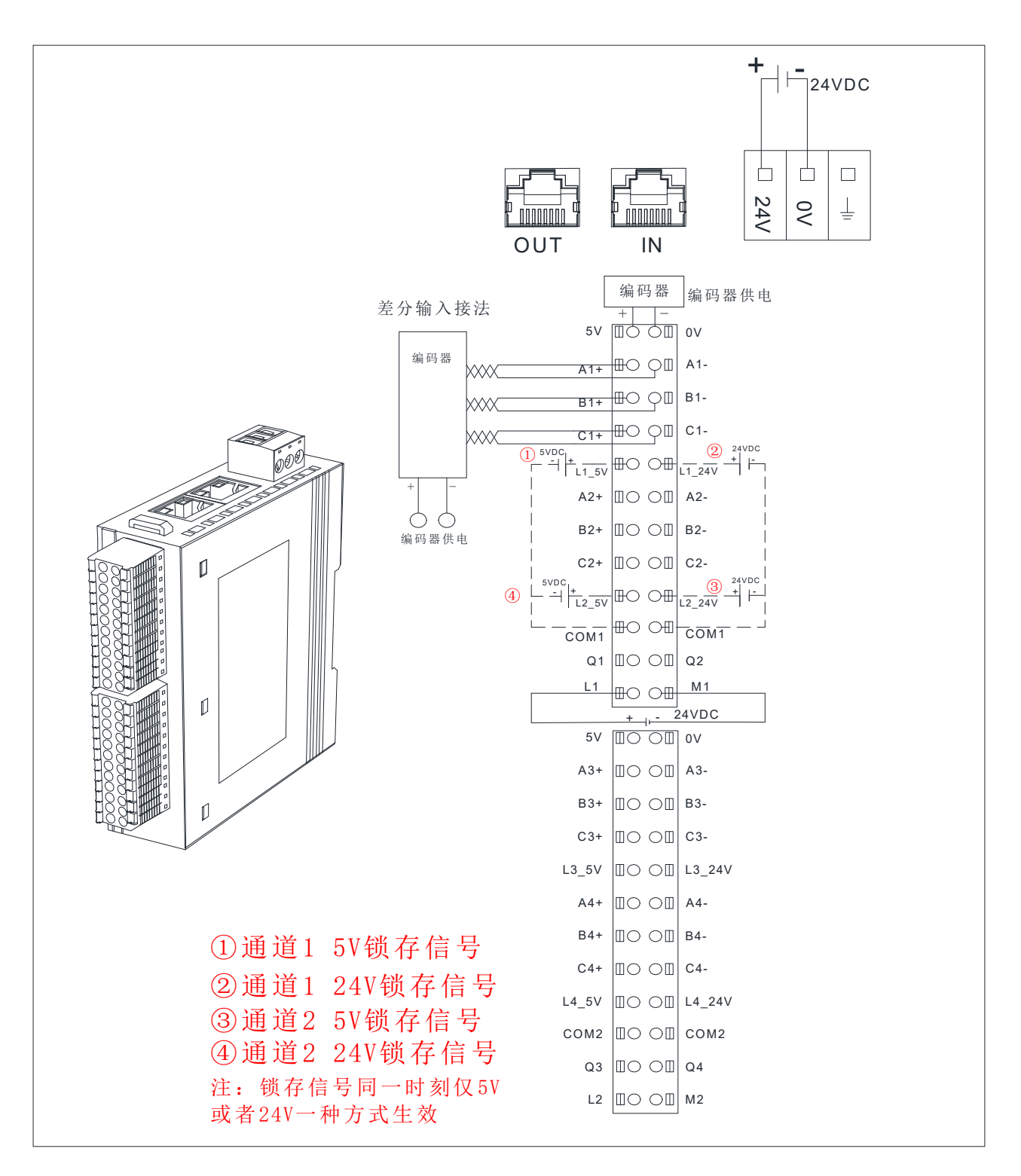

四、产品说明

4.1 网口说明

| 网口 | 说明                                                                                                    |
|----|----------------------------------------------------------------------------------------------------|
|    | 网口 IN、OUT 用于 EtherCAT 通讯, 网口 IN 连接控制器或者上<br>一级的 EtherCAT 从站的 OUT 口; 网口 OUT 连接下一级<br>EtherCAT 从站的 IN 口。 |

## 4.2 拨码开关说明

| 拨码开关        | 说明                                                                                    |
|-------------|---------------------------------------------------------------------------------------|
| ON 12345678 | 设置模块的 EtherCAT 站地址:<br>地址=SW1×2 <sup>0</sup> +SW2×2 <sup>1</sup> ++SW8×2 <sup>7</sup> |

# 4.3 模块指示灯说明

## 4.3.1 数字量模块

| 指示灯 | 说明                                    |  |  |
|-----|---------------------------------------|--|--|
| PWR | 模块电源指示灯,供电正常时指示灯点亮。                   |  |  |
| NET | 指示灯点亮:模块与 ECT 主站正常通讯,处于 OP 状态;        |  |  |
|     | 指示灯熄灭:模块与 ECT 主站通讯断开。                 |  |  |
| SF1 | 指示灯点亮:模块与 ECT 主站通讯断开;                 |  |  |
|     | 指示灯熄灭:模块与 ECT 主站正常通讯,处于 OP 状态;        |  |  |
|     | 指示灯闪烁:系统故障。                           |  |  |
| SF2 | 指示灯点亮:系统故障;                           |  |  |
|     | 指示灯闪烁: DO 通道 24V 未接(24V 检测优先级高于过流检测)。 |  |  |
|     | 指示灯熄灭:系统正常。                           |  |  |

注: LW 523S-1HJ22-ECT/LW 523S-1HJ22-ECT-S 只有 PWR,NET,SF1 指 示灯的灯效,无 SF2 灯效。

|  | 4.3.2 | 数字量可配置型模块 |
|--|-------|-----------|
|--|-------|-----------|

| 指示灯 | 说明                             |  |  |
|-----|--------------------------------|--|--|
| PWR | 模块电源指示灯,供电正常时指示灯点亮。            |  |  |
| NET | 指示灯点亮:模块与 ECT 主站正常通讯,处于 OP 状态; |  |  |
|     | 指示灯熄灭:模块与 ECT 主站通讯断开。          |  |  |
| SF1 | 指示灯点亮:模块与 ECT 主站通讯断开;          |  |  |
|     | 指示灯熄灭:模块与 ECT 主站正常通讯,处于 OP 状态; |  |  |
|     | 指示灯闪烁:系统故障。                    |  |  |
| SF2 | 指示灯点亮:系统故障;                    |  |  |
|     | 指示灯熄灭:系统正常。                    |  |  |

# 4.3.3 模拟量模块

| 指示灯 | 说明                       |  |  |
|-----|--------------------------|--|--|
| PWR | 模块电源指示灯,正常供电时指示灯亮,异常时熄灭。 |  |  |
|     | 熄灭:通信异常;                 |  |  |
| NET | 长亮:通讯正常;                 |  |  |
|     | 长亮:通信断开;                 |  |  |
| SFI | 熄灭:通信正常;                 |  |  |
|     | 长亮:通道端子上的电源供电异常;         |  |  |
| SF2 | 熄灭:通道端子上的电源供电正常;         |  |  |

## 4.3.4 高速计数模块

| 指示灯  | 示意图                       | 说明                                                                     |
|------|---------------------------|------------------------------------------------------------------------|
| PWR  |                           | 模块电源指示灯,绿色,供电正常时指示灯点亮,否则熄灭。                                            |
| NET  |                           | 指示灯点亮:模块与 ECT 主站正常通讯,处于 OP 状态;<br>指示灯熄灭:模块与 ECT 主站通讯断开。                |
| SF1  | -                         | 指示灯点亮:模块与 ECT 主站通讯断开;<br>指示灯熄灭:模块与 ECT 主站正常通讯,处于 OP 状态;<br>指示灯闪烁:系统故障。 |
| SF2  |                           | 指示灯点亮: 24V 电源未接(任意一个未接都报错);<br>指示灯闪烁:门控值比较有误<br>指示灯熄灭:系统正常。            |
| A1   |                           | 通道1编码器A相输入信号指示灯,有信号输入时灯点亮。                                             |
| B1   | NET                       | 通道1编码器B相输入信号指示灯,有信号输入时灯点亮。                                             |
| C1   | SF1                       | 通道1编码器C相输入信号指示灯,有信号输入时灯点亮。                                             |
| L1   | SF2                       | 通道1编码器 LATCH 输入信号指示灯,有信号输入时灯点亮。                                        |
| A2   | A1 5V_1                   | 通道 2 编码器 A 相输入信号指示灯,有信号输入时灯点亮。                                         |
| B2   | B1 Q1<br>C1 Q2            | 通道 2 编码器 B 相输入信号指示灯,有信号输入时灯点亮。                                         |
| C2   |                           | 通道2编码器C相输入信号指示灯,有信号输入时灯点亮。                                             |
| L2   | B2                        | 通道2编码器LATCH输入信号指示灯,有信号输入时灯点亮。                                          |
| 5V_1 |                           | <ul><li>亮: 5V_1 电源输出正常;</li><li>灭: 5V_1 电源输出异常;</li></ul>              |
| Q1   | A3 5V_2<br>B3 Q3<br>C3 Q4 | <ul><li>亮:通道1门控输出。</li><li>灭:通道1门控无输出。</li></ul>                       |
| Q2   |                           | <ul><li>亮:通道2门控输出。</li><li>灭:通道2门控无输出。</li></ul>                       |
| A3   | B4<br>C4                  | 通道3编码器A相输入信号指示灯,有信号输入时灯点亮。                                             |
| B3   | L4                        | 通道3编码器B相输入信号指示灯,有信号输入时灯点亮。                                             |
| C3   |                           | 通道3编码器C相输入信号指示灯,有信号输入时灯点亮。                                             |
| L3   |                           | 通道3编码器LATCH输入信号指示灯,有信号输入时灯点亮。                                          |
| A4   |                           | 通道4编码器A相输入信号指示灯,有信号输入时灯点亮。                                             |
| B4   |                           | 通道4编码器B相输入信号指示灯,有信号输入时灯点亮。                                             |
| C4   |                           | 通道4编码器C相输入信号指示灯,有信号输入时灯点亮。                                             |
| L4   |                           | 通道4编码器LATCH输入信号指示灯,有信号输入时灯点亮。                                          |
| 5V_2 |                           | <ul><li>亮: 5V_2 电源输出正常;</li><li>灭: 5V_2 电源输出异常;</li></ul>              |

| Q3 | 亮:通道3门控输出。<br>灭:通道3门控无输出。 |
|----|---------------------------|
| Q4 | 亮:通道4门控输出。<br>灭:通道4门控无输出。 |
# 4.4 端子说明

# 4.4.1 通用端子说明

| 端子    | 说明                        |
|-------|---------------------------|
| L+    | 耦合器电源端正极,电压范围: 18~28V DC。 |
| М     | 耦合器电源端负极。                 |
| EARTH | 大地。                       |

| 端子         | 说明                                 |
|------------|------------------------------------|
| 5V, 0V     | 5V DC 电源输出端。                       |
| A1+, A1-   | 通道1,A相差分输入端                        |
| B1+, B1-   | 通道1,B相差分输入端                        |
| C1+, C1-   | 通道1,C相差分输入端                        |
| L1_5V      | 通道 1, LATCH 相 5V 输入端,COM1 为输入公共端。  |
| L1_24V     | 通道 1, LATCH 相 24V 输入端,COM1 为输入公共端。 |
| A2+, A2-   | 通道 2, A 相差分输入端                     |
| B2+, B2-   | 通道 2, B 相差分输入端                     |
| C2+, C2-   | 通道 2, C 相差分输入端                     |
| L2_5V      | 通道 2, LATCH 相 5V 输入端,COM1 为输入公共端。  |
| L2_24V     | 通道 2, LATCH 相 24V 输入端,COM1 为输入公共端。 |
| COM1, COM1 | 通道1、2的LATCH信号输入公共端。                |
| Q1         | 通道1门控输出端                           |
| Q2         | 通道2门控输出端                           |
| L1,M1      | 通道1、2的电源输入端                        |
|            |                                    |
| 5V, OV     | 5V DC 电源输出端。                       |
| A3+, A3-   | 通道 3, A 相差分输入端                     |
| B3+, B3-   | 通道 3, B 相差分输入端                     |
| С3+, С3-   | 通道 3, C 相差分输入端                     |
| L3_5V      | 通道 3, LATCH 相 5V 输入端,COM1 为输入公共端。  |
| L3_24V     | 通道 3, LATCH 相 24V 输入端,COM1 为输入公共端。 |
| A4+, A4-   | 通道 4, A 相差分输入端                     |
| B4+, B4-   | 通道 4, B 相差分输入端                     |
| C4+, C4-   | 通道 4, C 相差分输入端                     |
| L4_5V      | 通道 4, LATCH 相 5V 输入端,COM1 为输入公共端。  |
| L4_24V     | 通道 4, LATCH 相 24V 输入端,COM1 为输入公共端。 |
| COM2, COM2 | 通道 3、4 的 LATCH 信号输入公共端。            |
| Q3         | 通道3门控输出端                           |
| Q4         | 通道4门控输出端                           |
| L2,M2      | 通道 3、4 的电源输入端                      |

4.4.2 LW 551S-4HC22-ECT 端子说明

## 4.5 数据说明

### 4.5.1 CoE 参数说明

| 参数                             | 说明                                                                                                    |
|--------------------------------|----------------------------------------------------------------------------------------------------|
| 2001:01 EtherCATBusErrOutoutEN | 参数用于设置耦合器 EtherCAT 通讯断开后,输<br>出通道的动作设置:<br>0:输出保持 50ms 后清除;<br>1:输出保持;<br>2:输出保持 10ms 之后清除;<br>3:输出保持 20ms 后清除;<br>4:输出保持 100ms 后清除;<br>5. 输出保持 500mg 戶清除; |
|                                | <ul><li>6: 输出立即清除;</li></ul>                                                                                                    |
| 6000:01                        | 耦合器的站地址                                                                                                    |

注: EtherCATBusErrOutoutEN 功能只有模块本身自带输出通道时候才存

在,例如 521S,531S 等输入模块 Coe 中不存在 EtherCATBusErrOutoutEN 参数。

## 4.5.2 LW 521S-1BL22-ECT 地址参数说明

| 名称                 | 数据类型   | 含义                                     | 属性  |
|--------------------|--------|----------------------------------------|-----|
| ID                 | UINT   | ECT 的 ID,由拨码配置或主站分配                    | R   |
| Digital Inputs     | 32 位无符 | 22 吸 DI 通送                             | D   |
| Channel1~Channel32 | 号数     | 52 昭 DI 迪坦                             | K   |
| Filter Setting     | USINT  | 输入滤波时间设置:<br>0:不滤波<br>1: 1ms<br>2: 2ms | R/W |
|                    |        | 3: 5ms<br>4: 10ms                      |     |

### 4.5.3 LW 521S-1BL22-ECT-S 地址参数说明

| 名称                 | 数据类型   | 含义         | 属性 |
|--------------------|--------|------------|----|
| Digital Inputs     | 32 位无符 | 22 敗 DI 通道 | D  |
| Channel1~Channel32 | 号数     | 52 町 DI 远追 | K  |

## 4.5.4 LW 522S-1BL22-ECT 地址参数说明

| 名称                 | 数据类型   | 含义                  | 属性   |
|--------------------|--------|---------------------|------|
| ID                 | UINT   | ECT 的 ID,由拨码配置或主站分配 | R    |
| Digital Outputs    | 32 位无符 | 22 敗 DO 通道          | D/W/ |
| Channel1~Channel32 | 号数     | 52 昭 DO 迪坦          | K/ W |

| 名称                              | 数据类型   | 含义                                                                                                    | 属性    |
|---------------------------------|--------|----------------------------------------------------------------------------------------------------|-------|
| ID                              | UINT   | ECT 的 ID,由拨码配置或主站分配                                                                                                    | R     |
| <b>Output Status</b><br>(Fault) | UINT   | <ul> <li>输出故障通道标志位(BIT0):</li> <li>0:正常;</li> <li>1:任一通道出现短路或者过流故障或者输出通道电源端24V未接;</li> <li>Q0.0~Q0.3为一组,Q0.4~Q0.7为一组,Q1.0~Q1.3为一组,Q1.4~Q1.7为一组,同一组任一通道出现短路或者过流故障,同一组其他通道无输出。</li> </ul> | R     |
| Digital Outputs                 | 32 位无符 | 22 敗 DO 通道                                                                                                    | D/W/  |
| Channel1~Channel32              | 号数     | 32 町 DO 遮迫                                                                                                    | IV/ W |

### 4.5.5 LW 522S-1NL22-ECT 地址参数说明

4.5.6 LW 523S-1BL22-ECT 地址参数说明

| 名称                 | 数据类型   | 含义                  | 属性    |
|--------------------|--------|---------------------|-------|
| ID                 | UINT   | ECT 的 ID,由拨码配置或主站分配 | R     |
| Digital Inputs     | 16 位无符 | 16 吸 DI 通道          | D     |
| Channel1~Channel16 | 号数     | 10 龄 DI 迪坦          | K     |
|                    | USINT  | 输入滤波时间设置:           |       |
|                    |        | 0: 不滤波              | R/W   |
| Filter Setting     |        | 1: 1ms              |       |
|                    |        | 2: 2ms              |       |
|                    |        | 3: 5ms              |       |
|                    |        | 4: 10ms             |       |
| Digital Outputs    | 16 位无符 | 16 吸 DO 通道          | D/W/  |
| Channel1~Channel16 | 号数     | 10 附 DO 地坦          | ſ∖/ W |

# 4.5.7 LW 523S-1NL22-ECT 地址参数说明

| 名称                                         | 数据类型         | 含义                                                                                                    | 属性  |
|--------------------------------------------|--------------|----------------------------------------------------------------------------------------------------|-----|
| ID                                         | UINT         | ECT 的 ID,由拨码配置或主站分配                                                                                                    | R   |
| <b>Output Status</b><br>(Fault)            | UINT         | 输出故障通道标志位(BIT0):<br>0:正常;<br>1:任一通道出现短路或者过流故障或<br>者输出通道电源端24V未接;<br>Q0.0~Q0.3为一组,Q0.4~Q0.7为一组,<br>同一组任一通道出现短路或者过流故<br>障,同一组其他通道无输出。 | R   |
| Digital Inputs<br>(Channel1~<br>Channel16) | 16 位无符<br>号数 | 16 路 DI 通道                                                                                                    | R   |
| Filter Setting                             | USINT        | 输入滤波时间设置:                                                                                                    | R/W |

| 名称              | 数据类型      | 含义         | 属性  |
|-----------------|-----------|------------|-----|
|                 |           | 0: 不滤波     |     |
|                 |           | 1: 1ms     |     |
|                 |           | 2: 2ms     |     |
|                 |           | 3: 5ms     |     |
|                 |           | 4: 10ms    |     |
| Digital Outputs | 16 位王佐    |            |     |
| (Channel1~      | 10 位儿付 旦粉 | 16 路 DO 通道 | R/W |
| Channel16)      | 5 剱       |            |     |

# 4.5.8 LW 523S-1HJ22-ECT 地址参数说明

| 名称                 | 数据类型   | 含义                  | 属性    |
|--------------------|--------|---------------------|-------|
| ID                 | UINT   | ECT 的 ID,由拨码配置或主站分配 | R     |
| Digital Inputs     | 16 位无符 | 16 吸 DI 通道          | D     |
| Channel1~Channel16 | 号数     | 10 时 DI 迪坦          | К     |
|                    | USINT  | 输入滤波时间设置:           |       |
|                    |        | 0: 不滤波              | R/W   |
| Filter Setting     |        | 1: 1ms              |       |
|                    |        | 2: 2ms              |       |
|                    |        | 3: 5ms              |       |
|                    |        | 4: 10ms             |       |
| Digital Outputs    | 12 位无符 | 12 吸 DO 通道          | D /W/ |
| Channel1~Channel12 | 号数     | 12 附 DO 地坦          | к/ W  |

# 4.5.9 LW 523S-1HJ22-ECT-S 地址参数说明

| 名称                 | 数据类型   | 含义         | 属性    |
|--------------------|--------|------------|-------|
| Digital Inputs     | 16 位无符 | 16 吸 DI 通道 | D     |
| Channel1~Channel16 | 号数     | 10 龄 DI 迪坦 | K     |
| Digital Outputs    | 12 位无符 | 12 吸 DO 通送 | D /W/ |
| Channel1~Channel12 | 号数     | 12         | K/ W  |

# 4.5.10 LW 524S-2NL22-ECT 地址参数说明

输入参数:

| 名                              | 称                                              | 数据类型         | 含义                                                                                            | 备注                                        |
|--------------------------------|------------------------------------------------|--------------|-----------------------------------------------------------------------------------------------|-------------------------------------------|
| Ι                              | D                                              | UINT         | ECT 的 ID,由拨码配置或主站分配                                                                           |                                           |
| Status                         | Save IO<br>Mode<br>Status                      | USINT        | 保存 IO 模式状态:<br>0: 未进行保存<br>1: 保存成功                                                            |                                           |
|                                | Configura<br>ble Output<br>Self-check<br>Fault | USINT        | <ul> <li>输出自检错误(只在配置为输出模式下<br/>有效):</li> <li>0: 自检无错误</li> <li>1: 自检有错误(SF 灯闪烁)</li> </ul>    | DIO 端配置为<br>数字量输出通<br>道,模块会进<br>行自检。      |
|                                | Configura<br>ble Output<br>Fault               | UINT         | <ul> <li>输出通道故障标志位,每一位对应一个</li> <li>DO:</li> <li>0:无错误</li> <li>1:输出有错误(过流或短路)</li> </ul>     | Bit0:CH0;<br>Bit1:CH1;<br><br>Bit15:CH15; |
| Cur IO Mode                    |                                                | USINT        | 当前 IO 模式(默认是输出模式):<br>0: 输入模式<br>1: 输出模式                                                      |                                           |
| Inputs Disable                 |                                                | USINT        | 输入模式禁用状态标志位:<br>0:使用输入<br>1:禁用输入                                                              |                                           |
| Configurable Digital<br>Inputs |                                                | UINT         | <ul> <li>DIO 端配置为数字量输入时所对应的通</li> <li>道地址,显示的状态定义如下:</li> <li>0:无输入</li> <li>1:有输入</li> </ul> |                                           |
| Digital Inputs                 |                                                | 16 位无符<br>号数 | 固定输入通道的地址,显示的状态<br>定义如下:<br>0:无输入<br>1:有输入                                                    |                                           |

| 名称                             | 数据类型  | 含义                                                      | 备注                                                 |
|--------------------------------|-------|---------------------------------------------------------|----------------------------------------------------|
| Inputs Settings<br>Filter Time | USINT | 输入滤波时间设置:<br>0:不滤波<br>1:1ms<br>2:2ms<br>3:5ms<br>4:10ms |                                                    |
| Set IO Mode                    | USINT | 配置 DIO 端的 IO 模式,数据定义:<br>0:输入模式<br>1:输出模式               | 两路一组配置,<br>例如: Channel1-2<br>配置为 1, 则<br>DIO 端的第一、 |

| 名称                              | 数据类型  | 含义                                                                                      | 备注               |
|---------------------------------|-------|-----------------------------------------------------------------------------------------|------------------|
|                                 |       |                                                                                         | 二通道配为数字          |
|                                 |       |                                                                                         | 量输出。             |
| Save IO Mode                    | USINT | 保存 IO 模式:<br>0:不保存<br>1:保存 IO 模式(上升沿触发)。                                                | 上升沿保存所有<br>通道模式。 |
| Inputs Disable                  | USINT | 输入模式禁用:<br>0:使用输入<br>1:禁用输入(即使输入端有信号,对<br>应的地址数据为0,灯也不亮)                                |                  |
| Configurable Digital<br>Outputs | UINT  | <ul> <li>DIO 端配置为数字量输出时所对应的</li> <li>通道地址,数据定义:</li> <li>0:无输出</li> <li>1:输出</li> </ul> |                  |

# 4.5.11 LW 524S-2BL22-ECT 地址参数说明

输入参数:

| 名              | 称           | 数据类型         | 含义                          | 备注          |
|----------------|-------------|--------------|-----------------------------|-------------|
| Π              | D           | UINT         | ECT 的 ID,由拨码配置或主站分配         |             |
|                | Save IO     |              | 保存 IO 模式状态:                 |             |
|                | Mode        | USINT        | 0: 未进行保存                    |             |
|                | Status      |              | 1: 保存成功                     |             |
| Status         | Configure   |              | 输出通道故障标志位,每一位对应一个           | Bit0:CH0;   |
|                | bla Output  | LUNT         | DO:                         | Bit1:CH1;   |
|                | Fault       | UINI         | 0:无错误                       |             |
|                |             |              | 1: 输出有错误(过流或短路)             | Bit15:CH15; |
|                | Cur IO Mode |              | 当前 IO 模式(默认是输出模式):          |             |
| Cur IC         |             |              | 0: 输入模式                     |             |
|                |             |              | 1: 输出模式                     |             |
|                |             |              | DIO 端配置为数字量输入时所对应的通         |             |
| Configura      | ble Digital | LUNT         | 道地址,显示的状态定义如下:              |             |
| Inp            | Inputs      |              | 0: 无输入                      |             |
|                |             |              | 1: 有输入                      |             |
| Digital Inputs |             | 16 位无符<br>号数 | 固定输入通道的值:<br>0:无输入<br>1:有输入 |             |

| 名称                              | 数据类型  | 含义                                                                                 | 备注               |
|---------------------------------|-------|------------------------------------------------------------------------------------|------------------|
| Inputs Settings<br>Filter Time  | USINT | 输入滤波时间设置:<br>0:不滤波<br>1:1ms<br>2:2ms<br>3:5ms<br>4:10ms                            |                  |
| Set IO Mode                     | USINT | 配置 DIO 端的 IO 模式:<br>0: 输入模式<br>1: 输出模式                                             | 两路一组配置           |
| Save IO Mode                    | USINT | 保存 IO 模式:<br>0:不保存<br>1:保存 IO 模式(上升沿触发)。                                           | 上升沿保存所有<br>通道模式。 |
| Configurable Digital<br>Outputs | UINT  | <ul><li>DIO 端配置为数字量输出时所对应的</li><li>通道地址,数据定义:</li><li>0:无输出</li><li>1:输出</li></ul> |                  |

## 4.5.12 LW 525S-3NL22-ECT 地址参数说明

| 名称                   | 数据类型   | 含义                  | 备注          |
|----------------------|--------|---------------------|-------------|
| ID                   | UINT   | ECT 的 ID,由拨码配置或主站分配 |             |
| Status               |        | 保存 IO 模式状态:         |             |
| (Save IO Mode        | USINT  | 0: 未进行保存            |             |
| Status)              |        | 1: 保存成功             |             |
|                      |        | 输出自检错误(只在配置为输出模式下   | DIO 端配置为    |
| Status               | LICDIT | 有效):                | 数字量输出通      |
| (Configurable Output | USINT  | 0: 自检无错误            | 道,模块会进      |
| Self-check Fault     |        | 1: 自检有错误(SF 灯闪烁)    | 行自检。        |
|                      |        | DIO 端输出通道故障标志位,每一位对 | Bit0:CH0;   |
| Status               |        | 应一个 DO:             | Bit1:CH1;   |
| (Configurable Output | UINT   | 0:无错误               |             |
| Fault )              |        | 1: 输出有错误(过流或短路)     | Bit15:CH15; |
|                      |        | 固定端输出通道故障标志位:       |             |
| Status               |        | 0:无错误               | Bit0 表示所有   |
| (Output Fault)       | UINT   | 1: 其中某一路有错误(过流、短路或  | 通道状态        |
|                      |        | 者 DO 端的电源未供电)       |             |
|                      |        | 当前 IO 模式(默认是输出模式):  |             |
| Cur IO Mode          | 8 位九符  | 0: 输入模式             | 每一位表示2      |
| (Channel 1~16)       | 号数     | 1: 输出模式             | 个通道         |
|                      |        | 输入模式禁用状态标志位:        |             |
| Cur IO Mode          | USINT  | 0: 使用输入             |             |
| (Inputs Disable)     |        | 1: 禁用输入             |             |
|                      |        | DIO 端配置为数字量输入时所对应的通 |             |
| Configurable Digital | 16 位无符 | 道地址,显示的状态定义如下:      |             |
| Inputs               | 号数     | 0: 无输入              |             |
| 1                    |        | 1: 有输入              |             |

### 输入参数:

| 名称                                   | 数据类型        | 含义                                                          | 备注                                                                                      |
|--------------------------------------|-------------|-------------------------------------------------------------|-----------------------------------------------------------------------------------------|
| Inputs Settings<br>Filter Time       | USINT       | 输入滤波时间设置:<br>0:不滤波<br>1: 1ms<br>2: 2ms<br>3: 5ms<br>4: 10ms |                                                                                         |
| <b>Set IO Mode</b><br>(Channel 1~16) | 8 位无符<br>号数 | 配置 DIO 端的 IO 模式:<br>0: 输入模式<br>1: 输出模式                      | <ul> <li>两路一组配置,</li> <li>例如: Channel1-2</li> <li>配置为 1,则</li> <li>DIO 端的第一、</li> </ul> |

| 名称                   | 数据类型   | 含义                  | 备注      |
|----------------------|--------|---------------------|---------|
|                      |        |                     | 二通道配为数字 |
|                      |        |                     | 量输出。    |
|                      |        | 输入模式禁用:             |         |
| Set IO Mode          | UCINIT | 0: 使用输入             |         |
| (Inputs Disable)     | USINI  | 1: 禁用输入(即使输入端有信号, 对 |         |
|                      |        | 应的地址数据为0,灯也不亮)      |         |
|                      |        | 保存 IO 模式:           |         |
| Save IO Mode         | USINT  | 0: 不保存              |         |
|                      |        | 1(上升沿触发):保存 IO 模式。  |         |
|                      |        | DIO 端配置为数字量输出时所对应的  |         |
| Configurable Digital | 16 位无符 | 通道地址:               |         |
| Outputs              | 号数     | 0: 无输出              |         |
|                      |        | 1: 输出               |         |
|                      | 16 位王笠 | DO 端固定数字量输出通道:      |         |
| Digital Outputs      | 日10世儿付 | 0: 无输出              |         |
|                      | 「気気」   | 1: 输出               |         |

# 4.5.13 LW 531S-7HB22-ECT 地址参数说明

输入参数:

| 名称            | 数据类型  | 含义                                                                                                    | 备注                                                                         |
|---------------|-------|----------------------------------------------------------------------------------------------------|----------------------------------------------------------------------------|
| ID            | UINT  | ECT 的 ID,由拨码配置                                                                                                    |                                                                            |
| Power State   | UINT  | <ul> <li>输入端子上的L1+/M1或者L2+/M2电源供电状态:</li> <li>Bit0=0:L1+/M1供电正常;</li> <li>Bit0=1:L1+/M1供电异常;</li> <li>Bit1=0:L2+/M2供电正常;</li> <li>Bit1=1:L2+/M2供电异常;</li> </ul> | 当第一组异常时<br>Power State 的<br>bit0 为 1,第二组<br>异常时 Power<br>State 的 bit1 为 1. |
| Analog Inputs | INT*2 | 每个通道输入值:<br>Channel 1<br>Channel 2                                                                                                    | 当前通道值的实<br>时显示                                                             |

| 名称           | 数据类型  | 含义                                                                    | 备注                     |
|--------------|-------|-----------------------------------------------------------------------|------------------------|
| Channel Time | USINT | 通道时间:<br>0: 400us<br>1: 1ms<br>2: 2ms<br>3: 5ms<br>4: 10ms<br>5: 20ms | 滤波时间,可根据<br>需求更改       |
| Channel Type | USINT | 当前通道量程配置,每一位对应<br>一个通道,数据定义:<br>0: ±10V<br>1: 0-20mA                  | Bit0:CH0;<br>Bit1:CH1; |

# 4.5.14 LW 531S-7HC22-ECT 地址参数说明

输入参数:

| 名称                           | 数据类型  | 含义                                                                                                    | 备注                                                                         |
|------------------------------|-------|----------------------------------------------------------------------------------------------------|----------------------------------------------------------------------------|
| ID                           | UINT  | ECT 的 ID,由拨码配置                                                                                                    |                                                                            |
| Power State                  | UINT  | <ul> <li>输入端子上的L1+/M1或者L2+/M2电源供电状态:</li> <li>Bit0=0:L1+/M1供电正常;</li> <li>Bit0=1:L1+/M1供电异常;</li> <li>Bit1=0:L2+/M2供电正常;</li> <li>Bit1=1:L2+/M2供电异常;</li> </ul> | 当第一组异常时<br>Power State 的<br>bit0 为 1,第二组<br>异常时 Power<br>State 的 bit1 为 1. |
| Analog Inputs<br>Channel 1~4 | INT*4 | 每个通道输入值                                                                                                    | 当前通道值的实<br>时显示                                                             |

| 名称           | 数据类型  | 含义             | 备注               |
|--------------|-------|----------------|------------------|
|              | USINT | 使能通道数:         |                  |
|              |       | 0:4通道;         |                  |
| Channel Num  |       | 1:1通道;         |                  |
|              |       | 2:2通道;         |                  |
|              |       | 4:4通道;         |                  |
|              |       | 通道时间:          |                  |
|              | USINT | 0: 400us       |                  |
|              |       | 1: 1ms         | 滤波时间,可根据<br>需求更改 |
| Channel Time |       | 2: 2ms         |                  |
|              |       | 3: 5ms         |                  |
|              |       | 4: 10ms        |                  |
|              |       | 5: 20ms        |                  |
|              |       | 当前通道量程配置,每一位对应 | Bit0:CH0;        |
| Channal Typa | USINT | 一个通道,数据定义::    | Bit1:CH1;        |
| Channel Type | USINI | 0: ±10V        |                  |
|              |       | 1: 0-20mA      | Bit3:CH3;        |

## 4.5.15 LW 531S-7HF22-ECT 地址参数说明

输入参数:

| 名称            | 数据类型  | 含义                  | 备注                |
|---------------|-------|---------------------|-------------------|
| ID            | UINT  | ECT 的 ID,由拨码配置      |                   |
|               |       | 输入端子上的 L1+/M1 或者    |                   |
|               |       | L2+/M2 电源供电状态:      | 当第一组异常时           |
|               |       | Bit0=0 L1+/M1 供电正常; | Power State 的     |
| Power State   | UINT  | Bit0=1 L1+/M1 供电异常; | bit0 为 1, 第二组     |
|               |       |                     | 异常时 Power         |
|               |       | Bit1=0 L2+/M2 供电正常; | State 的 bit1 为 1. |
|               |       | Bit1=1 L2+/M2 供电异常; |                   |
|               | INT*8 | 每个通道输入值:            |                   |
|               |       | Channel 1           |                   |
|               |       | Channel 2           |                   |
| Analog Inputs |       | Channel 3           | 业资源法估的中           |
|               |       | Channel 4           | 当刖週週徂的头<br>       |
|               |       | Channel 5           | 印道之小              |
|               |       | Channel 6           |                   |
|               |       | Channel 7           |                   |
|               |       | Channel 8           |                   |

| 名称           | 数据类型  | 含义             | 备注        |
|--------------|-------|----------------|-----------|
|              | USINT | 使能模块通道数:       |           |
|              |       | 0:8通道          |           |
|              |       | 1:1通道          |           |
| Channel Num  |       | 2:2通道          |           |
|              |       | 3:4通道          |           |
|              |       | 4:6通道          |           |
|              | USINT | 通道滤波时间:        |           |
|              |       | 0: 400us       |           |
|              |       | 1: 1ms         | 深外中国 马相招  |
| Channel Time |       | 2: 2ms         |           |
|              |       | 3: 5ms         | 而不史以      |
|              |       | 4: 10ms        |           |
|              |       | 5: 20ms        |           |
| Channel Type | USINT | 当前通道量程配置,每一位对应 | Bit0:CH0; |
|              |       | 一个通道,数据定义:     | Bit1:CH1; |
|              |       | 0: ±10V        |           |
|              |       | 1: 0-20mA      | Bit7:CH7; |

# 4.5.16 LW 532S-7HC22-ECT 地址参数说明

| 名称          | 数据类型 | 含义                                               | 备注 |
|-------------|------|--------------------------------------------------|----|
| ID          | UINT | ECT 的 ID,由拨码配置                                   |    |
| Power State | UINT | 输入端子上的 L1+/M1 电源供电状<br>态:<br>Bit0=0 L1+/M1 供电正常; |    |
|             |      | Bit0=1 L1+/M1 供电异常;                              |    |

| 名称             | 数据类型  | 含义               | 备注        |
|----------------|-------|------------------|-----------|
|                | USINT | 当前通道量程配置,每一位对应一个 | Bit0:CH0; |
| Channel Trues  |       | 通道,数据定义:         | Bit1:CH1; |
| Channel Type   |       | 0: ±10V          |           |
|                |       | 1: 0-20mA, 0-10V | Bit3:CH3; |
| Analog Outputs | INT*4 | 每个通道输出地址:        |           |
|                |       | Channel 1        |           |
|                |       | Channel 2        |           |
|                |       | Channel 3        |           |
|                |       | Channel 4        |           |

## 4.5.17 LW 532S-7HF22-ECT 地址参数说明

| 输入参数: |  |
|-------|--|
|-------|--|

| 名称          | 数据类型 | 含义                                                                                                    | 备注                                                                          |
|-------------|------|----------------------------------------------------------------------------------------------------|-----------------------------------------------------------------------------|
| ID          | UINT | ECT 的 ID,由拨码配置                                                                                                    |                                                                             |
| Power State | UINT | 输入端子上的 L1+/M1 或者 L2+/M2<br>电源供电状态:<br>Bit0=0 L1+/M1 供电正常;<br>Bit0=1 L1+/M1 供电异常;<br>Bit1=0 L2+/M2 供电正常;<br>Bit1=1 L2+/M2 供电异常; | 当第一组异常时,<br>Power State 的 bit0<br>为 1,第二组异常<br>时 Power State 的<br>bit1 为 1。 |

| 名称             | 数据类型  | 含义               | 备注        |
|----------------|-------|------------------|-----------|
|                | USINT | 当前通道量程配置,每一位对应一个 | Bit0:CH0; |
|                |       | 通道:              | Bit1:CH1; |
| Channel Type   |       | 0: ±10V          |           |
|                |       | 1: 0-20mA, 0-10V | Bit7:CH7; |
|                | INT*8 | 每个通道输出值:         |           |
| Analog Outputs |       | Channel 1        |           |
|                |       | Channel 2        |           |
|                |       | Channel 3        |           |
|                |       | Channel 4        |           |
|                |       | Channel 5        |           |
|                |       | Channel 6        |           |
|                |       | Channel 7        |           |
|                |       | Channel 8        |           |

# 4.5.18 LW 535S-7HF22-ECT 地址参数说明

输入参数:

| 名称            | 数据类型  | 含义                                                                                                    | 备注               |
|---------------|-------|----------------------------------------------------------------------------------------------------|------------------|
| ID            | UINT  | ECT 的 ID,由拨码配置                                                                                                    |                  |
| Power State   | UINT  | 端子上的 L1+/M1 或者 L2+/M2 电源<br>供电状态:<br>Bit0=0 L1+/M1 输入端子供电正常;<br>Bit0=1 L1+/M1 输入端子供电异常;<br>Bit1=0 L2+/M2 输出端子供电正常;<br>Bit1=1 L2+/M2 输出端子供电异常; |                  |
| Analog Inputs | INT*4 | 每个通道输入值:<br>Channel 1<br>Channel 2<br>Channel 3<br>Channel 4                                                                                  | 当前输入通道<br>值的实时显示 |

| 名称                | 数据类型    | 含义               | 备注        |
|-------------------|---------|------------------|-----------|
|                   |         | 使能输入通道数:         |           |
| Channel Settings  |         | 0:4通道            |           |
| (Analog-IN        | USINT   | 1:1通道            |           |
| Channel Num)      |         | 2:2通道            |           |
|                   |         | 4:4通道            |           |
|                   |         | 输入通道通道滤波时间设置:    |           |
|                   |         | 0: 400us         |           |
| Channel Settings  |         | 1: 1ms           |           |
| (Analog-IN        | USINT   | 2: 2ms           |           |
| Channel Time)     |         | 3: 5ms           |           |
|                   |         | 4: 10ms          |           |
|                   |         | 5: 20ms          |           |
| Channel Cattings  |         | 模拟量输入当前通道量程配置,每一 | Bit0:CH0; |
| Channel Settings  | LICINIT | 位对应一个通道:         | Bit1:CH1; |
| (Analog-IN        | USINI   | 0: ±10V          |           |
| Channel Type)     |         | 1: 0-20mA        | Bit3:CH3; |
| Channel Cattings  |         | 模拟量输出当前通道量程配置,每一 | Bit0:CH0; |
| Channel Settings  | LICINIT | 位对应一个通道:         | Bit1:CH1; |
| (Analog-OUT       | USINT   | 0: ±10V          |           |
| Channel Type)     |         | 1: 0-20mA        | Bit3:CH3; |
| A mala a Oratmata | INT*4   | 模拟量输出值:          | 当前输出通道    |
| Analog Outputs    |         | Channel 1        | 值的实时显示    |

| 名称 | 数据类型 | 含义        | 备注 |
|----|------|-----------|----|
|    |      | Channel 2 |    |
|    |      | Channel 3 |    |
|    |      | Channel 4 |    |

### 4.5.19 LW 551S-4HC22-ECT 地址参数说明

### 4.5.19.1 输入参数

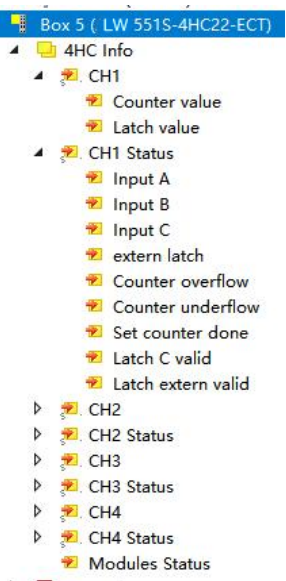

| 输入参数               | 数据类型  | 含义                                        |  |
|--------------------|-------|-------------------------------------------|--|
| СНх                |       |                                           |  |
| Counter value      | UDINT | 当前计数值                                     |  |
| Latch value        | UDINT | 根据配置,在C相或Latch信号锁存的当前计数值。                 |  |
| CHx Status         |       |                                           |  |
| input A            | BOOL  | A相输入                                      |  |
| input B            | BOOL  | B相输入                                      |  |
| input C            | BOOL  | C相输入                                      |  |
| extern latch       | BOOL  | Latch 输入                                  |  |
| Counter overflow   | BOOL  | 1: 当前计数值上溢出;                              |  |
|                    |       | 0: 计数值上溢出后,继续向上计数值超过 5000.                |  |
| Counter underflow  | BOOL  | 1: 当前计数值下溢出;                              |  |
|                    |       | 0: 计数值下溢出后,继续向下计数值超过 5000.                |  |
| Set counter done   | BOOL  | 1: 有效设置计数器当前计数值;                          |  |
|                    |       | 0: Set counter为0;                         |  |
| Latch C valid      | BOOL  | 1: C相输入锁存标志位;                             |  |
|                    |       | 0: 未进行锁存;                                 |  |
| Latch extern valid | BOOL  | 1: Latch 信号锁存成功标志位;                       |  |
|                    |       | 0: 未进行锁存;                                 |  |
| Modules Status     | UINT  | 通道状态:                                     |  |
|                    |       | 1: 通道1 <sup>~</sup> 通道2的 通道24V 电源端未接;     |  |
|                    |       | 2: 通道 3 <sup>~</sup> 通道 4 的 通道 24V 电源端未接; |  |

# 4.5.19.2 输出参数

| 4 | 1 | 4HC Cfg                              |
|---|---|--------------------------------------|
|   | 4 | F CH1                                |
|   |   | Set count val                        |
|   |   | Config data                          |
|   |   | Set counter                          |
|   |   | Enable latch extern on positive edge |
|   |   | Enable latch extern on negative edge |
|   |   | Enable latch C                       |
|   |   | Clear cnt val                        |
|   |   | Clear flow flag                      |
|   |   | Gate threshold0                      |
|   |   | Gate threshold1                      |
|   | Þ | E CH2                                |
|   | Þ | F CH3                                |
|   | Þ | E CH4                                |

| 参数                     | 数据类型  | 含义                                            |
|------------------------|-------|-----------------------------------------------|
| СНх                    |       |                                               |
| Set counter value      | UDINT | 当前计数值设置值                                      |
| ConfigData             | UINT  | bit0~bit7设置模块工作方式配置,详细参数配置说明; bit8~bit15      |
| ConfigData             |       | 预留                                            |
| Set counter            | Bit   | 上升沿将 Set counter value 设置到当前计数值 Counter value |
| Enable letab artern on | Bit   | 1:在 Latch 上升沿锁存 Counter value 到 Latch value   |
| positivo adga          |       | 注意只锁存一次,若需要再次启动锁存,需要置0该参数后重新置                 |
|                        |       | 1(避免因为干扰导致无效的异常锁存)。                           |
| Enable latch extern on | Bit   | 1:在 Latch 下降沿锁存 Counter value 到 Latch value   |
| negative edge          |       | 注意只锁存一次,若需要再次启动锁存,需要置0该参数后重新置                 |
|                        |       | 1(避免因为干扰导致无效的异常锁存)。                           |
|                        | Bit   | 1:在 C 相输入上升沿锁存 Counter value 到 Latch value    |
| Enable latch C         |       | 注意只锁存一次,若需要再次启动锁存,需要置0该参数后重新置                 |
|                        |       | 1(避免因为干扰导致无效的异常锁存)。                           |
| Clear cnt val          | Bit   | 清除通道计数值                                       |
| Clear flow flag        | Bit   | 清除通道上溢出和下溢出标志                                 |
| Gate threshold0        | UDINT | 门控比较值 0                                       |
| Gate threshold1        | UDINT | 门控比较值1                                        |

#### 4.5.19.3 参数配置说明

通过 ConfigData 进行配置,每个通道都存在 ConfigData,相互独立, CH1, CH3 存在特殊锁存功能, CH2, CH4 无此功能:

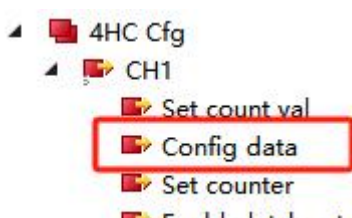

Enable latch extern on positive edge

| 工作模式                                  |                 |          |            |      |
|---------------------------------------|-----------------|----------|------------|------|
| 位工作模式                                 | Bit1            |          |            | Bit0 |
| AB 相正交 4 倍频计数                         | 0               |          |            | 0    |
| AB 相正交单倍频计数                           | 0               |          |            | 1    |
| 脉冲+方向计数<br>(A:脉冲 B:方向,B高电平减计数,低电平加计数) | 1               |          |            | 0    |
|                                       | <mark>效)</mark> |          |            |      |
| 位<br><b>特殊锁存</b>                      | Bit3            |          |            | Bit2 |
| 特殊锁存1模式                               | 1               |          | 1          |      |
| 特殊锁存2模式                               | 1               |          | 0          |      |
| 门控输出配置                                |                 |          |            |      |
| 位<br>门控模式                             | Bit6            | Bi       | t5         | Bit4 |
| 门控输出模式 1                              | 0               | (        | )          | 1    |
| 门控输出模式 2                              | 0               | 1        |            | 1    |
| 门控输出模式 3                              | 1               | (        | )          | 1    |
| 门控输出模式 4                              | 1               | 1        |            | 1    |
| 滤波配置                                  |                 |          |            |      |
| BIT7                                  | 1:<br>0:        | 开启<br>关闭 | 滤波;<br>滤波; |      |

| 只有 CH1 或者 CH3 存在特殊锁存功能, | CH2与CH4的BIT2,BIT3无效。 |
|-------------------------|----------------------|
|                         |                      |

| 特殊锁存      |      |      |      |      |  |  |  |  |  |
|-----------|------|------|------|------|--|--|--|--|--|
| 位<br>特殊锁存 | Bit3 | Bit2 | Bit1 | Bit0 |  |  |  |  |  |
| 特殊锁存1模式;  | 0    | 1    | -    | -    |  |  |  |  |  |
| 特殊锁存2模式;  | 1    | 0    | -    | -    |  |  |  |  |  |

| 参数                         | 配置数值                        | 含义                                                       |
|----------------------------|-----------------------------|----------------------------------------------------------|
|                            | BIT2   BIT3: 0   0          | 锁存信号锁存各自通道计数值。                                           |
|                            | │<br>│ 即 ConfigData 配置数值为 0 |                                                          |
|                            | BIT2   BIT3: 1   0          | CH1 锁存信号接通,当前通道 CH1 计                                    |
|                            | 即 ConfigData 配置数值为 4        | 数值到锁存 CH1 锁存值(在给入锁存                                      |
|                            | 特殊锁存1模式;                    | 信号前要将 CH1 通道的 Enable latch                               |
|                            |                             | extern on positive edge 或 Enable latch                   |
|                            |                             | extern on negative edge $\exists 1$ )                    |
|                            |                             | CH2 锁存信号接通,锁存当前通道 CH1                                    |
|                            |                             | 计数值到锁存 CH2 锁存值(在给入锁                                      |
| 在 CH1 ConfigData           |                             | 存信号前要将 CH1 通道的 Enable latch                              |
| 住 CHI_ConligData<br>由进行 配署 |                             | extern on positive edge 或 Enable latch                   |
| 下近11 祀且<br>                |                             | extern on negative edge 置1)                              |
|                            | BIT2   BIT3: 0   1          | CH2 锁存信号接通,当前通道 CH2 计                                    |
|                            | 即 ConfigData 配置数值           | 数值到锁存 CH2 锁存值(在给人锁存                                      |
|                            | 为8                          | 信亏 前 要 将 CH2 通 迫 的 Enable latch                          |
|                            | 特殊端友 ? 横式.                  | extern on positive edge 或 Enable latch                   |
|                            |                             | extern on negative edge 直 1 )                            |
|                            |                             | Unl 钡什信与按迪, 钡什 当 刖 迪 l l l l l l l l l l l l l l l l l l |
|                            |                             | 石信号前要将 CH2 通道的 Enable latch                              |
|                            |                             | 中日 5 时 安 7 CH2 远远时 Enable latch                          |
|                            |                             | extern on negative edge $\equiv 1$                       |
|                            |                             | 锁存信号锁存各自通道计数值。                                           |
|                            |                             |                                                          |
|                            | 即 ConfigData 配置数值为 0        |                                                          |
| 在 CH3_ConfigData           | BIT2   BIT3: 1   0          | CH3 锁存信号接通,当前通道 CH3 计                                    |
| 中进行配置                      | 即 ConfigData 配置数值为 4        | 数值到锁存 CH3 锁存值(在给入锁存                                      |
|                            | 特殊锁存1模式;                    | 信亏丽要将 CH3 通道的 Enable latch                               |
|                            |                             | extern on positive edge 以 Enable latch                   |
|                            |                             | extern on negative edge 直1)                              |

|                                                                     | CH4 锁存信号接通,锁存当前通道 CH3<br>计数值到锁存 CH4 锁存值(在给入锁<br>存信号前要将 CH3 通道的 Enable latch<br>extern on positive edge 或 Enable latch<br>extern on negative edge 置 1) |
|---------------------------------------------------------------------|----------------------------------------------------------------------------------------------------|
| BIT2   BIT3: 0   1<br>即 ConfigData 配置数值<br>为 8<br><b>特殊锁存 2 模式;</b> | CH4 锁存信号接通,当前通道 CH4 计<br>数值到锁存 CH4 锁存值(在给入锁存<br>信号前要将 CH4 通道的 Enable latch<br>extern on positive edge 或 Enable latch<br>extern on negative edge 置1)   |
|                                                                     | CH3 锁存信号接通,锁存当前通道 CH4<br>计数值到锁存 CH3 锁存值(在给入锁<br>存信号前要将 CH4 通道的 Enable latch<br>extern on positive edge 或 Enable latch<br>extern on negative edge 置1)  |

# 4.5.18.3.2 门控输出功能说明

| Ŋ丁IJ2和山,BIT4 內口 21 和山 () 屁,I 有效; BIT6, I | ,BIt5 用丁口控倶式输出配直: |
|------------------------------------------|-------------------|
|------------------------------------------|-------------------|

| 门控输出配置   |      |      |      |  |  |  |  |
|----------|------|------|------|--|--|--|--|
| 位门控模式    | Bit6 | Bit5 | Bit4 |  |  |  |  |
| 门控输出模式1  | 0    | 0    | 1    |  |  |  |  |
| 门控输出模式 2 | 0    | 1    | 1    |  |  |  |  |
| 门控输出模式 3 | 1    | 0    | 1    |  |  |  |  |
| 门控输出模式 4 | 1    | 1    | 1    |  |  |  |  |

### 4.5.18.3.2.1. 门控输出模式 1

在比较值和计数器上限之间进行比较:

门控比较值 0<计数器值<计数器上限(即 2<sup>15</sup>):门控(即 Q 通道)进行输出。

计数器下限(即0)<计数器值<门控比较值0:门控(即Q通道)不输出。

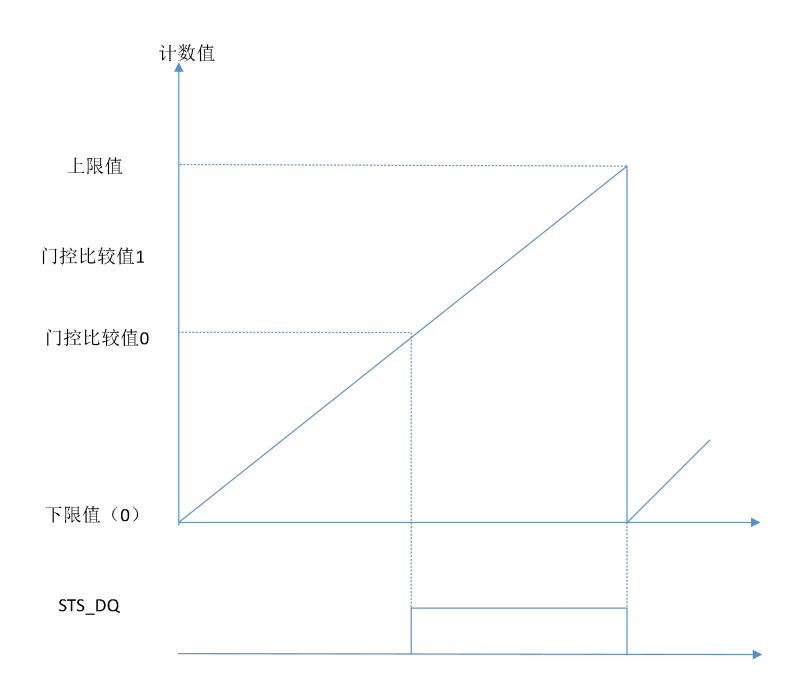

### 4.5.18.3.2.2.门控输出模式 2

在比较值和计数器上限之间进行比较:

门控比较值 0<计数器值<计数器上限(即 2<sup>15</sup>):门控(即 Q 通道)不输出。 计数器下限(即 0)<计数器值<门控比较值 0:门控(即 Q 通道)进行输出。

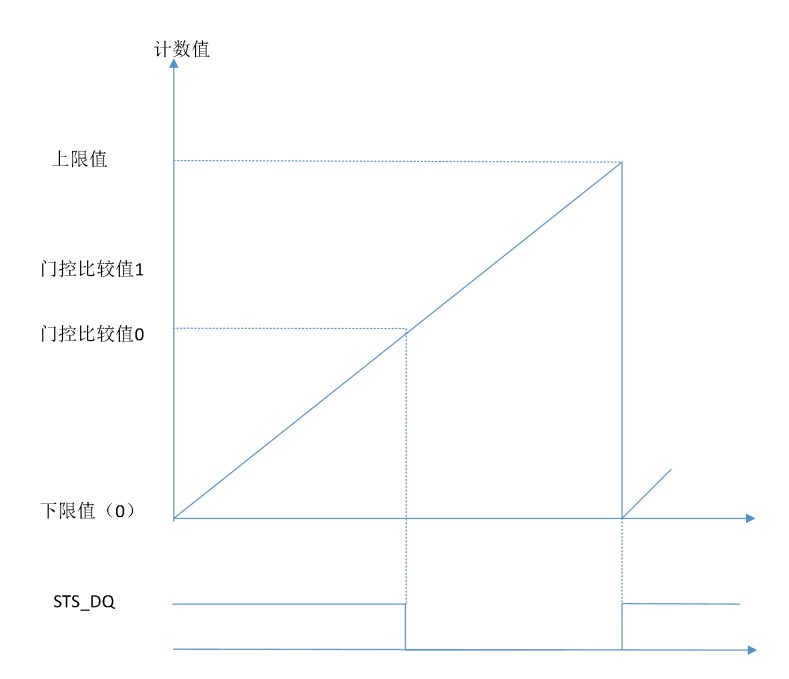

### 4.5.18.3.2.3.门控输出模式 3

在比较值0和比较值1之间进行比较:

门控比较值 0<计数器值<门控比较值 1: 门控(即Q通道)进行输出。

计数器下限(即0)<计数器值<门控比较值0,或门控比较值1<计数器值< 上限值(即2<sup>15</sup>):门控(即Q通道)不输出。

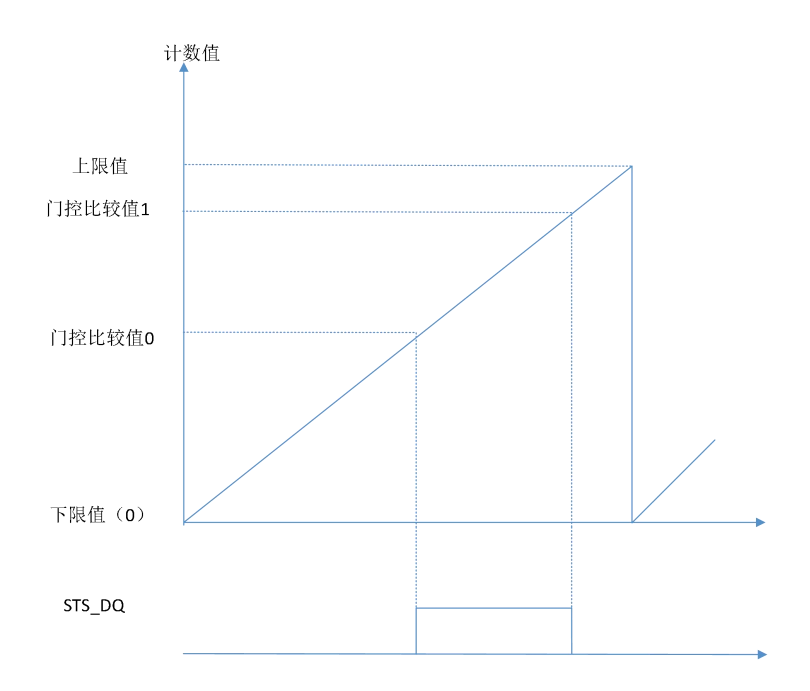

### 4.5.18.3.2.4. 门控输出模式 4

在比较值0和比较值1之间进行比较:

门控比较值 0<计数器值<门控比较值 1:门控(即Q通道)不输出。

计数器下限(即0)<计数器值<门控比较值0,或门控比较值1<计数器值< 上限值(即2<sup>15</sup>):门控(即Q通道)进行输出。

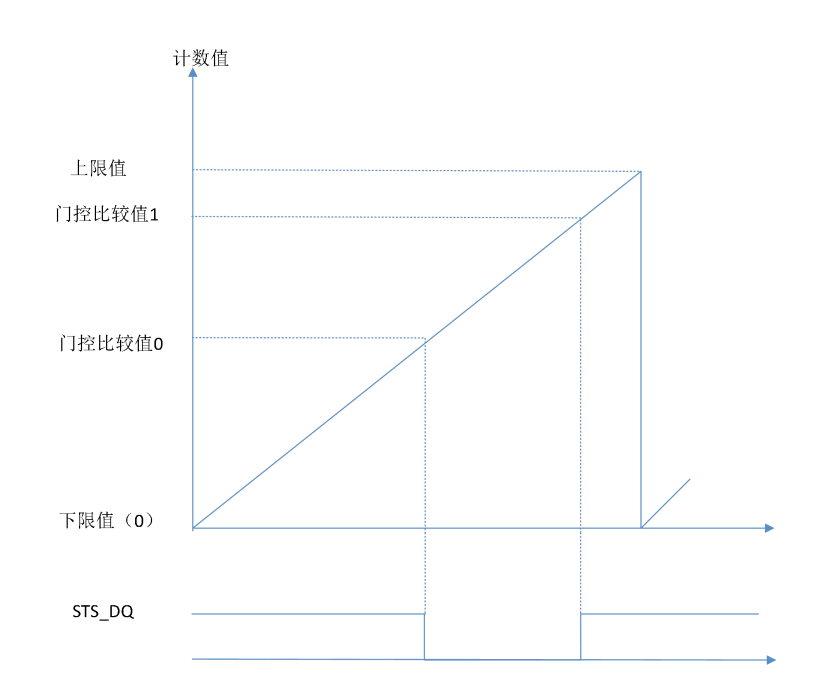

# 五、使用示例

### 5.1 LW 523S-1BL22-ECT

## 5.1.1 与 TwinCAT3 连接使用

### 5.1.1.1 通讯连接

通讯连接示意图,如下图所示:

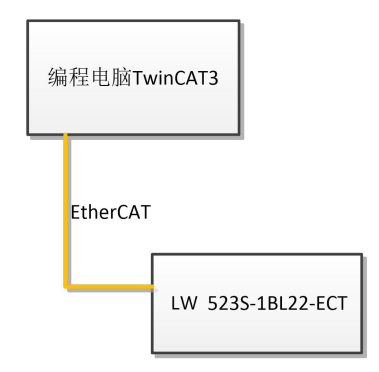

### 5.1.1.2 硬件配置

硬件配置如下表所示:

| 硬件                | 数量  | 备注             |
|-------------------|-----|----------------|
| 编程电脑              | 1 台 | 安装 TwinCAT3 软件 |
| LW 523S-1BL22-ECT | 1个  |                |
| 网线                | 若干  |                |

## 5.1.1.3 安装 XML 文件

安装 XML 文件到 TwinCAT3 中,示例中默认文件夹为

"C:\TwinCAT\3.1\Config\Io\EtherCAT",如下图所示:

| 🛃 🚽 EtherCAT<br>文件 主页 共享 音             | 吾                 |                                                |                     |                                     | - 0              | ×<br>~ 0 |
|----------------------------------------|-------------------|------------------------------------------------|---------------------|-------------------------------------|------------------|----------|
| ← → ~ ↑ <mark> ]</mark> « 本地磁盘         | _<br>∄(C:) → Twin | CAT > 3.1 > Config > Io > EtherCAT             | ~                   | Ō                                   | ♀ 在 EtherCAT 中搜索 |          |
| ★ 快速访问                                 | ^                 | 名称<br>留 SM521S-1BL22-ECT-V1.0                  | 修改日期<br>2023/1/     | 14 9:18                             | 类型<br>XML 文档     | 大/ ^     |
| <ul> <li>■ 桌面</li> <li>↓ 下载</li> </ul> | *                 | SM521S-1NL22-ECT-V1.0                          | 2023/1/3            | 30 16:52<br>1 <mark>3 17:2</mark> 6 | XML 文档<br>XML 文档 |          |
| <ul><li></li></ul>                     | *                 | SM522S-1NL22-ECT-V1.0<br>SM523S-1BL22-ECT-V1.0 | 2023/1/3<br>2023/1/ | 30 <mark>16:5</mark> 4<br>13 18:39  | XML 文档<br>XML 文档 |          |
| <mark></mark>                          | ~                 | SM523S-1NL22-ECT-V1.0                          | 2023/1/             | 30 16:55                            | XML 文档           | ~<br>~   |

## 5.1.1.4 新建工程与组态

打开 TwinCAT3 软件, 创建一个新的项目工程, 如下图所示:

| Mod                                                          | busRTU              | mode - Tc      | XaeShell        |                  |        |         |               |                |                                      |       |       |
|--------------------------------------------------------------|---------------------|----------------|-----------------|------------------|--------|---------|---------------|----------------|--------------------------------------|-------|-------|
| 文件(F) 第                                                      | 扁損(E)               | 视图(V)          | 项目(P)           | 生成(B)            | 调试     | 式(D)    | TwinC         | AT Tv          | vinSAFE                              | PLC   | 2     |
| 新建(N                                                         | J) 🚺                |                |                 |                  |        | *3      | 项目(P).        | 0              | Ctrl+Shift                           | +N    | RT    |
| 打开(C                                                         | ))                  |                |                 |                  |        | *>      | ☆/牛(E)        | •              | Ctrl+N                               | 244   | ÷     |
| (2) 起始页                                                      | (E)                 |                |                 |                  |        |         | ×i+(i)-       |                | currie                               | _     |       |
|                                                              | .(_)                |                |                 |                  |        |         |               |                | * 4 ×                                |       |       |
|                                                              |                     |                |                 | 图 3-3            | 1      |         |               |                |                                      |       |       |
|                                                              |                     |                |                 | ЩСС              |        |         |               |                |                                      |       |       |
| 新建项目                                                         |                     |                |                 |                  | _      |         |               |                |                                      | ?     | ×     |
| ▶ 最近<br>· □+>#                                               |                     | 排序依据:          | 默认值             |                  | =      |         |               | 搜索(Ctrl+E)     |                                      |       | ρ-    |
|                                                              | (). Y               | · 2            | winCAT XAE Proj | ect (XML format) |        | Twir    | nCAT Projects | 类型: Twin       | CAT Projects                         | nager |       |
| TwinCAT Project<br>TwinCAT PLC<br>TcXaeShell Solut<br>未找到你要重 | a<br>ion<br>Wibi内容? |                |                 |                  |        |         |               | Conigura       | aon                                  |       |       |
| 名称( <u>N</u> ):                                              | TwinCAT Pro         | ject1          |                 |                  |        |         |               |                |                                      |       |       |
| 位置(L): 2                                                     | D:\file\TestD       | ata\2021\M6\SM | 1877-ECT22-CON  | \program\Demo\   | Modbus | sRTU∖Ma | ster\ •       | 浏览( <u>B</u> ) |                                      |       |       |
| 解决方案(S):                                                     | 创建新解决方              | 寞              |                 |                  |        |         | •             |                |                                      |       |       |
| 解决方案名称(M):                                                   | TwinCAT Pro         | ject1          |                 |                  |        |         | [             | ✓ 为解决方案 添加到源代  | 创建目录( <u>D</u> )<br>:码管理( <u>U</u> ) |       |       |
|                                                              |                     |                |                 |                  |        |         |               | 3              | 确定                                   | 取消    | ii ii |

把与电脑连接 LW 523S-1BL22-ECT 模块扫描到工程中,点击I

/O>Devices>Scan,如下图所示:

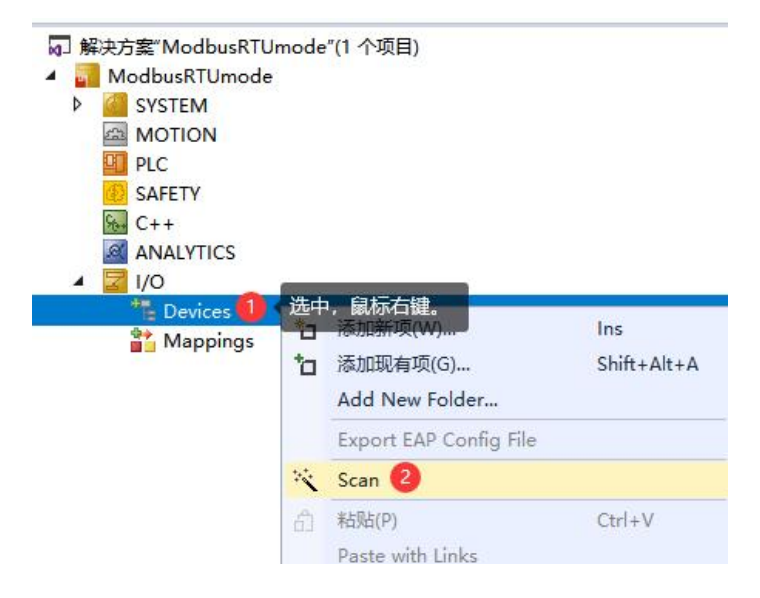

成功扫描上来的模块,如下图所示:

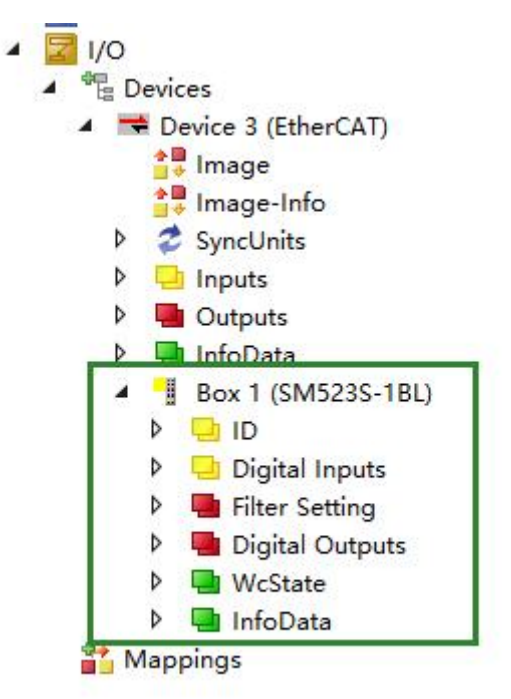

#### 5.1.1.5 数据监控

在 TwinCAT3 上选择要监控的 IO 模块,选择要监控的通道进行监控,示例 如下图所示:

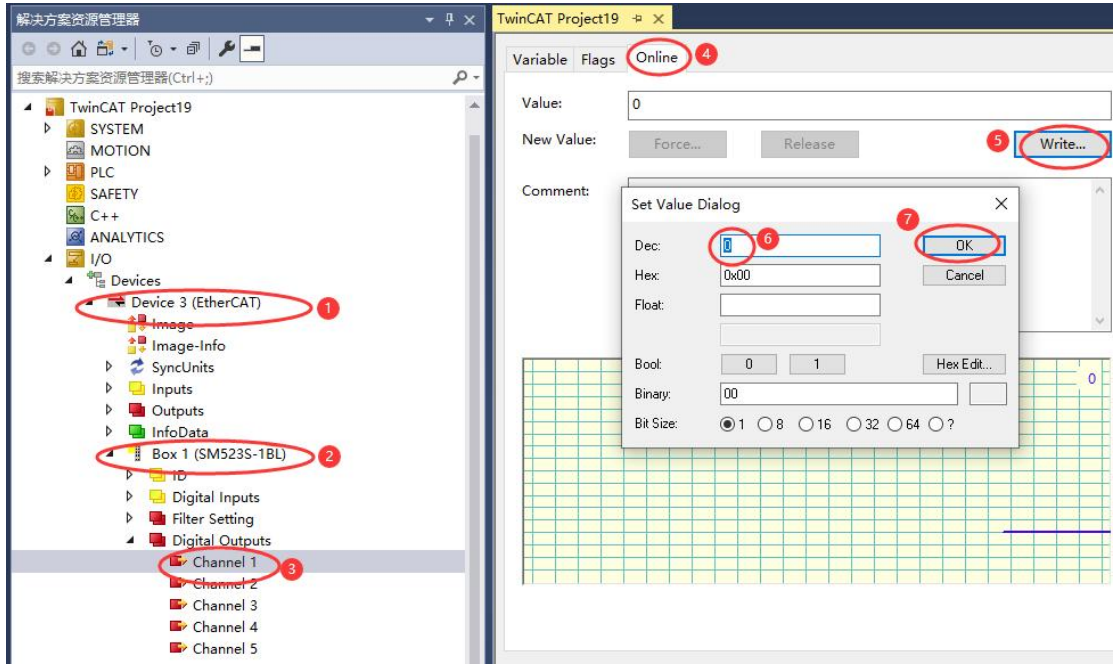

#### 5.1.2 与欧姆龙连接使用

#### 5.1.2.1 通讯连接

通讯连接示意图,如下图所示:

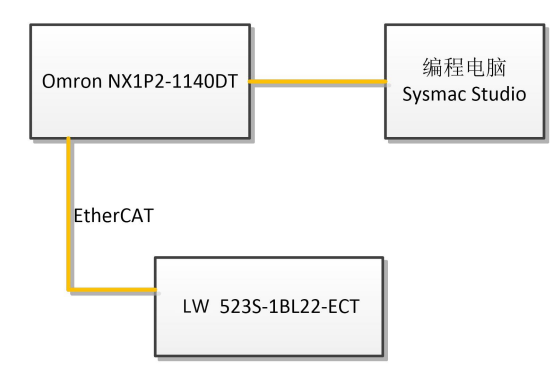

### 5.1.2.2 硬件配置

示例所需硬件配置如下表所示:

| 硬件                 | 数量 | 备注                  |
|--------------------|----|---------------------|
| 编程电脑               | 1台 | 安装 Sysmac Studio 软件 |
| Omron NX1P2-1140DT | 1个 | 欧姆龙控制器              |
| LW 523S-1SL22-ECT  | 1个 |                     |
| 网线                 | 若干 |                     |

### 5.1.2.3 安装 XML 文件

打开 Sysmac Studio 编程软件,创建一个空工程,然后按照下图步骤安装 XML 文件:

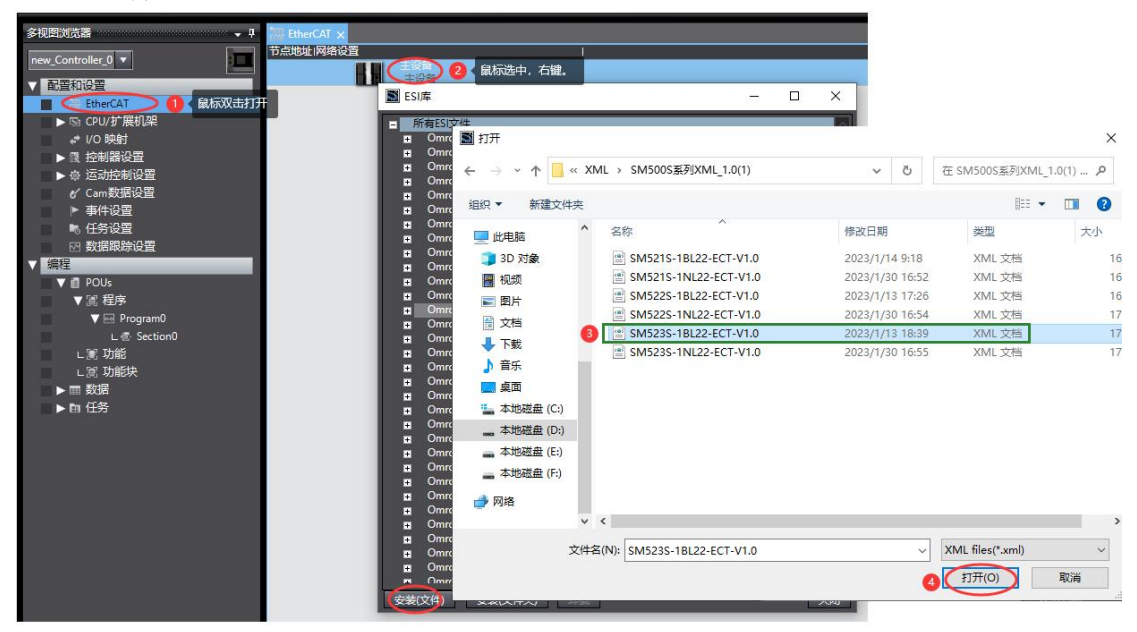

安装完成后可以在"ESI 库"中找到已安装的 XML 文件,如下图所示:

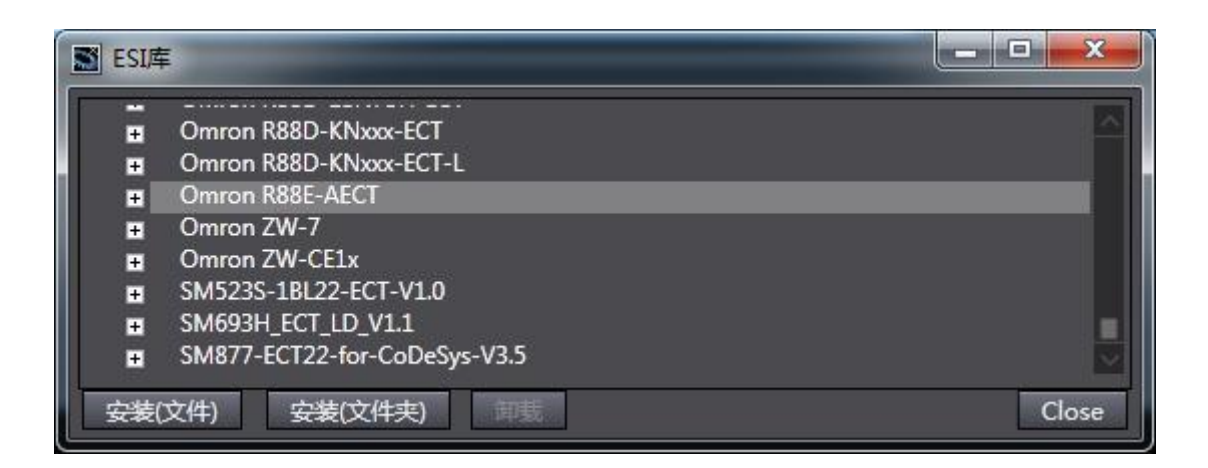

#### 5.1.2.4 新建工程与组态

打开欧姆龙 Sysmac Studio 软件,新建一个工程,选择好控制器设备型号及版本号,如下图所示:

| Sysmac Studio (32bit)                                                                                     |                                                                            |                     |                 | - |     | ×   |
|----------------------------------------------------------------------------------------------------|----------------------------------------------------------------------------|---------------------|-----------------|---|-----|-----|
|                                                                                                    | _                                                                          |                     |                 | - | -   | -   |
| 离线<br>新建工程(1)<br>● 打开工程(2)<br>● 「計开工程(2)<br>● 早入(1)<br>● 早山(1)<br>● 早山(1)<br>存线<br>夕 连接到设备(C)<br>■ 「たちわす」 | <ul> <li>工程属性</li> <li>工程名称</li> <li>作者</li> <li>注释</li> <li>类型</li> </ul> | 新建工程<br>_xx<br>标准工程 |                 |   |     |     |
| 版本控制                                                                                                    | <sup>™</sup> Ⅲ 选择设备<br>类型<br>设备    2<br>版本                                 | 音<br>NX1P2<br>1.14  | <b>-</b> 1140DT |   | 5   | NUX |
|                                                                                                    |                                                                            |                     |                 | 8 | 创建( | 0   |

把编程电脑与欧姆龙控制器建立连接,本示例中欧姆龙控制器的 IP 地址为 192.168.250.1,编程电脑的 IP 地址为 192.168.250.168。测试编程电脑与欧姆龙 控制器是否已经通讯正常,如下图所示:

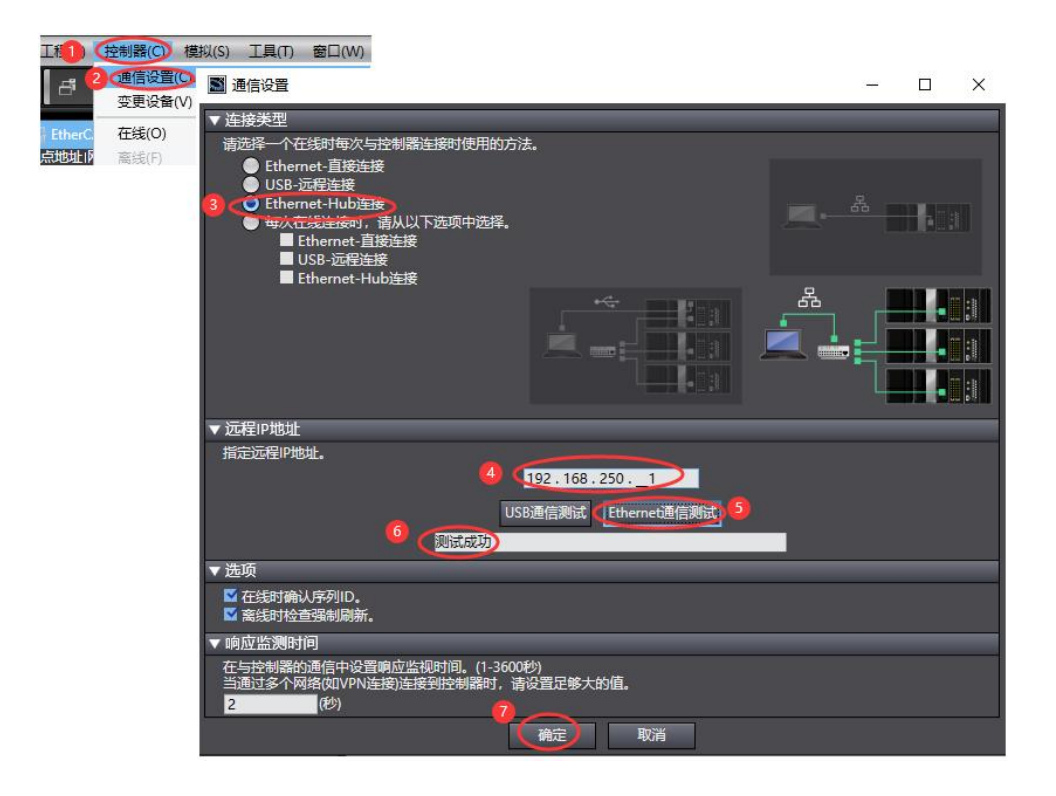

编程电脑与控制器通讯正常后,把控制器进行在线,把LW 523S-1BL22-ECT 模块扫到 Sysmac Studio 上,如下图所示:

(A)

| 工程(P)    | 控制器(C) | 模拟(S)      | 工具(T)  | 窗口(W) |               |
|----------|--------|------------|--------|-------|---------------|
| đ        | 通信设置   | (C)<br>(V) |        |       |               |
| 🐺 EtherC | 在线(0)  |            | Ctrl+\ | W     |               |
| 5点地址     | 高线(F)  |            | 控制器状   | 态     | •             |
|          |        |            | 0      |       | 2             |
|          |        |            | で在     | 轰 🔵   | 192.168.250.1 |

| 多视图浏览器 👻 🗸         | EtherCAT 🗙      |                   |
|--------------------|-----------------|-------------------|
| new_Controller_0 🔻 | 节点地址网络设置 2 鼠标右键 | ſ                 |
|                    |                 | 剪切(T)             |
| EtherCAD           |                 |                   |
| ▶ 🖾 CPU/扩展机架       |                 |                   |
| ■ 🖬 I/O 映射         |                 |                   |
| ● ▶ ■ 控制器设置        |                 |                   |
| ▶ @ 运动控制设置         |                 | 重做(R)             |
| 🖉 🖌 Cam数据设置        |                 |                   |
| ■ ▶ 事件设置           |                 |                   |
|                    |                 |                   |
|                    |                 | 导入从设备设置和插入新从设备(O) |
|                    |                 | 导出从设备设置(X)        |
| ▼∎ POUs            |                 |                   |
| ▼ 闫 1生/寺           | 3               |                   |
|                    |                 |                   |
|                    |                 |                   |

| ■ 同物理网络配置的比较和合并                        |                           |                      |              |                | X        |
|----------------------------------------|---------------------------|----------------------|--------------|----------------|----------|
| 节点地址ISysmac Studio上的网络设置<br>主设备<br>主设备 | 节点地址物理网络配置                | Sysmac Studio<br>主设备 | 比较结果<br>  匹配 | 物理网络配置<br> 主设备 | 较低配置<br> |
|                                        | 12 SM523S-1BL Rev:0x00000 |                      | 添加           | 12 : SM523S-1  |          |
|                                        |                           |                      |              |                |          |
|                                        |                           |                      |              |                |          |
|                                        |                           |                      |              |                |          |
|                                        |                           |                      |              |                |          |
|                                        |                           |                      |              |                |          |
| (4) (2) (应用物理)                         |                           |                      |              |                |          |
| 某些从设备像电源单元不包括在物理网络配置中。                 | 关闭                        |                      |              |                |          |

# 成功扫描上来的结果如下图所示:

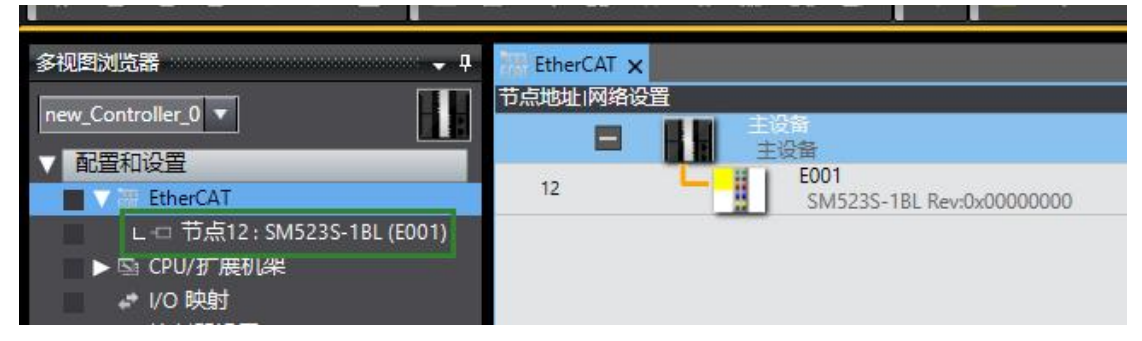

LW 523S-1BL22-ECT 模块成功扫到 Sysmac Studio 上后,需要把配置下载 到控制器中,这样控制器才能对 LW 523S-1BL22-ECT 模块进行监控操作,如 下图所示:

| P) | 控制器(C) | 模拟(S)              | 工具(T) | 窗口(W)        | 帮助(H   | )     | _     | _     | _  | _   | _ |  |
|----|--------|--------------------|-------|--------------|--------|-------|-------|-------|----|-----|---|--|
| 1  | 通信设置   | (C)                |       |              | A      | X     | 63    | 63    | 8. | ¢., | 0 |  |
|    | 变更设备   | (V)                |       |              |        |       |       |       |    |     |   |  |
| ф, | 在线(O)  |                    | Ctrl+ | N            |        |       |       |       |    |     |   |  |
| 5  | 离线(F)  | 离线(F) Ctrl+Shift+W |       |              |        | 1     |       |       |    |     |   |  |
|    | 同步(Y)  | 同步(Y) Ctrl+M       |       | М            |        |       |       | -     |    |     |   |  |
|    | (传送中(A | .)1                |       | •            | (传送    | 到控制   | 器(T). | . Sar | +T |     |   |  |
|    | 模式(M)  | ±t(M) ►            |       | 从控制器传送(F) Ct | . Ctrl | +Shif | t+T   |       |    |     |   |  |
|    | 监测(N)  |                    |       |              |        |       |       |       |    |     |   |  |

#### 5.1.2.5 数据监控

把上述的配置下载到控制器后,保持控制器在线状态,Sysmac Studio 软件上"多视图浏览器"》"配置和设置"》"IO 映射"中对 IO 进行监控,如下图所示:

| 文件(E)编辑(E)视图(V) 插入(I) 工程(P) 控制器(C) 移 | 拟(S) 工具(T) 窗口(W) 帮助(H)                                                  |                            |  |  |  |  |  |  |  |  |  |  |
|--------------------------------------|-------------------------------------------------------------------------|----------------------------|--|--|--|--|--|--|--|--|--|--|
| X 🖷 🖻 🗇 つ さ 🖬 💷 🗗 🗙 🔬                | 區 镼 鼎 冉 😟 🕏 🗛 🖄 🕹 🍄                                                     | * <b>4 0</b> 9: # [] @ @ % |  |  |  |  |  |  |  |  |  |  |
|                                      |                                                                         |                            |  |  |  |  |  |  |  |  |  |  |
| ◆ 外に営び」式語 マ サ efăi EtherCAI          |                                                                         |                            |  |  |  |  |  |  |  |  |  |  |
| new_Controller_0 🔻                   | 「<br>「<br>」<br>「<br>」<br>「<br>」<br>「<br>に<br>」<br>「<br>に<br>」<br>「<br>に |                            |  |  |  |  |  |  |  |  |  |  |
|                                      |                                                                         |                            |  |  |  |  |  |  |  |  |  |  |
|                                      | Filter Setting Filter Time 7000 01                                      |                            |  |  |  |  |  |  |  |  |  |  |
| V ∰ EtherCAI                         | Digital Outputs Channel 1 7010 01                                       | W BOOL TRUE                |  |  |  |  |  |  |  |  |  |  |
| L ·□ 节点12: SM523S-1BL (E001)         | Digital Outputs_channel 2 7010 02                                       | W BOOL FAISE               |  |  |  |  |  |  |  |  |  |  |
| ▼ Sa CPU/扩展机架                        | Digital Outputs Channel 3 7010 03                                       | W BOOL FALSE               |  |  |  |  |  |  |  |  |  |  |
| ► CPU机架                              | Digital Outputs Channel 4 7010 04                                       | W BOOL FALSE               |  |  |  |  |  |  |  |  |  |  |
| ■ (~ 1/0 映射 ) _                      | Digital Outputs Channel 5 7010 05                                       | W BOOL FALSE               |  |  |  |  |  |  |  |  |  |  |
|                                      | Digital Outputs Channel 6 7010 06                                       | W BOOL FALSE               |  |  |  |  |  |  |  |  |  |  |
| ▶ ⊕ 运动控制设置                           | Digital Outputs Channel 7 7010 07                                       | W BOOL FALSE               |  |  |  |  |  |  |  |  |  |  |
| // Cam数据设置                           | Digital Outputs Channel 8 7010 08                                       | W BOOL FALSE               |  |  |  |  |  |  |  |  |  |  |
| ▶ 事件设置                               | Digital Outputs_Channel 9_7010_09                                       | W BOOL FALSE               |  |  |  |  |  |  |  |  |  |  |
| ▶ 仟冬沿罟                               | Digital Outputs Channel 10 7010 0A                                      | W BOOL FALSE               |  |  |  |  |  |  |  |  |  |  |
|                                      | Digital Outputs_Channel 11_7010_0B                                      | W BOOL FALSE               |  |  |  |  |  |  |  |  |  |  |
|                                      | Digital Outputs_Channel 12_7010_0C                                      | W BOOL FALSE               |  |  |  |  |  |  |  |  |  |  |
|                                      | Digital Outputs_Channel 13_7010_0D                                      | W BOOL FALSE               |  |  |  |  |  |  |  |  |  |  |
| 调柱                                   | Digital Outputs_Channel 14_7010_0E                                      | W BOOL FALSE               |  |  |  |  |  |  |  |  |  |  |
| V 🗋 POUs                             | Digital Outputs_Channel 15_7010_0F                                      | W BOOL FALSE               |  |  |  |  |  |  |  |  |  |  |
| ▼ 篇 程序                               | Digital Outputs_Channel 16_7010_10                                      | W BOOL FALSE               |  |  |  |  |  |  |  |  |  |  |
| V 💀 Program0                         | ID_ID_6000_01                                                           | R UINT 0                   |  |  |  |  |  |  |  |  |  |  |
| L 🔄 Section0                         | Digital Inputs_Channel 1_6010_01                                        | R BOOL FALSE               |  |  |  |  |  |  |  |  |  |  |
| ∟罵 功能                                | Digital Inputs_Channel 2_6010_02                                        | R BOOL FALSE               |  |  |  |  |  |  |  |  |  |  |
| ∟ 窓 功能块                              | Digital Inputs_Channel 3_6010_03                                        | R BOOL FALSE               |  |  |  |  |  |  |  |  |  |  |
| ▶ ■ 数据                               | Digital Inputs_Channel 4_6010_04                                        | R BOOL FALSE               |  |  |  |  |  |  |  |  |  |  |
| ► m 任务                               | Digital Inputs_Channel 5_6010_05                                        | R BOOL FALSE               |  |  |  |  |  |  |  |  |  |  |
|                                      | Digital Inputs_Channel 6_6010_06                                        | R BOOL FALSE               |  |  |  |  |  |  |  |  |  |  |
|                                      | Digital Inputs_Channel 7_6010_07                                        | R BOOL FALSE               |  |  |  |  |  |  |  |  |  |  |
|                                      | Digital Inputs_Channel 8_6010_08                                        | R BOOL FALSE               |  |  |  |  |  |  |  |  |  |  |
|                                      | Digital Inputs_Channel 9_6010_09                                        | R BOOL FALSE               |  |  |  |  |  |  |  |  |  |  |
|                                      | Digital Inputs_Channel 10_6010_0A                                       | R BOOL FALSE               |  |  |  |  |  |  |  |  |  |  |
|                                      | Digital Inputs_Channel 11_6010_0B                                       | R BOOL FALSE               |  |  |  |  |  |  |  |  |  |  |
|                                      | Digital Inputs_Channel 12_6010_0C                                       | R BOOL FALSE               |  |  |  |  |  |  |  |  |  |  |
|                                      | Digital Inputs_Channel 13_6010_0D                                       | R BOOL FALSE               |  |  |  |  |  |  |  |  |  |  |
|                                      | Digital Inputs_Channel 14_6010_0E                                       | R BOOL FALSE               |  |  |  |  |  |  |  |  |  |  |
|                                      | Digital Inputs Channel 15 6010 0F                                       | R ROOL FALSE               |  |  |  |  |  |  |  |  |  |  |

## 5.2 LW 524S-2NL22-ECT

## 5.2.1 与 TwinCAT3 连接使用

### 5.2.1.1 通讯连接

通讯连接示意图,如下图所示:

| 编 | i程电脑Tv   | vinCAT3 |             |
|---|----------|---------|-------------|
|   | EtherCAT |         |             |
|   |          | LW 524  | S-2NL22-ECT |

#### 5.2.1.2 硬件配置

硬件配置如下表所示:

| 硬件                | 数量  | 备注             |
|-------------------|-----|----------------|
| 编程电脑              | 1 台 | 安装 TwinCAT3 软件 |
| LW 524S-2NL22-ECT | 1个  |                |
| 网线                | 若干  |                |
| 24V 开关电源          | 1个  |                |
| 电源线、导线            | 若干  |                |

### 5.2.1.3 安装 XML 文件

安装 XML 文件到 TwinCAT3 中,示例中默认文件夹为 "C:\TwinCAT\3.1\Config\Io\EtherCAT",如下图所示:

| ← →  | 1 |  | > 此电 | 脑→ | 本地磁盘 (C: | ) > | TwinCAT | >   | 3.1  | >   | Config  | >    | lo 🔅   | × | EtherCAT |  |
|------|---|--|------|----|----------|-----|---------|-----|------|-----|---------|------|--------|---|----------|--|
|      |   |  |      |    |          | 名利  | 2       |     |      |     | _       | ^    | 251.53 | _ |          |  |
| ★ 快速 | 종 |  |      |    |          |     | c@3     | 524 | S-21 | NL2 | 2-ECT-V | /1.0 | )      |   | ]        |  |

### 5.2.1.4 新建工程与组态

打开 TwinCAT3 软件, 创建一个新的项目工程, 如下图所示:

| Ø  | M    | odbusRTU | Imode - To | :XaeShell |       |    |      |         |            |      |   |
|----|------|----------|------------|-----------|-------|----|------|---------|------------|------|---|
| 文化 | ‡(F) | 编辑(E)    | 视图(V)      | 项目(P)     | 生成(B) | 调试 | 式(D) | TwinCAT | TwinSAFE   | PLC  |   |
|    | 新建   | t(N) 1   |            |           |       | •  | 問    | 项目(P)2  | Ctrl+Shift | +N 8 | Т |
|    | 打开   | F(O)     |            |           |       | ٠  | *ъ   | 文件(F)   | Ctrl+N     |      |   |
| C  | 起始   | 页(E)     |            |           |       |    |      |         | • 4 X      |      |   |
|    |      |          |            |           |       |    |      | 8       | 确定 取消      |      |   |

把与电脑连接 LW 524S-2NL22-ECT 模块扫描到工程中, 点击I/ O>Devices>Scan,如下图所示:

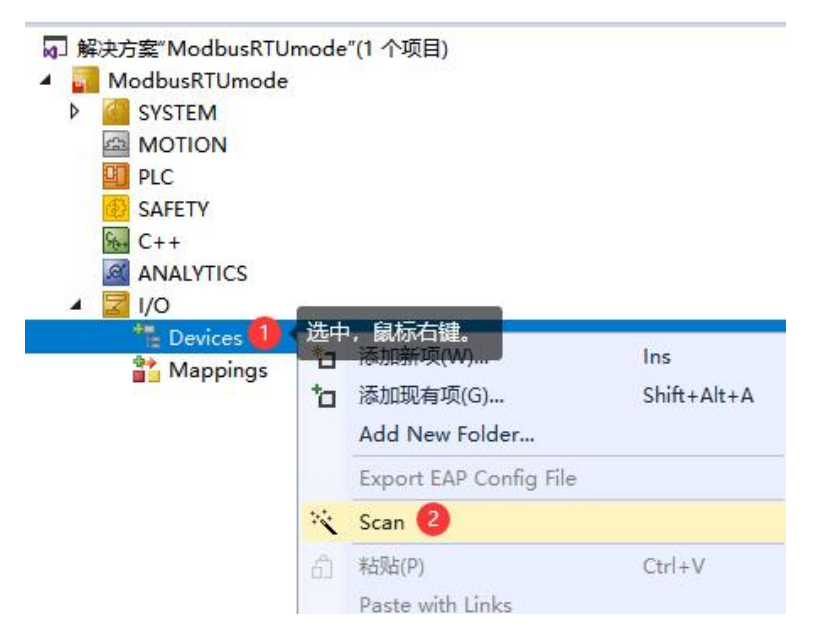
成功扫描上来的模块,如下图所示:

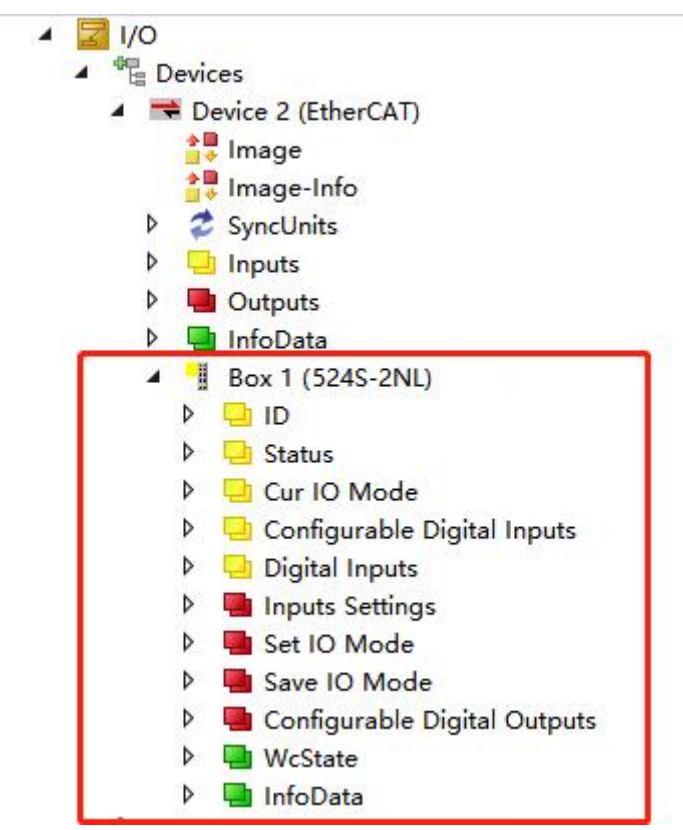

5.2.1.5 **DIO** 端配置说明

本示例把 DIO 端的第1、2 通道和第5~16 配置为数字量输入,第3、4 通 道配置为数字量输出,操作如下:

(1)在 Set IO Mode下 Channel1-2, Channel,5-6至 Channel15-16设置为0,
Channel3-4设置为1,然后在 Save IO Mode 设置为1,此时 Save IO Mode Status 显示为1, Cur IO Mode下的 Channel1-2, Channel3-4, Channel5-6至
Channel15-16分别显示为0、1、0,如下图所示:

| <b>Z</b> I/O                            | Symbol                               | Value | Туре  |
|-----------------------------------------|--------------------------------------|-------|-------|
| The Devices                             | Save IO Mode Status                  | 1     | USINT |
| <ul> <li>Device 2 (EtherCAT)</li> </ul> | Configurable Output Self-check Fault | 0     | USINT |
| Image                                   | Configurable Output Fault            | 0     | UINT  |
| image-Info                              | Channel 1-2                          | 0     | BIT   |
| P 😴 SyncUnits                           | Channel 3-4                          | 1     | BIT   |
| P inputs                                | Channel 5.6                          |       | DIT   |
|                                         | Channel 7.9                          | 0     | DIT   |
| Box 1 (IW 524S NI)                      | Channel 7-8                          | 0     | BII   |
|                                         | Channel 9-10                         | 0     | BH    |
| Status                                  | Channel 11-12                        | 0     | BIT   |
| Cur IO Mode                             | Channel 13-14                        | 0     | BIT   |
| Configurable Digital Inputs             | Channel 15-16                        | 0     | BIT   |
| Digital Inputs                          | Inputs Disable                       | 0     | USINT |
| 🔺 🖷 Inputs Settings                     | Channel 1                            | 0     | BIT   |
| 🖙 Filter Time                           | Channel 2                            | 0     | BIT   |
| Set IO Mode                             | Channel 3                            | 0     | BIT   |
| Channel 1-2 1.设置为0                      | Channel 4                            | 0     | BIT   |
| ■ Channel 3-4 2.设置力1                    | Channel 5                            | 0     | BIT   |
| ■ Channel 5-6<br>■ Channel 7-8 3.设置为0   | Channel 6                            | 0     | BIT   |
| Channel 9-10                            | Channel 7                            | 0     | BIT   |
| Channel 11-12                           | Channel 8                            | 0     | BIT   |
| Channel 13-14                           | Channel 9                            | 0     | BIT   |
| Channel 15-16                           | Channel 10                           | 0     | BIT   |
| Inputs Disable                          | Channel 11                           | 0     | BIT   |
| A Save IO Mode                          | Channel 12                           | 0     | BIT   |
| Configurable Digital Outputs            | Channel 13                           | 0     | BIT   |
| VcState                                 | Channel 14                           | 0     | BIT   |
| InfoData                                | Channel 15                           | ŏ     | DIT   |
| Mappings                                | Charmer 15                           |       | DIT   |
|                                         | Channel 16                           | 0     | BII   |

### 注:

如果 DIO 端设置为数字量输入,则输入的地址在 Configurable Digital Inputs 中, Configurable Digital Inputs 分别对应到 DIO 端的通道 1~16,例如: 示例中第 1、2,5~16 通道配置为数字量输入,则对应的输入地址在 Configurable Digital Inputs 下的 Channel1、Channel2 和 Channel5~16 里。

(2) Save IO Mode Status 显示为1后,把 Save IO Mode 设置回0,此时
Save IO Mode Status 显示为0,则 DIO 端的第1、2通道和第5~16 配置为数字
量输入,第3、4通道配置为数字量输出。

当 DIO 端的第 1、2 通道或第 5~16 通道检测到有信号输入时,则 Configurable Digtal Inputs 下的 Channel1-Channel2、Channel4-Channel16 就会在 对应的通道显示 1,如下图所示:

| ANALYTICS                         | Save IO Mode Status                  | 0   | USINT |
|-----------------------------------|--------------------------------------|-----|-------|
|                                   | Configurable Output Self-check Fault | 0   | USINT |
| Devices                           | Configurable Output Fault            | 0   | UINT  |
| Device 2 (EtherCAT)               | Channel 1-2                          | 0   | BIT   |
| i ∓ Image                         | Channel 3-4                          | 1   | BIT   |
| Sunct Inits                       | Channel 5-6                          | 0   | BIT   |
| Inputs                            | Channel 7-8                          | 0   | BIT   |
| 👂 🖷 Outputs                       | Channel 9-10                         | 0   | BIT   |
| 👂 🛄 InfoData 💋                    | Channel 11-12                        | 0   | BIT   |
| Box 1 (LW 524S-2NL)               | Channel 13-14                        | 0   | BIT   |
| D 🔁 D                             | Channel 15 14                        | 0   | DIT   |
| Status                            | Channel 15-16                        | 0   | BII   |
| Cur IO Mode                       | Inputs Disable                       | 0   | USINT |
| 👂 🛄 Configurable Digital Inputs 🔪 | Channel 1                            | 1   | BIT   |
| 👂 🛄 Digital Inputs                | Channel 2                            | 0   | BIT   |
| 🔺 🛄 Inputs Settings               | Channel 3                            | 0   | BIT   |
| Filter Time                       | Channel 4                            | 0   | BIT   |
| Set IO Mode                       | Channel 5                            | 1   | BIT   |
| Channel 1-2                       | Channel 6                            |     | RIT   |
| Channel 3-4                       | DIO端配置为数字量转                          | 俞入。 | DIT   |
| Channel 5-6                       | Channel / 通道检测到信号时, 5                | 对应  | BII   |
| Channel 7-8                       | Channel 8 诵道就会显示1.                   | 0   | BIT   |
| Channel 9-10                      | Channel 9                            | 1   | BIT   |
| Channel 11-12                     | Channel 10                           | 0   | BIT   |
| Channel 13-14                     | Channel 11                           | 0   | BIT   |
| Channel 15-16                     | Channel 12                           | 0   | BIT   |
| Inputs Disable                    |                                      | 0   | DIT   |
| Save IO Mode                      | Channel 13                           | 0   | BH    |
| Save IO Mode                      | Channel 14                           | 0   | BIT   |
| Configurable Digital Outputs      | Channel 15                           | 1   | BIT   |
| WcState                           | Channel 16                           | 0   | BIT   |

DIO 端的第 3、4 通道配置为数字量输出通道,控制这两个通道的数据地址 在 Configurable Digital Outputs 中的 Channel3、Channel4,如下图所示:

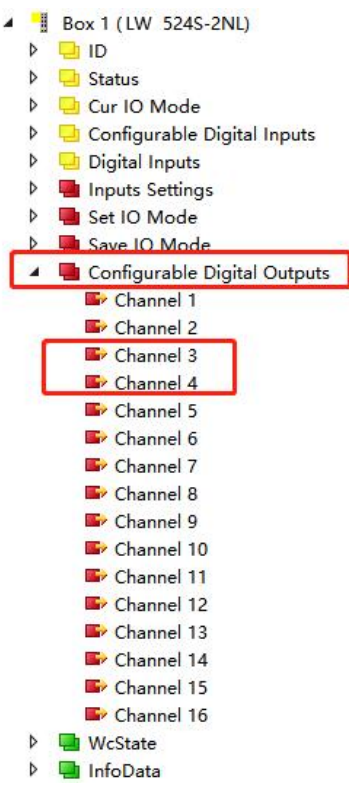

### 注:

如果 DIO 端设置为数字量输出,则控制信号输出的地址在 Configurable Digital Outputs 中, Configurable Digital Outputs 分别对应到 DIO 端的通道 1~16,例如:示例中第 3、4 通道配置为数字量输出,则对应的控制地址在 Configurable Digital Outputs 下的 Channel3 和 Channel4 里。

### 5.2.2 与欧姆龙 Sysmac Studio 连接使用

### 5.2.2.1 通讯连接

通讯连接示意图,如下图所示:

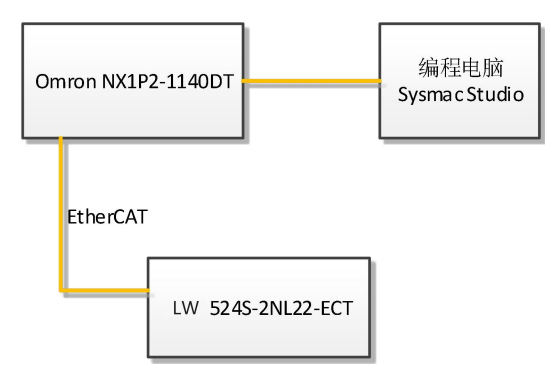

### 5.2.2.2 硬件配置

示例所需硬件配置如下表所示:

| 硬件                 | 数量 | 备注                 |
|--------------------|----|--------------------|
| 编程电脑               | 1台 | Sysmac stduio 1.47 |
| Omron NX1P2-1140DT | 1个 | 欧姆龙控制器             |
| LW 524S-3NL22-ECT  | 1个 |                    |
| 网线                 | 若干 |                    |

## 5.2.2.3 安装 XML 文件

打开 Sysmac Studio 编程软件,创建一个空工程,然后按照下图步骤安装 XML 文件:

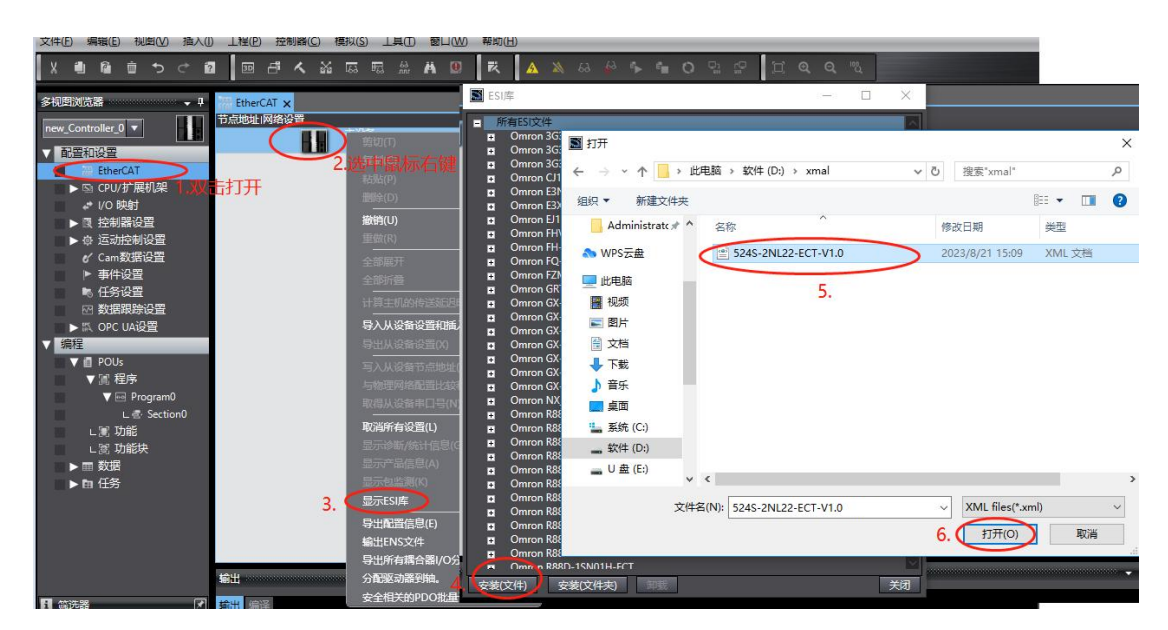

安装完成后可以在"ESI 库"中找到已安装的 XML 文件,如下图所示:

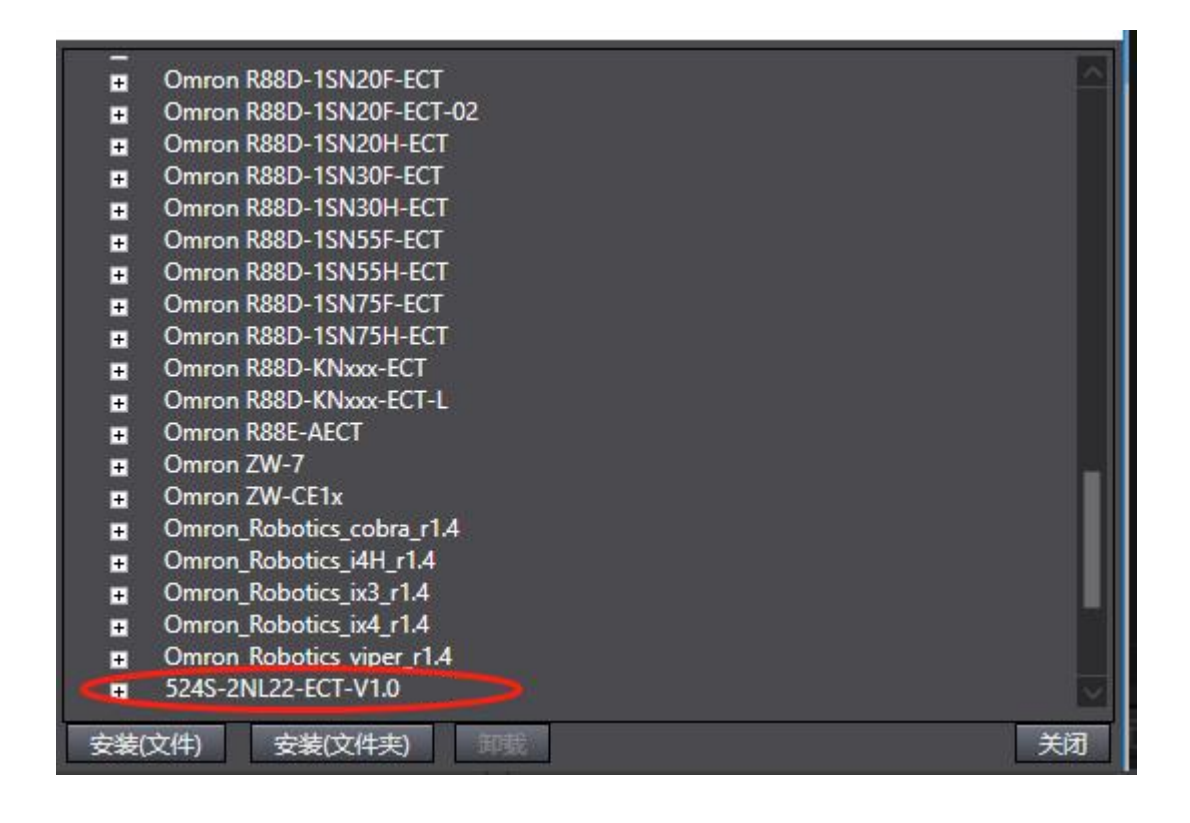

#### 5.2.2.4 新建工程与组态

打开欧姆龙 Sysmac Studio 软件,新建一个工程,选择好控制器设备型号及版本号,如下图所示:

| Sysmac Studio (32bit)                                                 |                             |                                         |            | <u></u> |      | × |
|-----------------------------------------------------------------------|-----------------------------|-----------------------------------------|------------|---------|------|---|
|                                                                       |                             |                                         |            |         | _    |   |
|                                                                       |                             |                                         |            |         |      |   |
| <ul> <li>离线</li> <li>新建工程(№)</li> <li>              打开工程(Q)</li></ul> | <b>上</b> 工程属性<br>工程名称<br>作者 | 新建工程<br>_xx                             |            |         |      |   |
|                                                                       | 注释                          |                                         |            |         |      |   |
| 任线<br><b>4</b> 连接到设备( <u>C</u> )                                      | 类型                          | 标准工程                                    |            |         |      |   |
| ₩4±2±m)<br>№ 版本控制浏览器( <u>U</u> )<br>许可(1)                             | ┣ 选择设备<br>类型                | 译 · · · · · · · · · · · · · · · · · · · |            |         |      |   |
| 四许可(山)                                                                | 设备 <sup>2</sup><br>版本       | NX1P2                                   | ▼ - 1140DT |         |      |   |
|                                                                       |                             |                                         |            | 3       | 创建(( | 9 |

把编程电脑与欧姆龙控制器建立连接,本示例中欧姆龙控制器的 IP 地址为

192.168.250.1, 编程电脑的 IP 地址为 192.168.250.168。测试编程电脑与欧姆龙 控制器是否已经通讯正常,如下图所示:

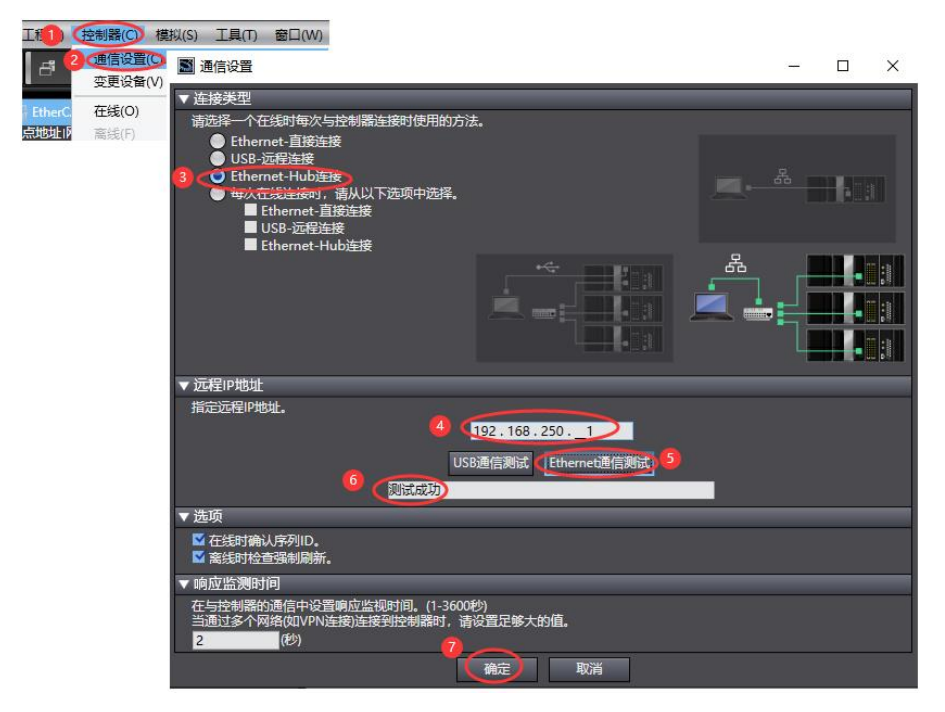

编程电脑与控制器通讯正常后,把控制器进行在线,把LW 524S-2NL22-ECT 模块扫到 Sysmac Studio 上,如下图所示:

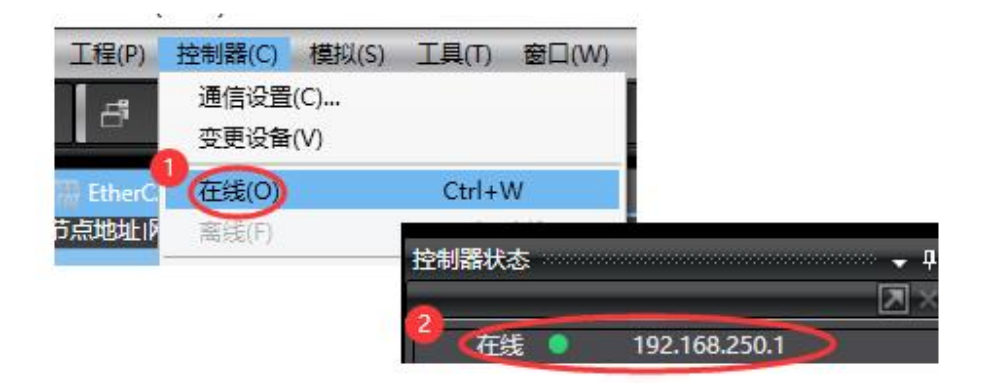

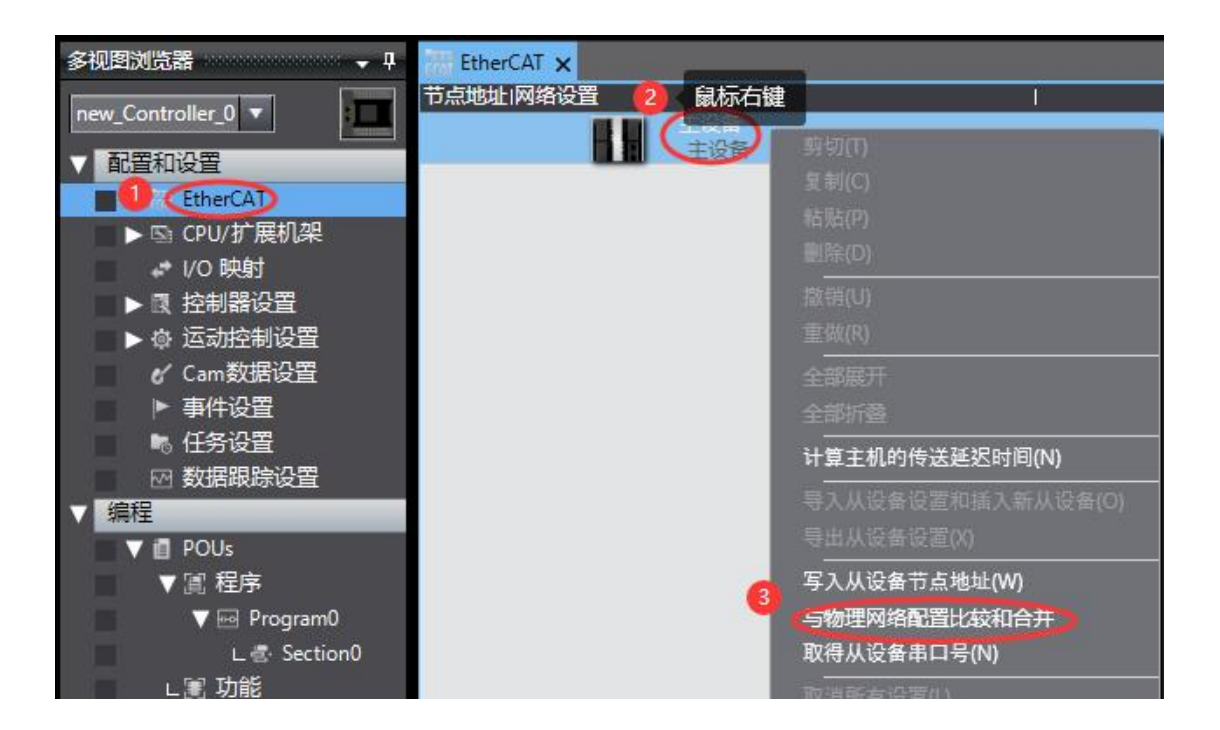

| ■ 同物理网络配置的比较和合并                        |                          |                         | - 🗆 X                |
|----------------------------------------|--------------------------|-------------------------|----------------------|
| 节点地址 Sysmac Studio上的网络设置<br>主设备<br>主设备 | 节点地址 物理网络配置              | Sysmac Studio 比較<br>主设备 | 結果 物理网络配置 较低配置 配 主设备 |
|                                        | LW 524S-2NL Rev x0000    |                         | 韵D  1:LW 524S        |
|                                        | Ϋ́.                      |                         |                      |
|                                        | 应用物理网络配置 ×               |                         |                      |
|                                        | 确定要执行应用实际网络配置吗?<br>应用 取消 |                         |                      |
|                                        | 3.                       |                         |                      |
| 2.                                     |                          |                         |                      |
| <                                      | × <br>网络記置(A)            |                         |                      |
| 某些从设备像电源单元不包括在物理网络配置中。                 |                          |                         |                      |

成功扫描上来的结果如下图所示:

| 諸損(E)   | 视即     | ≣( <u>V</u> ) | 插      | 入①     | 工程(          | P) 招 | 割器(  | <u>(C)</u> | 模拟(§ | S) I | 」<br>具 (I)       | 窗         |       | 帮助(       | <u>H</u> ) |   | -  |   |
|---------|--------|---------------|--------|--------|--------------|------|------|------------|------|------|------------------|-----------|-------|-----------|------------|---|----|---|
| P       | Ō      | \$            | ¢      | 2      | 30           | đ    | く    | 然          | 63   | F63  | 63<br>1111       | Ä         | 9     | 茂         | A          | 8 | 63 | 8 |
| 器       | 100000 | aaaaa         | 100500 | 00000  | - <b>-</b> 1 |      | Ethe | rCAT       | ×    |      |                  |           |       |           |            |   |    |   |
| oller ( |        |               |        |        |              | 节    | 点地址  | 网络         | 设置   |      |                  |           |       |           |            |   |    | I |
| oner_u  |        |               |        |        |              |      |      |            |      |      | 主设               | ili<br>næ |       |           |            |   |    |   |
| 设置      |        |               |        |        |              |      |      | _          |      |      | まる<br>1 日<br>1 日 | F001      | 8     |           |            |   |    |   |
| Ether   | CAT    |               |        |        |              |      | 1    |            |      |      | 8                | 524       | S-2NI | L Rev:0x0 | 0000000    | 0 |    |   |
| -       | 远:1:   | 5249          | 5-2NI  | L (E00 | 1)           |      |      |            |      | _    |                  |           |       |           |            |   |    |   |
| CPU/    | 扩展相    | 几架            |        |        |              |      |      |            |      |      |                  |           |       |           |            |   |    |   |
| 1/0 時   | ు射     |               |        |        |              |      |      |            |      |      |                  |           |       |           |            |   |    |   |
| 控制      | 器设置    | Ę             |        |        |              |      |      |            |      |      |                  |           |       |           |            |   |    |   |
| 运动      | 控制记    | 習             |        |        |              |      |      |            |      |      |                  |           |       |           |            |   |    |   |

SM524S-2NL22-ECT 模块成功扫到 Sysmac Studio 上后,需要把配置下载 到控制器中,这样控制器才能对 SM524S-2NL22-ECT 模块进行监控操作,如下 图所示:

| P) | 控制器(C) | 模拟(S) | 工具(T)  | 窗口(W)   | 帮 | 助(H) |    |      |        |       |     |   |
|----|--------|-------|--------|---------|---|------|----|------|--------|-------|-----|---|
| 1  | 通信设置   | (C)   |        |         |   | 4    | *  | 63   | 63     | °⊳.   | ¢.  | 0 |
|    | 支更反南   | (v)   | Certa  | A./     |   |      | -  | -    | -      | -     | -   | - |
| Ť  | 离线(F)  |       | Ctrl+  | Shift+W |   |      |    |      |        | 1     |     |   |
|    | 同步(Y)  |       | Ctrl+I | M       |   |      |    |      | -      |       |     |   |
|    | 传送中(A  |       |        |         | 4 | 专送至  | 控制 | 器(T) | . Lirl | +T    |     |   |
|    | 模式(M)  |       |        | •       | h | 人控制  | 儲传 | 送(F) | . Ctrl | +Shif | t+T |   |
|    | 监测(N)  |       |        |         |   |      |    |      |        |       |     |   |

#### 5.2.2.5 **DIO** 端配置说明

本示例把 DIO 端的第1、2通道和第5~16 配置为数字量输入,第3、4通 道配置为数字量输出,操作如下:

(1)在Set IO Mode\_Channel1-2, Channel5-6至Channel15-16设置为0,
Channel3-4设置为1,然后在Save IO Mode\_Save IO Mode 设置为1,此时
Status\_Save IO Mode Status 显示为1, Cur IO Mode\_Channel1-2、Channel5-6至Channel15-16, Channel3-4分别显示为0、0、1,如下图所示:

| 多视图浏览器 🚽 🏾              | EtherCAT | //O 映射 ×                                     |           |     |                                                                                                    |        |          |
|-------------------------|----------|----------------------------------------------|-----------|-----|----------------------------------------------------------------------------------------------------|--------|----------|
|                         | 位置       |                                              | 说明        | R/W | 数据类型                                                                                                    | 值      |          |
| new_controller_0        |          | ▼ EtherCAT网络配置                               |           |     |                                                                                                    |        |          |
| 配置和设置                   | 节点1      | ▼ 524S-2NL                                   |           |     |                                                                                                    |        |          |
| ▼ ﷺ EtherCAT            |          | Inputs Settings Filter Time 7000 01          |           | w   | USINT                                                                                                    | 0      |          |
| - 一 节占1・524S-2NI (F001) |          | Set IO Mode Channel 1-2 7010 01              |           | w   | BOOL                                                                                                    | FALSE  |          |
|                         |          | Set IO Mode_Channel 3-4_7010_02              |           | W   | BOOL                                                                                                    | TRUE   |          |
|                         |          | Sec 10 Wode_Channel 5-0_7010_03              |           | Ŵ   | BOOL                                                                                                    | FALSE  | 2.设置为tu  |
|                         |          | Set IO Mode_Channel 7-8_7010_04              |           | w   | BOOL                                                                                                    | FALSE  |          |
| ▶ 段 控制器设置               |          | Set IO Mode_Channel 9-10_7010_05             |           | w   | BOOL                                                                                                    | FALSE  |          |
| ▶ @ 运动控制设置              |          | Set IO Mode_Channel 11-12_7010_06            |           | W   | BOOL                                                                                                    | FALSE  |          |
| 🖉 🖌 Cam数据设置             |          | Set IO Mode_Channel 13-14_7010_07            | 。设置Analse | w   | BOOL                                                                                                    | FALSE  |          |
| ▶ 事件设置                  |          | Set IO Mode Channel 15-16 7010 08            |           | W   | BOOL                                                                                                    | FALSE  | <u>i</u> |
| ▶ 任务设置                  |          | Set IO Mode_Inputs Disable_7010_09           |           | w   | USINT                                                                                                    | 0      |          |
| 网 数据跟踪设置                |          | Save IO Mode_Save IO Mode_7020_01            |           | W   | USINT                                                                                                    | 1      |          |
|                         |          | Configurable Digital Output_Channel 1_7030_0 |           | W   | BOOL                                                                                                    | FALSE  |          |
|                         |          | Configurable Digital Output_Channel 2_7030_0 |           | w   | BOOL                                                                                                    | FALSE  |          |
| 3#1±                    |          | Configurable Digital Output_Channel 3_7030_0 |           | W   | BOOL                                                                                                    | FALSE  |          |
| V ■ POUs                |          | Configurable Digital Output_Channel 4_7030_0 |           | w   | BOOL                                                                                                    | FALSE  |          |
| ■ ▼ 阊 程序                |          | Configurable Digital Output_Channel 5_7030_0 |           | W   | BOOL                                                                                                    | FALSE  |          |
| V 🔤 Program0            |          | Configurable Digital Output_Channel 6_7030_0 |           | w   | BOOL                                                                                                    | FALSE  |          |
| ∟ 🕾 Section0            |          | Configurable Digital Output_Channel 7_7030_0 |           | W   | BOOL                                                                                                    | FALSE  |          |
| ∟罵 功能                   |          | Configurable Digital Output_Channel 8_7030_0 |           | w   | BOOL                                                                                                    | FALSE  |          |
| ∟ 闊 功能块                 |          | Configurable Digital Output_Channel 9_7030_0 |           | w   | BOOL                                                                                                    | FALSE  |          |
| ▶■数据                    |          | Configurable Digital Output_Channel 10_7030_ |           | w   | BOOL                                                                                                    | FALSE  |          |
| N ID 任祭                 |          | Configurable Digital Output_Channel 11_7030_ |           | W   | BOOL                                                                                                    | FALSE  |          |
|                         |          | Configurable Digital Output_Channel 12_7030_ |           | w   | BOOL                                                                                                    | FALSE  |          |
|                         |          |                                              |           | 100 | and the second second se | EALOF. |          |

| w I/O 映射 ×                                    |    |     |       |       |  |  |  |  |  |
|-----------------------------------------------|----|-----|-------|-------|--|--|--|--|--|
| —————————————————————————————————————         | 说明 | R/W | 数据举型  | 值、    |  |  |  |  |  |
| Status_Save IO Mode Status_6010_01            |    | R   | USINT | 1     |  |  |  |  |  |
| Status_Configurable Output Self-ch_6010_02    |    | R   | USINT | 0     |  |  |  |  |  |
| Status Configurable Output Fault 6010 03      |    | R   | UINT  | 0     |  |  |  |  |  |
| Cur IO Mode Channel 1-2 6020 01               |    | R   | BOOL  | FALSE |  |  |  |  |  |
| Cur IO Mode_Channel 3-4_6020_02               |    | R   | BOOL  | TRUE  |  |  |  |  |  |
| Cur IO Mode_Channel 5-6_6020_03               |    | R   | BOOL  | FALSE |  |  |  |  |  |
| Cur IO Mode_Channel 7-8_6020_04               |    | R   | BOOL  | FALSE |  |  |  |  |  |
| Cur IO Mode_Channel 9-10_6020_05              |    | R   | BOOL  | FALSE |  |  |  |  |  |
| Cur IO Mode_Channel 11-12_6020_06             |    | R   | BOOL  | FALSE |  |  |  |  |  |
| Cur IO Mode_Channel 13-14_6020_07             |    | R   | BOOL  | FALSE |  |  |  |  |  |
| Cur IO Mode Channel 15-16 6020 08             | 0  | R   | BOOL  | FALSE |  |  |  |  |  |
| Cur IO Mode_Inputs Disable_6020_09            | 1  | R   | USINT | 0     |  |  |  |  |  |
| Configurable Digital Inputs_Channel 1_6030_01 |    | R   | BOOL  | FALSE |  |  |  |  |  |
| Configurable Digital Inputs_Channel 2_6030_02 |    | R   | BOOL  | FALSE |  |  |  |  |  |
| Configurable Digital Inputs_Channel 3_6030_03 |    | R   | BOOL  | FALSE |  |  |  |  |  |
| Configurable Digital Inputs_Channel 4_6030_04 |    | R   | BOOL  | FALSE |  |  |  |  |  |
| Configurable Digital Inputs_Channel 5_6030_05 |    | R   | BOOL  | FALSE |  |  |  |  |  |
| Configurable Digital Inputs_Channel 6_6030_06 |    | R   | BOOL  | FALSE |  |  |  |  |  |
| Configurable Digital Inputs_Channel 7_6030_07 |    | R   | BOOL  | FALSE |  |  |  |  |  |
| Configurable Digital Inputs_Channel 8_6030_08 |    | R   | BOOL  | FALSE |  |  |  |  |  |
| Configurable Digital Inputs_Channel 9_6030_09 |    | R   | BOOL  | FALSE |  |  |  |  |  |
| Configurable Digital Inputs_Channel 10_6030_0 |    | R   | BOOL  | FALSE |  |  |  |  |  |
| Configurable Digital Inputs_Channel 11_6030_0 |    | R   | BOOL  | FALSE |  |  |  |  |  |
| Configurable Digital Inputs_Channel 12_6030_0 |    | R   | BOOL  | FALSE |  |  |  |  |  |
| Configurable Digital Inputs_Channel 13_6030_C |    | R   | BOOL  | FALSE |  |  |  |  |  |
| Configurable Digital Innute Channel 14 6020 ( |    | D   | POOL  | EALCE |  |  |  |  |  |

(2) Status\_Save IO Mode Status 显示为1后,把 Save IO Mode\_Save IO Mode 设置回0,此时 Status\_Save IO Mode Status 显示为0,则 DIO 端的第1、2 通道和第5~16 配置为数字量输入,第3、4 通道配置为数字量输出。

| 多视图浏览器 🗸 🕂                | EtherCAT | 😽 I/O 映射 🗙                                     |        |        |       |    |
|---------------------------|----------|------------------------------------------------|--------|--------|-------|----|
|                           | 位置       | 端口                                             | 说明 R/\ | V 数据类型 | 值     | 变量 |
| new_Controller_0          |          | ▼ EtherCAT网络配置                                 |        |        |       |    |
| ▼ 配置和设置                   | 节点1      | ▼ 524S-2NL                                     | í i    |        |       |    |
| ▼ ₩ EtherCAT              |          | Inputs Settings_Filter Time_7000_01            | W      | USINT  | 0     |    |
| 」□□ 节占1 · 524S-2NI (F001) |          | Set IO Mode_Channel 1-2_7010_01                | W      | BOOL   | FALSE |    |
|                           |          | Set IO Mode_Channel 3-4_7010_02                | W      | BOOL   | TRUE  |    |
|                           |          | Set IO Mode_Channel 5-6_7010_03                | W      | BOOL   | FALSE |    |
|                           |          | Set IO Mode_Channel 7-8_7010_04                | w      | BOOL   | FALSE |    |
| ▶ 國 控制諸设宜                 |          | Set IO Mode_Channel 9-10_7010_05               | W      | BOOL   | FALSE |    |
| ▶ ◎ 运动控制设置                |          | Set IO Mode_Channel 11-12_7010_06              | W      | BOOL   | FALSE |    |
| ● Cam数据设置                 |          | Set IO Mode_Channel 13-14_7010_07              | W      | BOOL   | FALSE |    |
| ▶ 事件设置                    |          | Set IO Mode_Channel 15-16_7010_08              | W      | BOOL   | FALSE |    |
| ■ ● 任务设置                  |          | Set IO Mode_Inputs Disable_7010_09             | w      | LISINT | 0     |    |
| ── 数据跟踪设置                 |          | Save IO Mode_Save IO Mode_7020_01              | W      | USINT  | 0     |    |
| ▶ 些 OPC UA设置              |          | Configurable Digital Output_Channel 1_7030_01  | W      | BOOL   | FALSE |    |
|                           |          | Configurable Digital Output_Channel 2_7030_02  | W      | BOOL   | FALSE |    |
| OPC                       | UA设置     | Configurable Digital Output_Channel 3_7030_03  | W      | BOOL   | FALSE |    |
|                           |          | Configurable Digital Output_Channel 4_7030_04  | W      | BOOL   | FALSE |    |
| ▲ ▼ 進 程序                  |          | Configurable Digital Output_Channel 5_7030_05  | W      | BOOL   | FALSE |    |
| 🔲 💎 💀 Program0            |          | Configurable Digital Output_Channel 6_7030_06  | w      | BOOL   | FALSE |    |
| L 🚭 Section0              |          | Configurable Digital Output_Channel 7_7030_07  | W      | BOOL   | FALSE |    |
| ∟ 🔳 功能                    |          | Configurable Digital Output_Channel 8_7030_08  | W      | BOOL   | FALSE |    |
| ∟ 圓 功能块                   |          | Configurable Digital Output_Channel 9_7030_09  | W      | BOOL   | FALSE |    |
| ▶ ■ 数据                    |          | Configurable Digital Output_Channel 10_7030_0/ | w      | BOOL   | FALSE |    |
| ▶ In 任务                   |          | Configurable Digital Output_Channel 11_7030_08 | 3 W    | BOOL   | FALSE |    |
|                           |          | Configurable Digital Output_Channel 12_7030_00 | w      | BOOL   | FALSE |    |
|                           | Par-     | 0 C 11 D' 11 D + 01 143 7030 A                 | 1 142  | 10001  | EALCE |    |

| 编旦                                             | THE K/W | 数据天型  | 沮     | 受単 |
|------------------------------------------------|---------|-------|-------|----|
| Configurable Digital Output_Channel 15_7030_0F | W       | BOOL  | FALSE |    |
| Configurable Digital Output_Channel 16_7030_10 | W       | BOOL  | FALSE |    |
| ID_ID_6000_01                                  | R       | UINT  | 1     |    |
| Status_Save IO Mode Status_6010_01             | R       | USINT | 0     |    |
| Status_Configurable Output Self-ch_6010_02     | R       | USINT | 0     |    |
| Status_Configurable Output Fault_6010_03       | R       | UINT  | 0     |    |
| Cur IO Mode_Channel 1-2_6020_01                | R       | BOOL  | FALSE |    |
| Cur IO Mode_Channel 3-4_6020_02                | R       | BOOL  | TRUE  |    |
| Cur IO Mode_Channel 5-6_6020_03                | R       | BOOL  | FALSE |    |
| Cur IO Mode_Channel 7-8_6020_04                | R       | BOOL  | FALSE |    |
| Cur IO Mode_Channel 9-10_6020_05               | R       | BOOL  | FALSE |    |
| Cur IO Mode_Channel 11-12_6020_06              | R       | BOOL  | FALSE |    |
| Cur IO Mode_Channel 13-14_6020_07              | R       | BOOL  | FALSE |    |
| Cur IO Mode_Channel 15-16_6020_08              | R       | BOOL  | FALSE |    |
| Cur IO Mode_Inputs Disable_6020_09             | R       | USINT | 0     |    |
| Configurable Digital Inputs_Channel 1_6030_01  | R       | BOOL  | FALSE |    |
| Configurable Digital Inputs_Channel 2_6030_02  | R       | BOOL  | FALSE |    |
| Configurable Digital Inputs_Channel 3_6030_03  | R       | BOOL  | FALSE |    |
| Configurable Digital Inputs_Channel 4_6030_04  | R       | BOOL  | FALSE |    |
| Configurable Digital Inputs_Channel 5_6030_05  | R       | BOOL  | FALSE |    |
| Configurable Digital Inputs_Channel 6_6030_06  | R       | BOOL  | FALSE |    |
| Configurable Digital Inputs_Channel 7_6030_07  | R       | BOOL  | FALSE |    |
| Configurable Digital Inputs_Channel 8_6030_08  | R       | BOOL  | FALSE |    |
| Configurable Digital Inputs_Channel 9_6030_09  | R       | BOOL  | FALSE |    |
| Configurable Digital Inputs_Channel 10_6030_0A | R       | BOOL  | FALSE |    |
| Configurable Disital Insute Channel 11 6020 AD | D       |       | EALCE | 1  |

当 DIO 端的第 1、2 通道或第 5~16 通道检测到有信号输入时,则 Configurable Digtal Inputs\_Channel1-Channel2、Channel5-Channel16 就会在对应 的通道显示 1,如下图所示:

| Control (State Control and an and a state Control and a state of the State of the S |   | Contraction of the local division of the local division of the loc |       |
|----------------------------------------------------------------------------------------------------|---|----------------------------------------------------------------------------------------------------|-------|
| Configurable Digital Inputs_Channel 1_6030_01                                                                                                    | R | BOOL                                                                                                    | FALSE |
| Configurable Digital Inputs_Channel 2_6030_02                                                                                                    | R | BOOL                                                                                                    | TRUE  |
| Configurable Digital Inputs_Channel 3_6030_03                                                                                                    | R | BOOL                                                                                                    | FALSE |
| Configurable Digital Inputs_Channel 4_6030_04                                                                                                    | R | BOOL                                                                                                    | FALSE |
| Configurable Digital Inputs_Channel 5_6030_05                                                                                                    | R | BOOL                                                                                                    | FALSE |
| Configurable Digital Inputs_Channel 6_6030_06                                                                                                    | R | BOOL                                                                                                    | FALSE |
| Configurable Digital Inputs_Channel 7_6030_07                                                                                                    | R | BOOL                                                                                                    | FALSE |
| Configurable Digital Inputs_Channel 8_6030_08                                                                                                    | R | BOOL                                                                                                    | TRUE  |
| Configurable Digital Inputs_Channel 9_6030_09                                                                                                    | R | BOOL                                                                                                    | FALSE |
| Configurable Digital Inputs_Channel 10_6030_0A                                                                                                    | R | BOOL                                                                                                    | FALSE |
| Configurable Digital Inputs_Channel 11_6030_0B                                                                                                    | R | BOOL                                                                                                    | FALSE |
| Configurable Digital Inputs_Channel 12_6030_0C                                                                                                    | R | BOOL                                                                                                    | FALSE |
| Configurable Digital Inputs_Channel 13_6030_0D                                                                                                    | R | BOOL                                                                                                    | TRUE  |
| Configurable Digital Inputs_Channel 14_6030_0E                                                                                                    | R | BOOL                                                                                                    | FALSE |
| Configurable Digital Inputs_Channel 15_6030_0F                                                                                                    | R | BOOL                                                                                                    | FALSE |
| Configurable Digital Inputs_Channel 16_6030_10                                                                                                    | R | BOOL                                                                                                    | TRUE  |
|                                                                                                    |   |                                                                                                    |       |

DIO 端的第 3、4 通道配置为数字量输出通道,控制这两个通道的数据地址 在 Configurable Digital Outputs\_Channel3、Configurable Digital Outputs\_Channel4, 如下图所示:

| Configurable Digital Output_Channel 1_7030_01 | W | BOOL | FALSE |  |
|-----------------------------------------------|---|------|-------|--|
| Configurable Digital Output_Channel 2_7030_02 | W | BOOL | FALSE |  |
| Configurable Digital Output_Channel 3_7030_03 | W | BOOL | TRUE  |  |
| Configurable Digital Output_Channel 4_7030_04 | W | BOOL | FALSE |  |
| Configurable Digital Output_Channel 5_7030_05 | W | BOOL | FALSE |  |
| Configurable Digital Output_Channel 6_7030_06 | W | BOOL | FALSE |  |
| Configurable Digital Output_Channel 7_7030_07 | W | BOOL | FALSE |  |
| Configurable Digital Output_Channel 8_7030_08 | W | BOOL | FALSE |  |
| Configurable Digital Output_Channel 9_7030_09 | W | BOOL | FALSE |  |
| Configurable Digital Output_Channel 10_7030_0 | w | BOOL | FALSE |  |
| Configurable Digital Output_Channel 11_7030_0 | W | BOOL | FALSE |  |
| Configurable Digital Output_Channel 12_7030_0 | W | BOOL | FALSE |  |
| Configurable Digital Output_Channel 13_7030_0 | W | BOOL | FALSE |  |
| Configurable Digital Output_Channel 14_7030_0 | w | BOOL | FALSE |  |
| Configurable Digital Output_Channel 15_7030_0 | W | BOOL | FALSE |  |
| Configurable Digital Output_Channel 16_7030_1 | W | BOOL | FALSE |  |

### 5.3 LW 525S-3NL22-ECT

### 5.3.1 与 TwinCAT3 连接使用

## 5.3.1.1 通讯连接

通讯连接示意图,如下图所示:

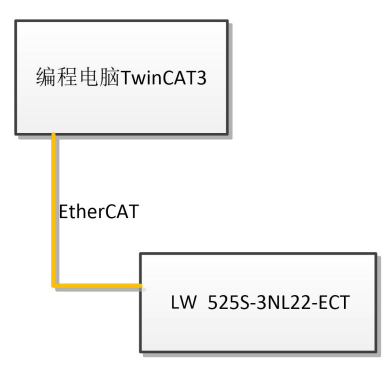

### 5.3.1.2 硬件配置

硬件配置如下表所示:

| 硬件                | 数量  | 备注             |
|-------------------|-----|----------------|
| 编程电脑              | 1 台 | 安装 TwinCAT3 软件 |
| LW 525S-3NL22-ECT | 1 个 |                |
| 网线                | 若干  |                |
| 24V 开关电源          | 1 个 |                |
| 电源线、导线            | 若干  |                |

### 5.3.1.3 安装 XML 文件

安装 XML 文件到 TwinCAT3 中,示例中默认文件夹为 "C:\TwinCAT\3.1\Config\Io\EtherCAT",如下图所示:

| ← → ~ ↑  → 此电脑 | »本地磁盘(C:) → TwinC | AT > 3.1 > Config > Io > EtherCAT | 1               |        |       |
|----------------|-------------------|-----------------------------------|-----------------|--------|-------|
|                | ^                 |                                   | 修改日期            | 类型     | 大小    |
| ★ 快速访问         |                   | P SM525S-3NL22-ECT-V1.0           | 2023/3/24 8:10  | XML 文档 | 25 KB |
| 三 桌面           | 1                 | SM677 2HC V2.1                    | 2021/5/12 9:05  | XML 文档 | 13 KB |
| 🕹 下载           | *                 | SM677H-2P253_V2.4                 | 2021/3/4 14:31  | XML 文档 | 17 KB |
| 🔮 文档           | *                 | SM677H-2PO23                      | 2019/12/4 16:24 | XML 文档 | 88 KB |
| ■ 图片           | *                 | 🔮 SM677H-4P253                    | 2018/9/21 11:09 | XML 文档 | 45 KB |

### 5.3.1.4 新建工程与组态

打开 TwinCAT3 软件, 创建一个新的项目工程, 如下图所示:

| <b>1</b> | ModbusRTU | mode - To | XaeShell |       |   |      |         |            |     |    |
|----------|-----------|-----------|----------|-------|---|------|---------|------------|-----|----|
| 文件(F     | F) 编辑(E)  | 视图(V)     | 项目(P)    | 生成(B) | 调 | 式(D) | TwinCAT | TwinSAFE   | PLC |    |
| \$       | 新建(N) 🚺   |           |          |       |   | 問    | 项目(P)2  | Ctrl+Shift | +N  | RT |
| ł        | 打开(O)     |           |          |       | • | *5   | 文件(F)   | Ctrl+N     |     | F  |
| C #      | 起始页(E)    |           |          |       |   |      |         | - I V      |     |    |
|          |           |           |          |       |   |      | 8       |            |     |    |
|          |           |           |          |       |   |      | ¥       | WEAL PX/HI | 6.  |    |

把与电脑连接 LW 525S-3NL22-ECT 模块扫描到工程中, 点击I/ O>Devices>Scan,如下图所示:

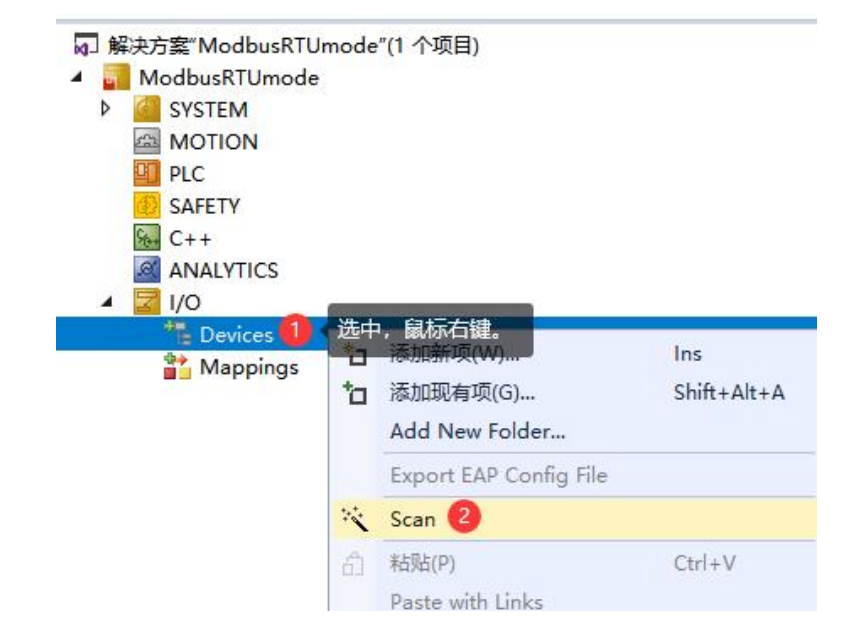

成功扫描上来的模块,如下图所示:

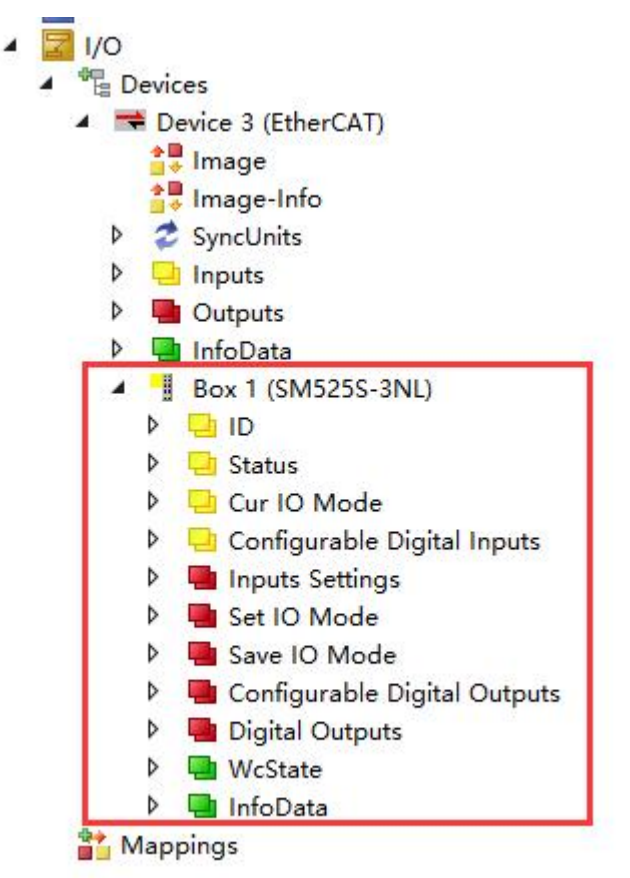

#### 5.3.1.5 **DIO** 端配置说明

本示例把 DIO 端的第1、2 通道和第5~16 配置为数字量输入,第3、4 通 道配置为数字量输出,操作如下:

(1)在 Set IO Mode下 Channel1-2, Channel,5-6至 Channel15-16设置为0, Channel3-4设置为1,然后在 Save IO Mode设置为1,此时 Save IO Mode Status显示为1, Cur IO Mode下的 Channel1-2, Channel3-4, Channel5-6至 Channel15-16分别显示为0、1、0,如下图所示:

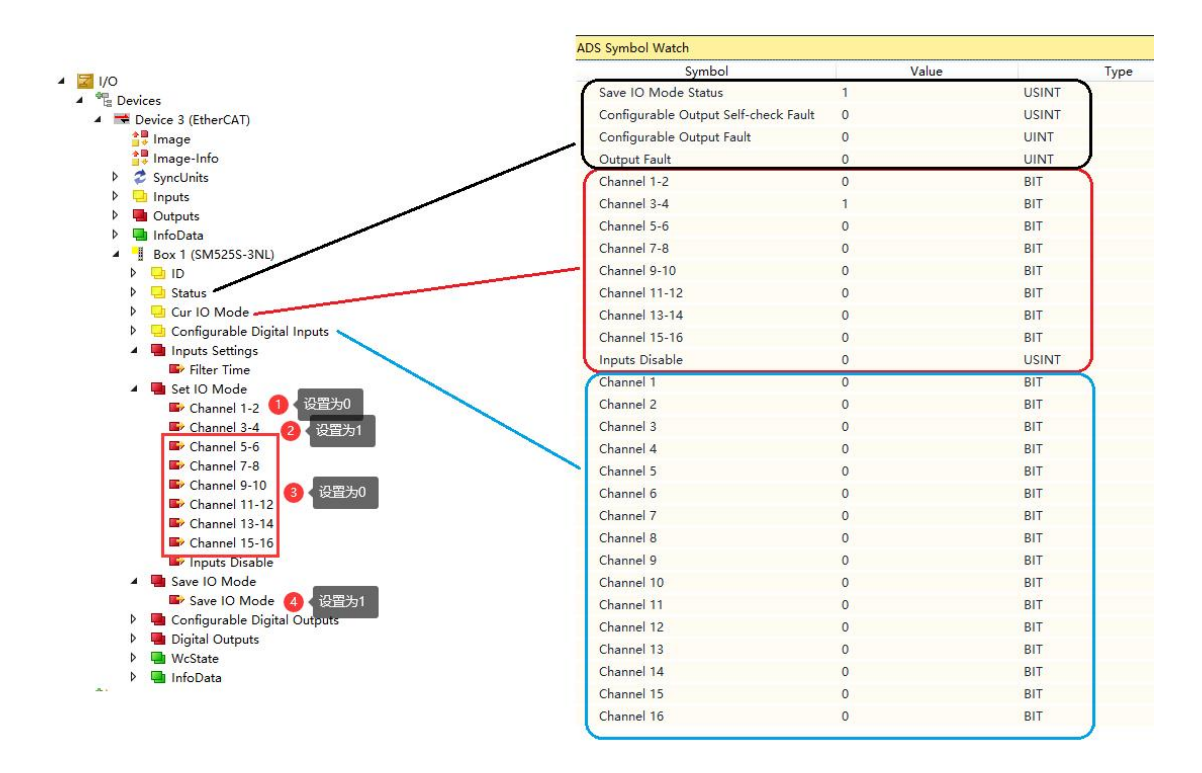

#### 注:

如果 DIO 端设置为数字量输入,则输入的地址在 Configurable Digital Inputs 中, Configurable Digital Inputs 分别对应到 DIO 端的通道 1~16,例如: 示例中第 1、2,5~16 通道配置为数字量输入,则对应的输入地址在 Configurable Digital Inputs 下的 Channel1、Channel2 和 Channel5~16 里。

(2) Save IO Mode Status 显示为1后,把 Save IO Mode 设置回0,此时
Save IO Mode Status 显示为0,则 DIO 端的第1、2通道和第5~16 配置为数字
量输入,第3、4通道配置为数字量输出。

当 DIO 端的第1、2 通道或第 5~16 通道检测到有信号输入时,则

Configurable Digtal Inputs 下的 Channel1-Channel2、Channel4-Channel16 就会在 对应的通道显示 1, 如下图所示:

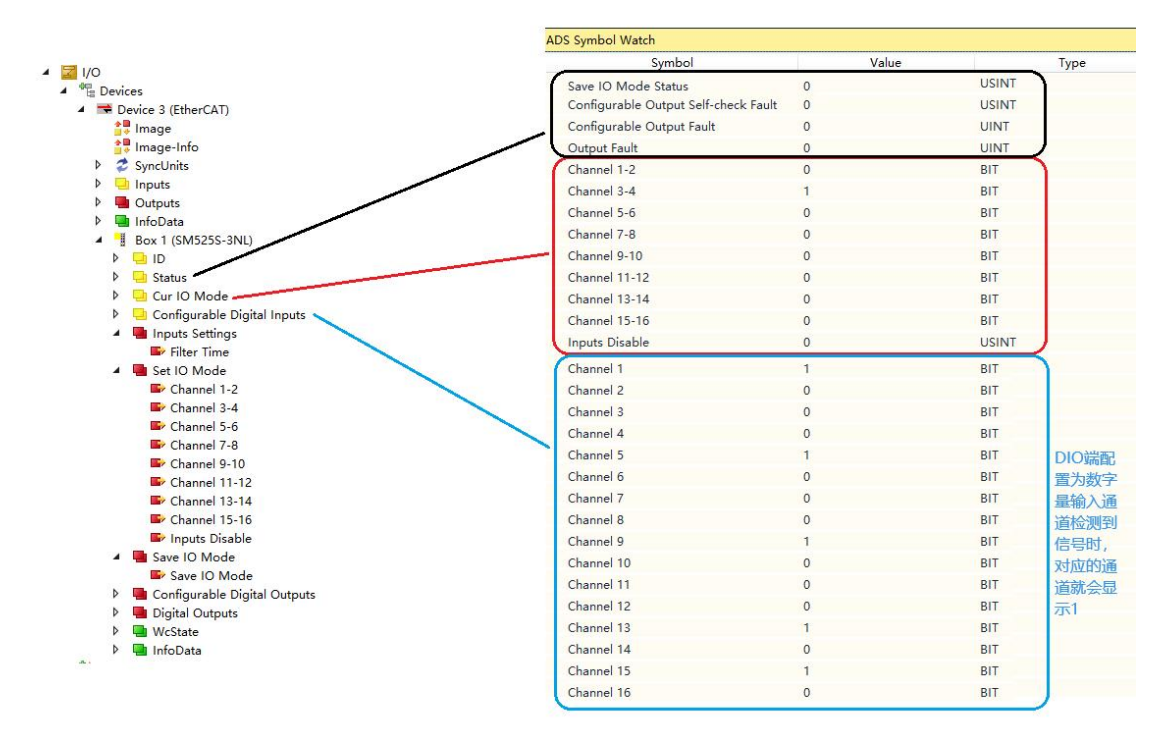

DIO 端的第 3、4 通道配置为数字量输出通道,控制这两个通道的数据地址 在 Configurable Digital Outputs 中的 Channel3、Channel4,如下图所示:

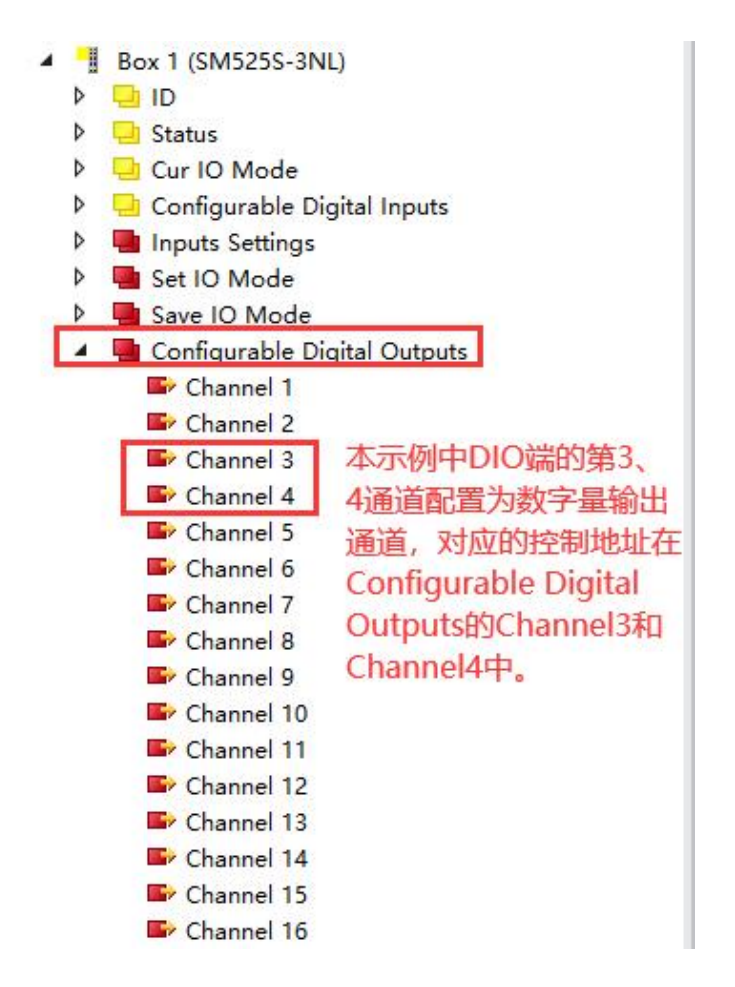

注:

如果 DIO 端设置为数字量输出,则控制信号输出的地址在 Configurable Digital Outputs 中, Configurable Digital Outputs 分别对应到 DIO 端的通道 1~16,例如:示例中第 3、4 通道配置为数字量输出,则对应的控制地址在 Configurable Digital Outputs 下的 Channel3 和 Channel4 里。

5.3.2 与欧姆龙连接使用

### 5.3.2.1 通讯连接

通讯连接示意图,如下图所示:

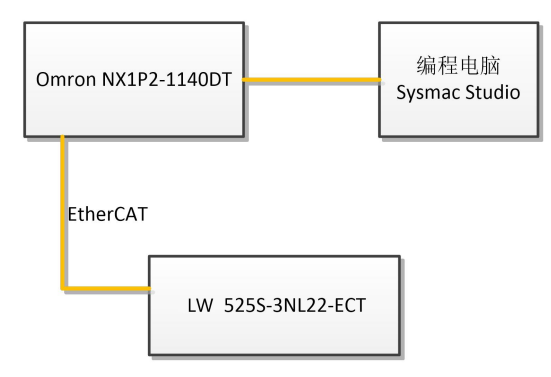

#### 5.3.2.2 硬件配置

示例所需硬件配置如下表所示:

| 硬件                 | 数量 | 备注                 |
|--------------------|----|--------------------|
| 编程电脑               | 1台 | Sysmac stduio 1.47 |
| Omron NX1P2-1140DT | 1个 | 欧姆龙控制器             |
| LW 525S-3NL22-ECT  | 1个 |                    |
| 网线                 | 若干 |                    |

### 5.3.2.3 安装 XML 文件

打开 Sysmac Studio 编程软件,创建一个空工程,然后按照下图步骤安装 XML 文件:

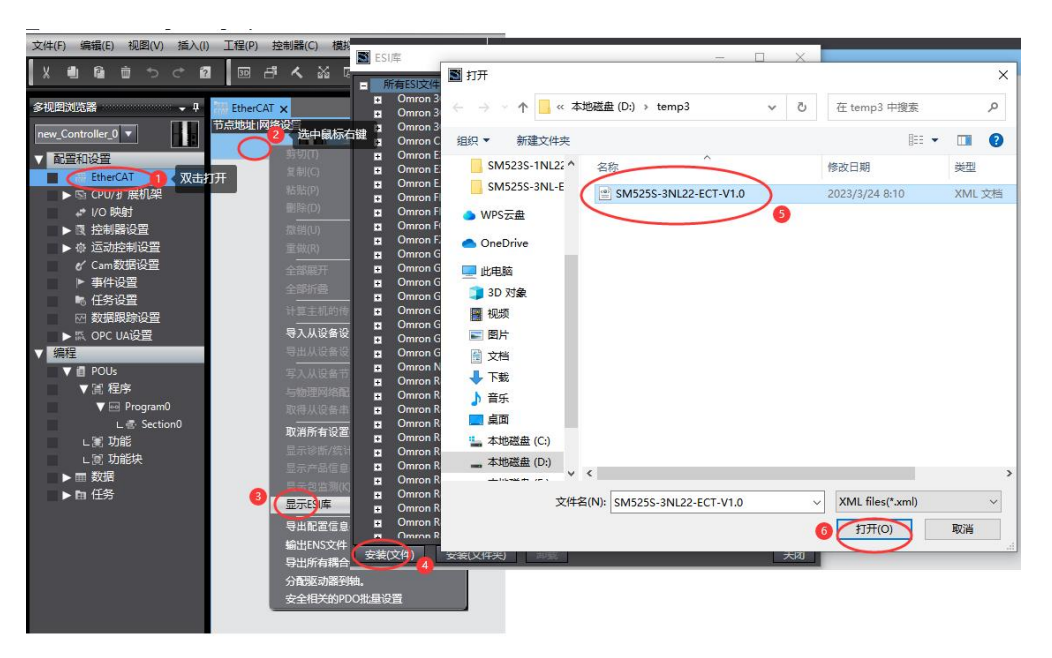

安装完成后可以在"ESI 库"中找到已安装的 XML 文件,如下图所示:

| ESI | 库                             | 1000 | ×      |
|-----|-------------------------------|------|--------|
| H   | SM1822-1BL22-V1.0             |      | ~      |
| Ħ   | SM1899-ECT22-V1.0-for CodeSys |      |        |
| Ħ   | SM521S-1BL22-ECT-V1.0         |      |        |
| Ħ   | SM521S-1NL22-ECT-V1.0         |      |        |
| Ħ   | SM522S-1BL22-ECT-V1.0         |      |        |
| Ħ   | SM522S-1NL22-ECT-V1.0         |      |        |
| Ŧ   | SM523S-1BL22-ECT-V1.0         |      |        |
| ±.  | SM5226 1NL22 ECT_V1.0         |      |        |
| I 🛒 | SM525S-3NL22-ECT-V1.1         |      |        |
|     | SMo//_2riC_VI.u               |      |        |
| ÷   | SM677H-2P253                  |      |        |
| ÷   | SM677H-2PO23                  |      |        |
| ÷   | SM677H-4P253                  |      | $\geq$ |
| 安装( | 文件) 安装(文件夹) 卸载                |      | 关闭     |

### 5.3.2.4 新建工程与组态

打开欧姆龙 Sysmac Studio 软件,新建一个工程,选择好控制器设备型号及版本号,如下图所示:

| Sysmac Studio (32bit)      |               |       |            | <u></u> |         | $\times$ |
|----------------------------|---------------|-------|------------|---------|---------|----------|
|                            |               |       |            |         | _       | _        |
|                            |               |       |            |         |         |          |
| 离线                         | <b>門</b> 丁程屋性 |       |            |         |         |          |
| 《新建工程(N)1                  | 工程名称          | 新建工程  | _          |         |         | -        |
| ि 打开工程( <u>O</u> )         | 作者            | _xx   |            |         |         |          |
| 률₽导入(()                    |               |       |            |         |         |          |
| ₽≧ 号出(£)                   | 注释            |       |            |         |         |          |
| 在线                         |               |       |            |         |         | _        |
| <b>9</b> 连接到设备( <u>C</u> ) | 英型            | 标准工程  |            |         |         |          |
| 版本控制                       | 1             |       |            |         |         |          |
| 🙌 版本控制浏览器(У)               | 1 选择设备        | 8     |            |         |         |          |
| 许可(L)                      | 类型            | 拉利器   |            |         |         |          |
| ☞ 许可(_)                    | 设备 🕊          | NX1P2 | ▼ - 1140DT |         |         |          |
|                            | 版本            | 114   |            |         | -       |          |
|                            |               |       |            |         | Allz# ( |          |
|                            |               |       |            | 3       | 创建(     |          |
|                            |               |       |            |         |         |          |

把编程电脑与欧姆龙控制器建立连接,本示例中欧姆龙控制器的 IP 地址为 192.168.250.1,编程电脑的 IP 地址为 192.168.250.168。测试编程电脑与欧姆龙 控制器是否已经通讯正常,如下图所示:

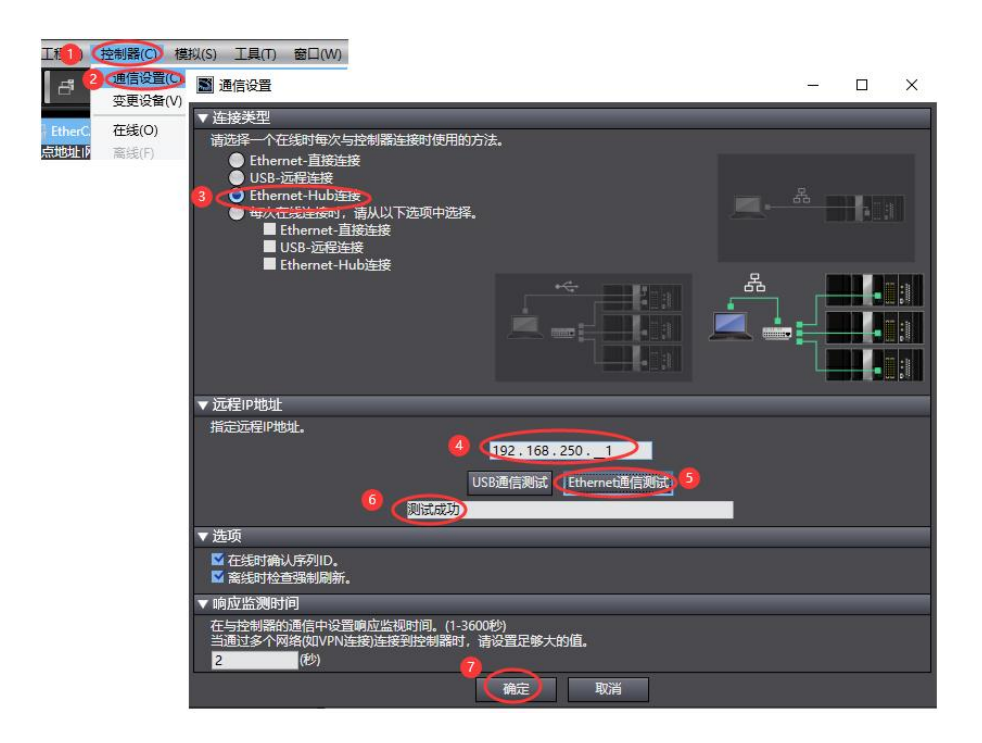

编程电脑与控制器通讯正常后,把控制器进行在线,把LW 525S-3NL22-ECT 模块扫到 Sysmac Studio 上,如下图所示:

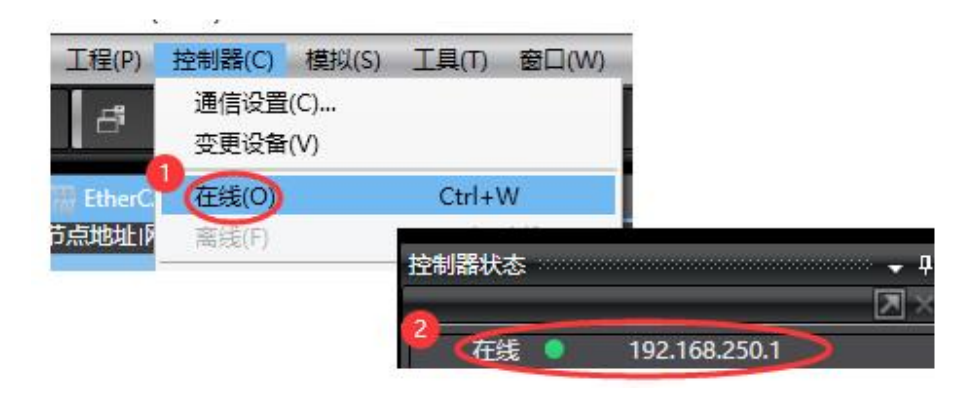

| 多视图浏览器 🚽 🗸         | H EtherCAT 🗙    |                   |
|--------------------|-----------------|-------------------|
| new_Controller_0 🔻 | 节点地址网络设置 2 鼠标右键 | l l               |
|                    | 主语              | 剪切(T)             |
| EtherCAD           |                 | 复制(C)             |
| ▶ 🔄 CPU/扩展机架       |                 | 粘贴(P)             |
| I/O 映射             |                 | 劃除(D)             |
| ▶ ■ 控制器设置          |                 | 撤销(U)             |
| ▶ 🖗 运动控制设置         |                 | 重做(R)             |
| 🔹 🖌 Cam数据设置        |                 | 全部展开              |
| ▶ 事件设置             |                 | 全部折叠              |
|                    |                 | 计算主机的传送延迟时间(N)    |
| ₩ 数据跟踪设置           |                 | 导入从设备设置和插入新从设备(O) |
| 编程                 |                 | 导出从设备设置(X)        |
| ▼ ■ POUs           |                 |                   |
| ▼ 眞                | 3               |                   |
|                    |                 |                   |
| 日間時                |                 |                   |

| ■ 同物理网络配置的比较和合并          |                             | bolani -      |      | - 0          | $\times$ |
|--------------------------|-----------------------------|---------------|------|--------------|----------|
| 节点地址ISysmac Studio上的网络设置 | 节点地址 物理网络配置                 | Sysmac Studio | 比较结果 | 物理网络配置       | 较低配置     |
| 土政商主设备                   | 主设备                         | 主设备           | 匹配   | 主设备          |          |
|                          | 170 SM525S-3ND Rev:0x000000 |               | 添加   | 170 : SM525S |          |
|                          |                             |               |      |              |          |
|                          |                             |               |      |              |          |
|                          |                             |               |      |              |          |
|                          | ■ 应用物理网络配置 ×                |               |      |              |          |
|                          | 确定要执行应用实际网络配置吗?             |               |      |              |          |
|                          |                             |               |      |              |          |
|                          |                             |               |      |              |          |
|                          | Ŭ                           |               |      |              |          |
|                          |                             |               |      |              |          |
|                          |                             |               |      |              |          |
| RI COLORIZA              |                             |               |      |              |          |
| 2 (应用物理                  | 网络配置(人)                     |               |      |              |          |
| 某些从设备像电源单元不包括在物理网络配置中。   |                             |               |      |              |          |
|                          | 关闭                          |               |      |              |          |

成功扫描上来的结果如下图所示:

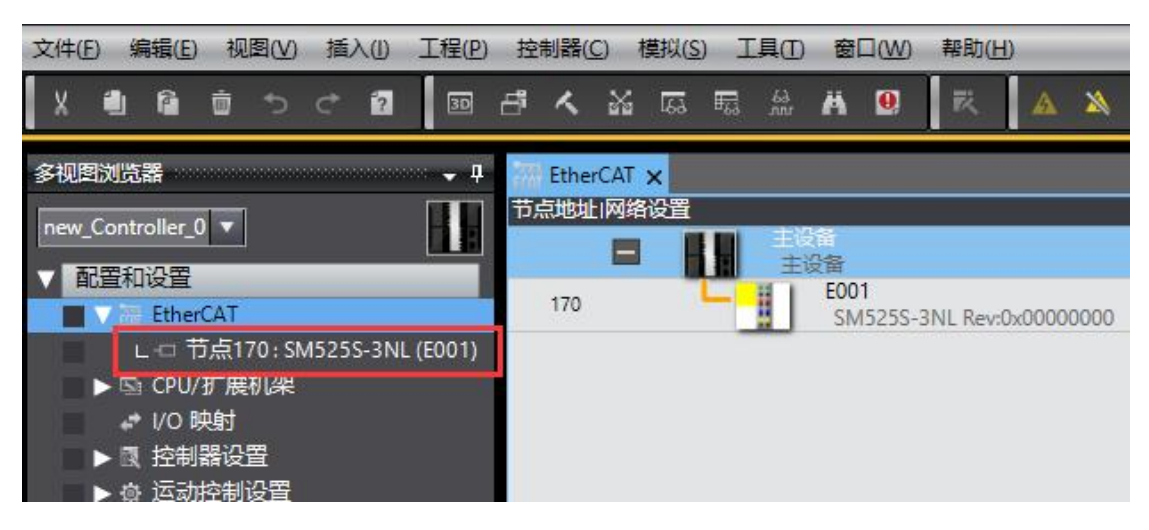

LW 525S-3NL22-ECT 模块成功扫到 Sysmac Studio 上后,需要把配置下载 到控制器中,这样控制器才能对 LW 525S-3NL22-ECT 模块进行监控操作,如 下图所示:

| P)       | 控制器(C) | 模拟(S) | 工具(T)  | 窗口(W)   | 帮助( | H)  |    |      |        |       |     |   |
|----------|--------|-------|--------|---------|-----|-----|----|------|--------|-------|-----|---|
| 1        | 通信设置   | (C)   |        |         | 4   |     | 8  | 63   | 63     | 8.    | £., | 0 |
|          | 变更设备   | (V)   |        |         |     |     |    |      |        |       |     |   |
| <b>џ</b> | 在线(O)  |       | Ctrl+\ | W       |     |     |    |      |        |       |     |   |
|          | 离线(F)  |       | Ctrl+  | Shift+W |     |     |    |      |        | 1     |     |   |
|          | 同步(Y)  |       | Ctrl+I | М       |     |     |    |      | -      |       |     |   |
|          | 使送中(A  | )1    |        |         | の気  | 制控  | 制器 | ≩(T) | . Stri | +T    |     |   |
|          | 模式(M)  |       |        | •       | 从把  | 空制器 | 传送 | ś(F) | . Ctrl | +Shif | t+T |   |
|          | 监测(N)  |       |        |         |     |     |    |      |        |       |     |   |

#### 5.3.2.5 **DIO** 端配置说明

本示例把 DIO 端的第 1、2 通道和第 5~16 配置为数字量输入,第 3、4 通 道配置为数字量输出,操作如下:

(1)在Set IO Mode\_Channel1-2, Channel5-6至Channel15-16设置为0,
Channel3-4设置为1,然后在Save IO Mode\_Save IO Mode设置为1,此时
Status\_Save IO Mode Status显示为1, Cur IO Mode\_Channel1-2、Channel5-6至Channel15-16, Channel3-4分别显示为0、0、1,如下图所示:

| 多视到浏览器 🗸 🖓                  | 器 EtherCAT | // I/O 映射 ×                                    |       |          |       |                                                                                                    |
|-----------------------------|------------|------------------------------------------------|-------|----------|-------|----------------------------------------------------------------------------------------------------|
| new Controller 0            | 位置         | 第日                                             | 说明 R/ | W   数据类型 | 🕮     | 安量                                                                                                    |
|                             | 170        | <ul> <li>SM525S-3NL</li> </ul>                 |       |          |       |                                                                                                    |
| ▼ 配置和设置                     | _          | Inputs Settings_Filter Time_7000_01            | w     | USINT    | 0     |                                                                                                    |
| ▼ 課 EtherCAT                |            | Set IO Mode Channel 1-2 /010 01                | w     | BOOL     | FALSE | Ball/SirAcoc                                                                                                    |
| L-ロ 节点170:SM525S-3NL (E001) |            | Set IO Mode_Channel 3-4_7010_02                | W     | BOOL     | TRUE  | 2 配置为TRU                                                                                                    |
| ► Si CPU/扩展机架               |            | Set IO Mode_Channel 5-6_7010_03                | w     | BOOL     | PALSE |                                                                                                    |
| 1/O 助射                      | -          | Set IO Mode_Channel 7-8_7010_04                | w     | BOOL     | FALSE | and the second second s |
|                             |            | Set IO Mode_Channel 9-10_7010_05               | w.    | BOOL     | FALSE | 8 配置为FALSE                                                                                                    |
|                             |            | Set IO Mode_Channel 11-12_7010_06              | w     | BOOL     | PALSE |                                                                                                    |
|                             |            | Set IO Mode_Channel 13-14_/010_0/              | w     | BOOL     | FALSE |                                                                                                    |
| 6 Camadanteria              | <u> </u>   | Set IO Mode_Channel 15-16_/010_08              | w     | BOOL     | FALSE |                                                                                                    |
| ▶ 每件设置                      |            | Set IO Mode_Inputs Disable_7010_09             | w     | USINT    | ·     |                                                                                                    |
| ▶ 任务设置                      |            | Save IO Mode_Save IO Mode_7020_01              | W     | USINT    |       | 4 配置为1                                                                                                    |
| ☑ 数据跟踪设置                    |            | Configurable Digital Output_Channel 1_/030_01  | w     | BOOL     | FALSE |                                                                                                    |
| ▶ 氯 OPC UA设置                | _          | Configurable Digital Output_Channel 2_/030_02  | w     | BOOL     | PALSE |                                                                                                    |
| 编程                          | -          | Configurable Digital Output_Channel 3_7030_03  |       | BOOL     | PALSE |                                                                                                    |
| ▼ ill POUs                  | _          | Configurable Digital Output_Channel 4_7030_04  | w     | BOOL     | PALSE |                                                                                                    |
| ▼18 程序                      | -          | Configurable Digital Output_Channel 5_7030_05  | w     | BOOL     | PALSE |                                                                                                    |
| T Drogram)                  | _          | Configurable Digital Output_Channel 6_7030_06  | w     | BOOL     | PALSE |                                                                                                    |
|                             | -          | Configurable Digital Output_Channel 7_7030_07  | w     | BOOL     | PALSE |                                                                                                    |
| L Sectiono                  | _          | Configurable Digital Output_Channel 6_7030_06  |       | BOOL     | CALCE |                                                                                                    |
| し、「「「「「「」」の記                |            | Configurable Digital Output_Channel 9_7030_09  | w     | BOOL     | CALCE |                                                                                                    |
| L 回 功能块                     | _          | Configurable Digital Output_Channel 10_7030_0A | w     | BOOL     | CALCO |                                                                                                    |
| ▶ Ⅲ 数据                      | -          | Configurable Digital Output_Channel 11_7030_06 |       | BOOL     | CALCE |                                                                                                    |
| ■ ▶ 由 任务                    | _          | Configurable Digital Output_Channel 12_7030_0C | w     | BOOL     | PALSE |                                                                                                    |
|                             |            | Configurable Digital Output_Channel 13_7030_00 | w.    | BOOL     | PALSE |                                                                                                    |
|                             |            | Configurable Digital Output_Channel 14_/030_0E | w     | BOOL     | FALSE |                                                                                                    |
|                             | -          | Configurable Digital Output_Channel 15_7030_0F | w     | BOOL     | PALSE |                                                                                                    |
|                             | _          | Configurable Digital Output_Channel 16_7030_10 | w     | BOOL     | FALSE |                                                                                                    |
|                             | _          | Digital Outputs_Channel 1_/040_01              | w     | BOOL     | FALSE |                                                                                                    |
|                             |            | Digital Outputs_Channel 2_7040_02              | w     | BOOL     | FALSE |                                                                                                    |
|                             | _          | Digital Outputs_Channel 3_7040_03              | w     | BOOL     | FALSE |                                                                                                    |
|                             |            | Digital Outputs_Channel 4_7040_04              | w     | BOOL     | FALSE |                                                                                                    |
|                             |            | Digital Outputs_Channel 5_7040_05              | w     | BOOL     | FALSE |                                                                                                    |
|                             |            | Digital Outputs_Channel 6_7040_06              | w     | BOOL     | FALSE |                                                                                                    |
|                             | -          | Digital Outputs_Channel 7_7040_07              | w     | BOOL     | FALSE |                                                                                                    |
|                             |            | Digital Outputs_Channel 8_7040_08              | w     | BOOL     | FALSE |                                                                                                    |
|                             |            | Digital Outputs_Channel 9_7040_09              | w     | BOOL     | FALSE |                                                                                                    |
|                             |            | Digital Outputs_Channel 10_7040_0A             | w     | BOOL     | FALSE |                                                                                                    |
|                             |            | Digital Outputs_Channel 11_7040_08             | w     | BOOL     | FALSE |                                                                                                    |
|                             |            | Digital Outputs_Channel 12_7040_0C             | w     | BOOL     | FALSE |                                                                                                    |
|                             |            | Digital Outputs_Channel 13_7040_0D             | w     | BOOL     | FALSE |                                                                                                    |
|                             |            | Digital Outputs_Channel 14_7040_0E             | w     | BOOL     | FALSE |                                                                                                    |
|                             |            | Digital Outputs_Channel 15_7040_0F             | w     | BOOL     | FALSE |                                                                                                    |
|                             | 1          | Digital Outputs Channel 16 7040 10             | w     | BOOL     | FALSE |                                                                                                    |

(2) Status\_Save IO Mode Status 显示为1后,把 Save IO Mode\_Save IO Mode 设置回0,此时 Status\_Save IO Mode Status 显示为0,则 DIO 端的第1、2 通道和第5~16 配置为数字量输入,第3、4 通道配置为数字量输出。

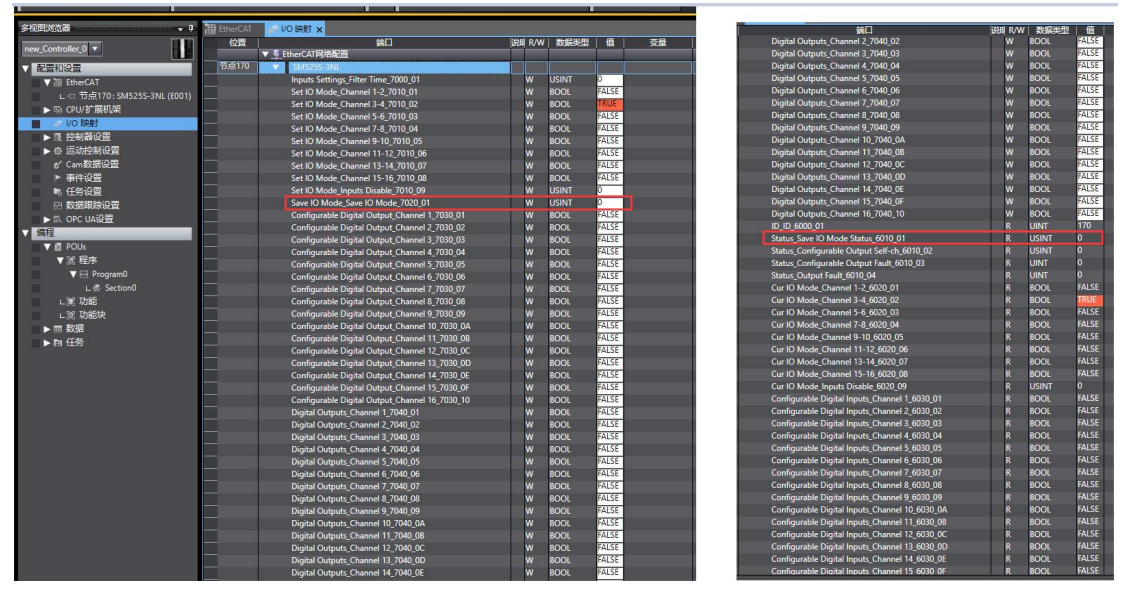

当 DIO 端的第 1、2 通道或第 5~16 通道检测到有信号输入时,则 Configurable Digtal Inputs\_Channel1-Channel2、Channel5-Channel16 就会在对应 的通道显示 1,如下图所示:

| Cardenia in Cardenia in the Article Cardenia in the Cardenia in the Cardenia in | 100 | Contraction of the local division of the local division of the loc |       |
|----------------------------------------------------------------------------------------------------|-----|----------------------------------------------------------------------------------------------------|-------|
| Configurable Digital Inputs_Channel 1_6030_01                                                                                                    | R   | BOOL                                                                                                    | FALSE |
| Configurable Digital Inputs_Channel 2_6030_02                                                                                                    | R   | BOOL                                                                                                    | TRUE  |
| Configurable Digital Inputs_Channel 3_6030_03                                                                                                    | R   | BOOL                                                                                                    | FALSE |
| Configurable Digital Inputs_Channel 4_6030_04                                                                                                    | R   | BOOL                                                                                                    | FALSE |
| Configurable Digital Inputs_Channel 5_6030_05                                                                                                    | R   | BOOL                                                                                                    | FALSE |
| Configurable Digital Inputs_Channel 6_6030_06                                                                                                    | R   | BOOL                                                                                                    | FALSE |
| Configurable Digital Inputs_Channel 7_6030_07                                                                                                    | R   | BOOL                                                                                                    | FALSE |
| Configurable Digital Inputs_Channel 8_6030_08                                                                                                    | R   | BOOL                                                                                                    | TRUE  |
| Configurable Digital Inputs_Channel 9_6030_09                                                                                                    | R   | BOOL                                                                                                    | FALSE |
| Configurable Digital Inputs_Channel 10_6030_0A                                                                                                    | R   | BOOL                                                                                                    | FALSE |
| Configurable Digital Inputs_Channel 11_6030_0B                                                                                                    | R   | BOOL                                                                                                    | FALSE |
| Configurable Digital Inputs_Channel 12_6030_0C                                                                                                    | R   | BOOL                                                                                                    | FALSE |
| Configurable Digital Inputs_Channel 13_6030_0D                                                                                                    | R   | BOOL                                                                                                    | TRUE  |
| Configurable Digital Inputs_Channel 14_6030_0E                                                                                                    | R   | BOOL                                                                                                    | FALSE |
| Configurable Digital Inputs_Channel 15_6030_0F                                                                                                    | R   | BOOL                                                                                                    | FALSE |
| Configurable Digital Inputs_Channel 16_6030_10                                                                                                    | R   | BOOL                                                                                                    | TRUE  |
|                                                                                                    |     |                                                                                                    |       |

DIO 端的第 3、4 通道配置为数字量输出通道,控制这两个通道的数据地址 在 Configurable Digital Outputs\_Channel3、Configurable Digital Outputs\_Channel4, 如下图所示:

| Configurable Digital Output_Channel 1_7030_01  | W | BOOL | FALSE |  |
|------------------------------------------------|---|------|-------|--|
| Configurable Digital Output_Channel 2_7030_02  | W | BOOL | FALSE |  |
| Configurable Digital Output_Channel 3_7030_03  | W | BOOL | TRUE  |  |
| Configurable Digital Output_Channel 4_7030_04  | W | BOOL | FALSE |  |
| Configurable Digital Output_Channel 5_7030_05  | W | BOOL | FALSE |  |
| Configurable Digital Output_Channel 6_7030_06  | W | BOOL | FALSE |  |
| Configurable Digital Output_Channel 7_7030_07  | w | BOOL | FALSE |  |
| Configurable Digital Output_Channel 8_7030_08  | W | BOOL | FALSE |  |
| Configurable Digital Output_Channel 9_7030_09  | W | BOOL | FALSE |  |
| Configurable Digital Output_Channel 10_7030_0A | W | BOOL | FALSE |  |
| Configurable Digital Output_Channel 11_7030_0B | W | BOOL | FALSE |  |
| Configurable Digital Output_Channel 12_7030_0C | W | BOOL | FALSE |  |
| Configurable Digital Output_Channel 13_7030_0D | W | BOOL | FALSE |  |
| Configurable Digital Output_Channel 14_7030_0E | W | BOOL | FALSE |  |
| Configurable Digital Output_Channel 15_7030_0F | W | BOOL | FALSE |  |
| Configurable Digital Output_Channel 16_7030_10 | W | BOOL | FALSE |  |

## 5.4 LW 531S-7HF22-ECT

### 5.4.1 与 TwinCAT3 连接使用

#### 5.4.1.1 通讯连接

通讯连接示意图,如下图所示:

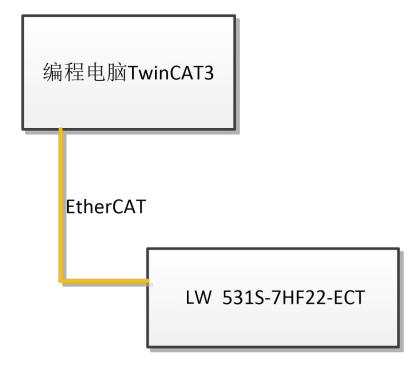

#### 5.4.1.2 硬件配置

硬件配置如下表所示:

| 硬件                | 数量  | 备注             |
|-------------------|-----|----------------|
| 编程电脑              | 1 台 | 安装 TwinCAT3 软件 |
| LW 531S-7HF22-ECT | 1个  |                |
| 网线                | 若干  |                |
| 24V 开关电源          | 1 个 |                |
| 电源线、导线            | 若干  |                |

# 5.4.1.3 安装 XML 文件

安装 XML 文件到 TwinCAT3 中,示例中默认文件夹为 "C:\TwinCAT\3.1\Config\Io\EtherCAT",如下图所示:

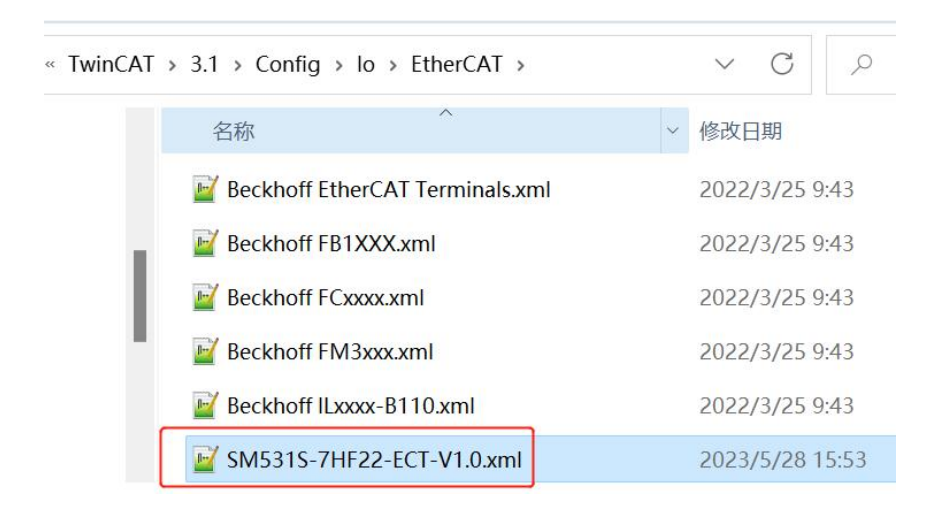

### 5.4.1.4 新建工程与组态

| Ŧ                     | 丁开                                                                          | Tw                   | inCA           | T3 软作              | 上, 创建             | 建一个新          | 沂的     | 顶        | 目工利            | 锃,                | 如下图                              | 所习    | <b>N:</b> |
|-----------------------|-----------------------------------------------------------------------------|----------------------|----------------|--------------------|-------------------|---------------|--------|----------|----------------|-------------------|----------------------------------|-------|-----------|
|                       | <mark>23</mark><br>文件(F                                                     | Modi                 | ousRTU<br>辑(E) | mode - To<br>视图(V) | XaeShell<br>项目(P) | 生成(B)         | 调      | 式(D)     | Twin           | CAT               | TwinSAFE                         | PL    | с         |
|                       | \$<br>5<br>(c) =                                                            | 新建(N<br>丁开(O<br>己始页) | )<br>)<br>(E)  |                    |                   |               | •      | 13<br>10 | 项目(P)<br>文件(F) | ) <b>2</b><br>I   | <mark>Ctrl+Shif</mark><br>Ctrl+N | t+N   | RT        |
| 新建项目                  | 1                                                                           |                      |                |                    |                   |               |        |          |                |                   | * Ü X                            | ?     | ×         |
| ▶ 最近                  |                                                                             |                      |                | 排序依据: 默认           | 「値                | • II' 🗉       |        |          |                | 搜索(Ctrl           | +E)                              |       | ρ-        |
| ▲ 巳安業                 | ŧ                                                                           |                      |                | Twin               | AT XAE Project    | (XML format)  |        | TwinC4   | AT Projects    | 类型: ⊺             | winCAT Projects                  |       |           |
| ▶ Twir<br>Twir<br>TcX | nCAT Meen<br>nCAT Proj<br>nCAT PLC<br>aeShell Sc<br>aeShell Sc<br>i开 Visual | ects 1               | 審?             |                    |                   |               |        |          |                | TwinCA<br>Configu | ∖T XAE System Mar<br>µration     | nager |           |
| 名称(N)                 | :                                                                           | Twin                 | CAT Project    | 1                  |                   |               |        |          |                |                   |                                  |       |           |
| 位置(L):                |                                                                             | 2 D:\fil             | e\TestData\    | 2021\M6\SM877      | -ECT22-COM\pro    | ogram\Demo\Mc | dbusR1 | ſU∖Maste | er\ •          | 浏览(B).            |                                  |       |           |
| 解决方题                  | 鬓( <u>S</u> ):                                                              | 创建                   | 新解决方案          |                    |                   |               |        |          | •              |                   |                                  |       |           |
| 解决方题                  | 髦名称( <u>M</u> ):                                                            | Twin                 | CAT Project    | 1                  |                   |               |        |          | [              | ✓ 为解决7            | 方案创建目录(D)                        |       |           |
|                       |                                                                             |                      |                |                    |                   |               |        |          |                | 漆加到3              | 際fで約管理(U)<br>3 确定                | 取消    | μ.        |

把与电脑连接 LW 531S-7HF22-ECT 模块扫描到工程中,点击I

/O>Devices>Scan,如下图所示:

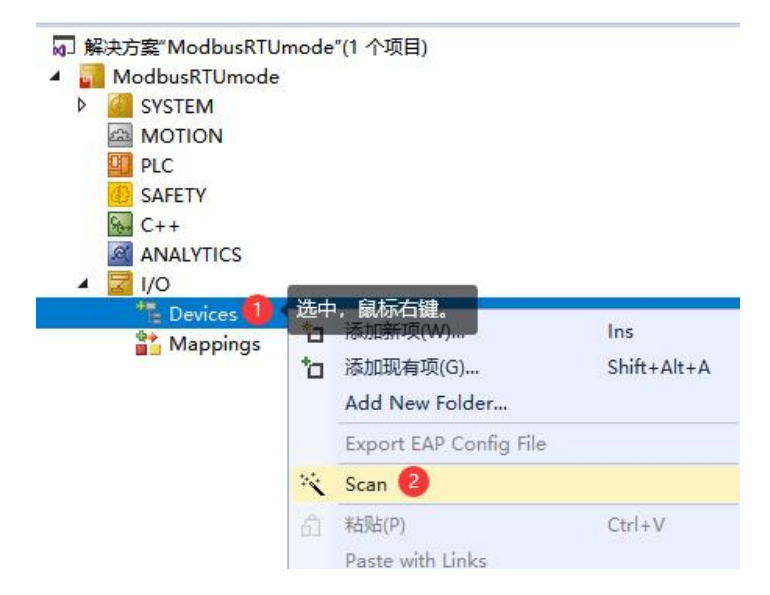

成功扫描上来的模块,如下图所示:

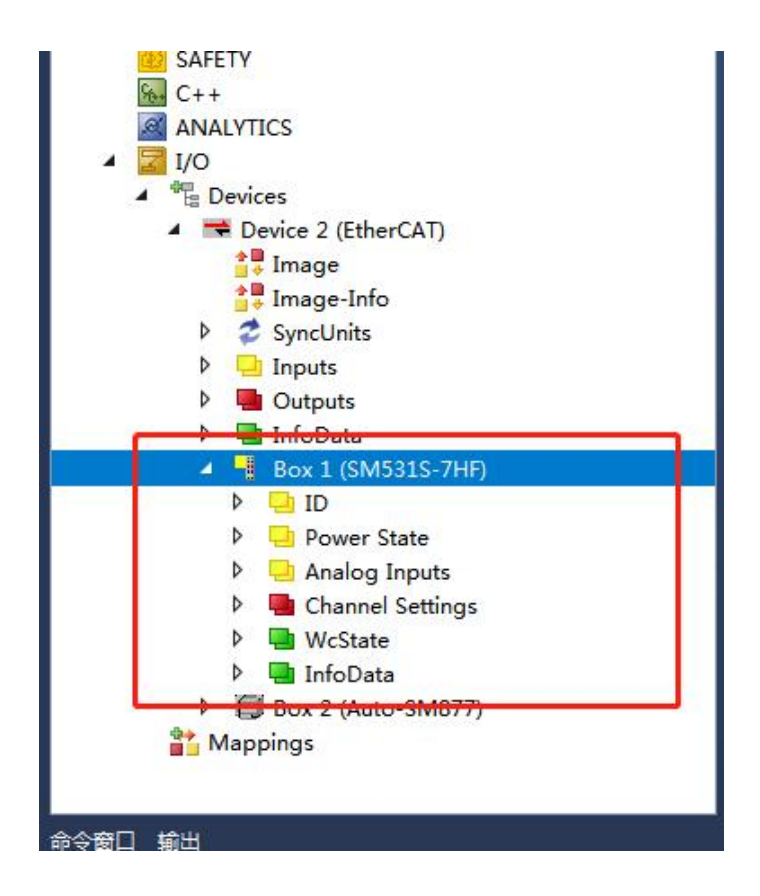

#### 5.4.1.5 输出端配置说明

本示例说明输出端 Channel Num、Channel Time 和 Channel Type 使用场景: (1) Channel Num 是用来控制通道是否使能(能否正常使用),当不需要 使用 8 个通道时可以选择更改 Channel Num 的值来控制。当 Channel Num 为 0 时全部通道正常使用;当 Channel Num 为 1 时只有第一个通道能够正常使用其 余通道为 0;当 Channel Num 为 2 时只有前两个通道能够正常使用其余通道为 0; 当 Channel Num 为 3 时只有前四个通道能够正常使用其余通道为 0;当 Channel Num 为 4 时只有前 6 个通道能够正常使用其余通道为 0;

(2) Channel Time 是用来控制通道时间:当通道时间越大,其通道值跳动 幅度越小,即通道滤波强度加强。

(3) Channel Type 使用来控制每一通道的量程:一共 8 位,每一位都对应 一个通道,例如当 Channel Type 为 8 时则第四通道为电流量程(相当于第四通 道置 1,切换到电流 0-20mA 量程),再者当 Channel Type 为 255 时,全部通 道为电流 0-20mA 量程。

| 800系列斯电重启+检测 - TcXaeShell(管理员)           |                 |                                                   |                        |                            |                                   |                                     |                           |
|------------------------------------------|-----------------|---------------------------------------------------|------------------------|----------------------------|-----------------------------------|-------------------------------------|---------------------------|
| 文件(F) 编辑(E) 视图(V) 项目(P) 生成(B) 调试(D)      | TwinCAT PLC 团队  | (M) Scope 工具(                                     | 7) 窗口(W) 寿             | §助(H)                      |                                   |                                     |                           |
| 9-0  12・12・22 単 📲 人 伊 白   ワ・マ            | - Release - Twi | inCAT RT (x64)                                    | - ▶ 附力口                |                            | - 🎜 组                             | 态                                   | -   🗔 🌶 💭 🏛 🏜 🌚 🖂         |
| 🔋 Build 4024.12 (Loaded 👻 🝦 🎎 🌉 🗾 🥏 🔨 🎯  | 🐾 🔏 🛛 800系列断电   | 重启+检测 ▼ <mark><loca< mark="">l&gt;</loca<></mark> |                        | Untitled                   | 1                                 | • •                                 | 图》=创 :?:1回茴茴茴             |
| 解决方案资源管理器 → ♀ > >                        | ( 800系列断电重启+检   | 测 +⊨ × MAIN                                       | 工具箱                    |                            |                                   |                                     |                           |
| © ⊃ ☆ ☆ - ĭo - @ ≯ -                     | Name            | [X] Online                                        | Туре                   | Size >                     | Add In/Out                        | Linked to                           | 当Channel num设置为4          |
| 搜索解决方案资源管理器(Ctrl+;)                      | 🗸 😾 Channel 1   | 32060                                             | INT                    | 2.0 43                     | 3.0 Input                         |                                     | 时 口右前6个诵道正觉               |
| <ul> <li>Device 2 (EtherCAT)</li> </ul>  | Channel 2       | 32092                                             | INT                    | 2.0 45                     | 5.0 Input                         |                                     | 出,以自的 <b>以</b> 通道正市<br>信田 |
| 🛟 Image                                  | Channel 3       | 32180                                             | INT                    | 2.0 47                     | 7.0 Input                         |                                     | 区用。                       |
|                                          | Channel 5       | 32105                                             | INT                    | 2.0 45                     | 1.0 Input                         |                                     |                           |
| V V Synconits                            | Channel 6       | 32133                                             | INT                    | 2.0 53                     | 3.0 Input                         |                                     |                           |
| Outputs                                  | Channel 7       | 0                                                 | INT                    | 2.0 55                     | 5.0 Input                         |                                     |                           |
| InfoData                                 | 🕶 Channel 8     | 0                                                 | INT                    | 2.0 57                     | 7.0 Input                         |                                     |                           |
| Box 1 (SM531S-7HF)                       | -               | antanan in marana                                 |                        |                            |                                   |                                     |                           |
| Þ 🖬 ID                                   | ▲ 微信截图_20230421 | 120830.png   <u>61.72K</u>                        | , <u>991*789像素</u> ,14 | /14                        |                                   |                                     | 🔾 登录领会员   53 三 平          |
| Power State                              |                 | (P)                                               | ī:1                    | $\langle \rangle$          | آ                                 | Ē                                   | □ 編辑 ▼ □ 转换 ▼ □ 打印        |
| 🖌 📃 Analog Inputs                        |                 | 0                                                 |                        | . ,                        | 0 0                               | 0                                   |                           |
| 🐔 Channel 1                              | <b>200</b> 系列断  | 电重启+检测 - TcXaeShell(                              | 管理员)                   |                            |                                   |                                     |                           |
| Channel 2                                | 文件(F) 编辑(E      | ) 视图(V) 项目(P) 3                                   | 主成(B) 调试(D)            | TwinCAT PLC                | 团队(M) Scop                        | >e 工具(T)                            | 窗口(W) 帮助(H)               |
| 2 Channel 3                              | 0.010           | • 🗇 • 🚰 🗎 📲   🧩                                   | 000000                 | Release                    | <ul> <li>TwinCAT RT (x</li> </ul> | 64) *                               | ▶ 附加 • 月 组态               |
| Channel 4                                | Build 4024.12   | ? (Loaded 👻 🛫 🔛 🛄                                 |                        | <b>1 1 1 1 1 1 1 1 1 1</b> | 《列断电重启+检测                         | <ul> <li><local></local></li> </ul> | • = Untitled1 • •         |
| Channel 5                                | 解决方案资源管理        | 18                                                | - P >                  | 800系列断电波                   | 重启+检测 🌣 🗙                         | MAIN                                | 工具箱                       |
| ✓ Channel 7                              | 0068            | - 🔞 - 🖉 🏓 🗕                                       |                        | Variable                   | Tings Online                      |                                     |                           |
| 🔁 Channel 8                              | 搜索解决方案资源        | 原管理器(Ctrl+;)                                      | Q                      | · Value:                   | 4                                 |                                     |                           |
| Channel Settings                         | 4 1             | Device 2 (EtherCAT)                               |                        | * New Value                | E Force                           | Releas                              | · Write                   |
| Channel Num                              |                 | Image                                             |                        | Connent:                   |                                   |                                     | 8720                      |
| Channel Time                             | Þ               | SyncUnits                                         |                        |                            |                                   |                                     |                           |
| WeState                                  | Þ               | 🔜 Inputs                                          |                        |                            |                                   |                                     |                           |
| InfoData                                 | Þ               | Outputs                                           |                        |                            |                                   |                                     |                           |
| <ul> <li>Box 2 (Auto-SM877)</li> </ul>   |                 | Box 1 (SM531S-7HF)                                |                        |                            |                                   |                                     |                           |
| Þ 🛄 ID                                   |                 | Þ 🔁 ID                                            |                        |                            |                                   |                                     | 4-                        |
| <ul> <li>Module 1 (SM832-0VD)</li> </ul> |                 | Power State     Power State                       |                        |                            |                                   |                                     |                           |
| Analog Outputs                           |                 | Analog Inputs                                     |                        |                            |                                   |                                     |                           |
| Channel 1                                |                 | 2 Channel 1                                       |                        |                            |                                   |                                     |                           |
| Channel 2                                |                 | Channel 2                                         |                        |                            |                                   |                                     |                           |
| Channel 4                                |                 | Channel 4                                         |                        |                            |                                   |                                     |                           |
| ConfigData                               |                 | 🔁 Channel 5                                       |                        |                            |                                   |                                     |                           |
| Module 2 (SM832-0ID)                     |                 | Channel 6                                         |                        |                            |                                   |                                     |                           |
| Module 3 (SM832-0ID)                     |                 | Channel 7                                         |                        |                            |                                   |                                     |                           |
| <ul> <li>Module 4 (SM832-0VD)</li> </ul> |                 | A Channel Settings                                | -                      |                            |                                   |                                     |                           |
| Analog Outputs                           |                 | Channel Num                                       |                        |                            |                                   |                                     |                           |
| VcState                                  |                 | Channel Time                                      |                        |                            |                                   |                                     |                           |
| P III IntoData                           |                 | WcState                                           |                        |                            |                                   |                                     |                           |
|                                          | -               |                                                   |                        |                            |                                   |                                     |                           |

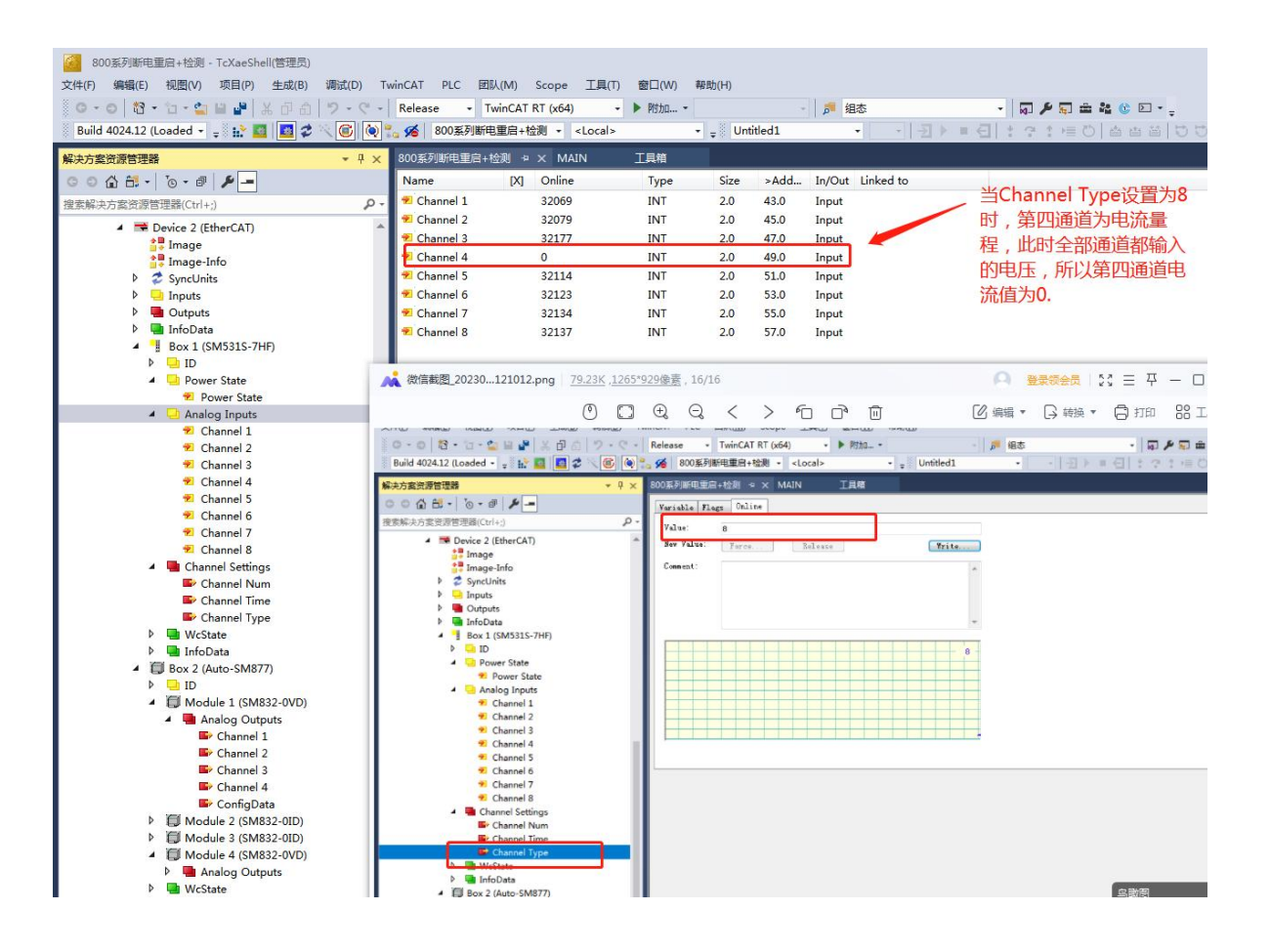

### 5.4.2 与欧姆龙连接使用

#### 5.4.2.1 通讯连接

通讯连接示意图,如下图所示:

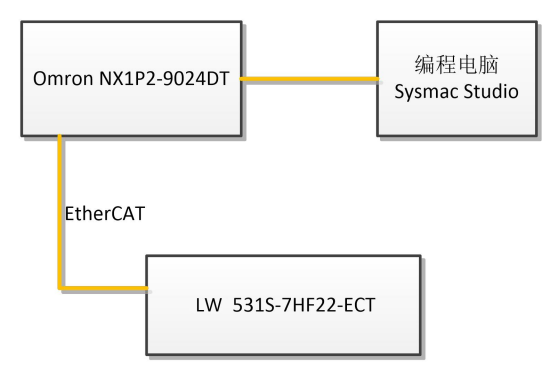

#### 5.4.2.2 硬件配置

示例所需硬件配置如下表所示:

| 硬件                 | 数量  | 备注                 |
|--------------------|-----|--------------------|
| 编程电脑               | 1 台 | Sysmac stduio 1.47 |
| Omron NX1P2-9024DT | 1个  | 欧姆龙控制器             |
| LW 531S-7HF22-ECT  | 1个  |                    |
| 网线                 | 若干  |                    |

### 5.4.2.3 安装 XML 文件

打开 Sysmac Studio 编程软件,创建一个空工程,然后按照下图步骤安装 XML 文件:

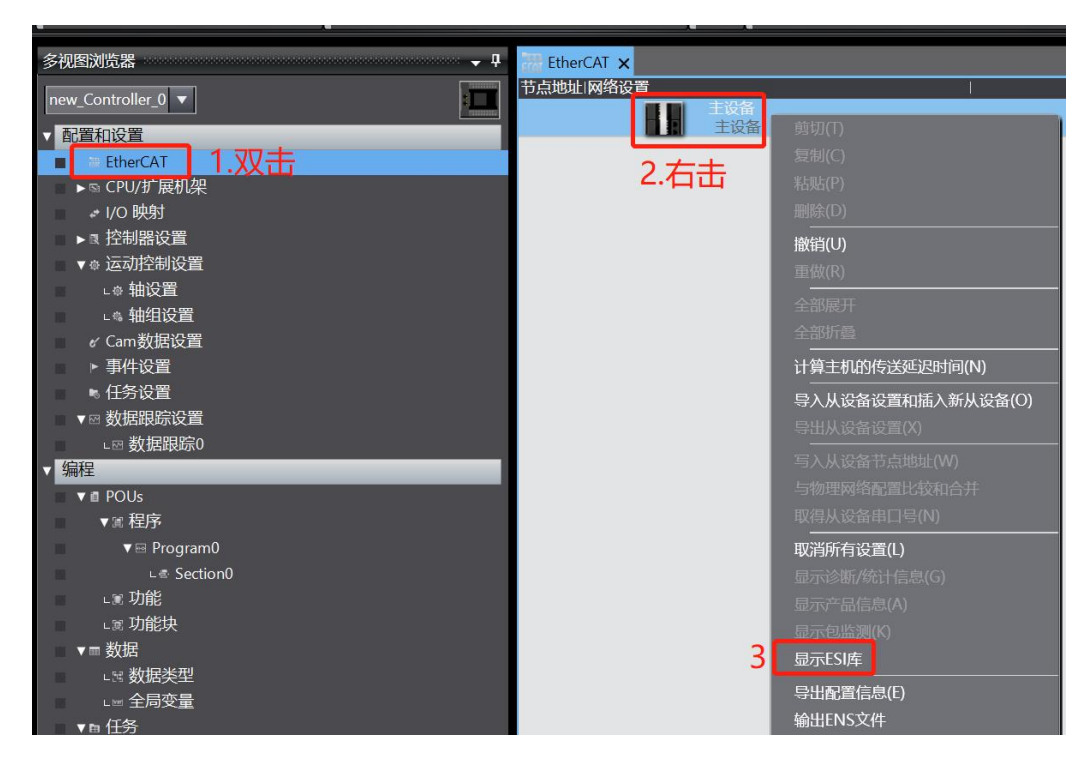

安装完成后可以在"ESI 库"中找到已安装的 XML 文件,如下图所示:

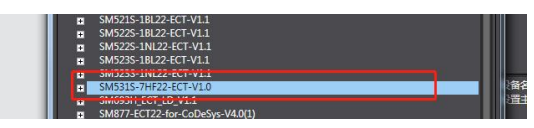

### 5.4.2.4 新建工程与组态

打开欧姆龙 Sysmac Studio 软件,新建一个工程,选择好控制器设备型号及版本号,如下图所示:

| Sysmac Studio (32bit) | - | <br>~ ~ |            |                |    |
|-----------------------|---|---------|------------|----------------|----|
|                       |   |         |            |                |    |
| 离线                    |   |         |            |                |    |
| 📕 新建工程(N)             |   |         | 工程名称       | 新建丁程           |    |
| ┣ 打开工程(Q)             |   |         | 作者         | Administrator  |    |
| <i>≦</i> °导入(()       |   |         |            |                |    |
| °è 号出(E)              |   |         | 注释         |                |    |
| 在线                    |   |         |            |                |    |
| 4 连接到设备( <u>C</u> )   |   |         | <b>关</b> 型 | 标准工程           |    |
| 版本控制                  |   |         | 10         |                |    |
| 心。版本控制浏览器(V)          |   |         | 11选择设备     | F              |    |
| 许可(L)                 |   |         | 类型         | 拉制器            | 1. |
| 🖙 许可(L)               |   |         | 波面<br>115本 | NX1P2 - 9024DT |    |
|                       |   |         | NK-+       | 1.16           | 2  |
|                       |   |         |            |                |    |
|                       |   |         |            |                |    |
|                       |   |         |            |                |    |
|                       |   |         |            |                |    |
|                       |   |         |            |                |    |
|                       |   |         |            |                |    |
|                       |   |         |            |                |    |
|                       |   |         |            |                |    |
|                       |   |         |            |                |    |
|                       |   |         |            |                |    |
|                       |   |         |            |                |    |
|                       |   |         |            |                |    |
|                       |   |         |            |                |    |
|                       |   |         |            |                |    |
|                       |   |         |            |                |    |
|                       |   |         |            |                |    |
|                       |   |         |            |                | 2  |
|                       |   |         |            |                |    |
|                       |   |         |            | 创建(5)          |    |
|                       |   |         | 0          |                |    |

把编程电脑与欧姆龙控制器建立连接,本示例中欧姆龙控制器的 IP 地址为 192.168.250.1,编程电脑的 IP 地址为 192.168.250.168。测试编程电脑与欧姆龙 控制器是否已经通讯正常,如下图所示:

| 通信设置                            |                                                 |
|---------------------------------|-------------------------------------------------|
| ▼ 连接类型                          |                                                 |
| 请选择一个在线时每次与控制器连接时使用的方法。         |                                                 |
| ● Ethernet-直接连接                 |                                                 |
| ● USB-远程连接                      |                                                 |
| ● 每次在线连接时,请从以下选项中选择。            |                                                 |
| ■ Ethernet- <u>直接连接</u>         |                                                 |
| ■ USB-远程连接<br>■ Ethernet-Hubj连接 |                                                 |
|                                 | ~ <u>8 11 1 1 1 1 1 1 1 1 1 1 1 1 1 1 1 1 1</u> |
|                                 |                                                 |
| <u> </u>                        |                                                 |
|                                 |                                                 |
|                                 |                                                 |
| ▼ 远程IP地址                        |                                                 |
| 指定远程IP地址。                       |                                                 |
| 192.168                         | . 250 . 12                                      |
| LISB通信测试                        | Fthemet画信测试                                     |
| 30년 여자                          | S.                                              |
|                                 |                                                 |
|                                 |                                                 |
| ☑ 在我时期10.5月10. ☑ 离线时检查强制刷新。     |                                                 |
| ▼ 响应监测时间                        |                                                 |
| 在与控制器的通信中设置响应监视时间。(1-3600秒)     |                                                 |
| 当通过多个网络(如VPN连接)连接到控制器时,请设置足够大   | 的值。                                             |
| 2 (秒)                           |                                                 |
| 确定                              | 取消                                              |

编程电脑与控制器通讯正常后,把控制器进行在线,把LW 531S-7HF22-ECT 模块扫到 Sysmac Studio 上,如下图所示:

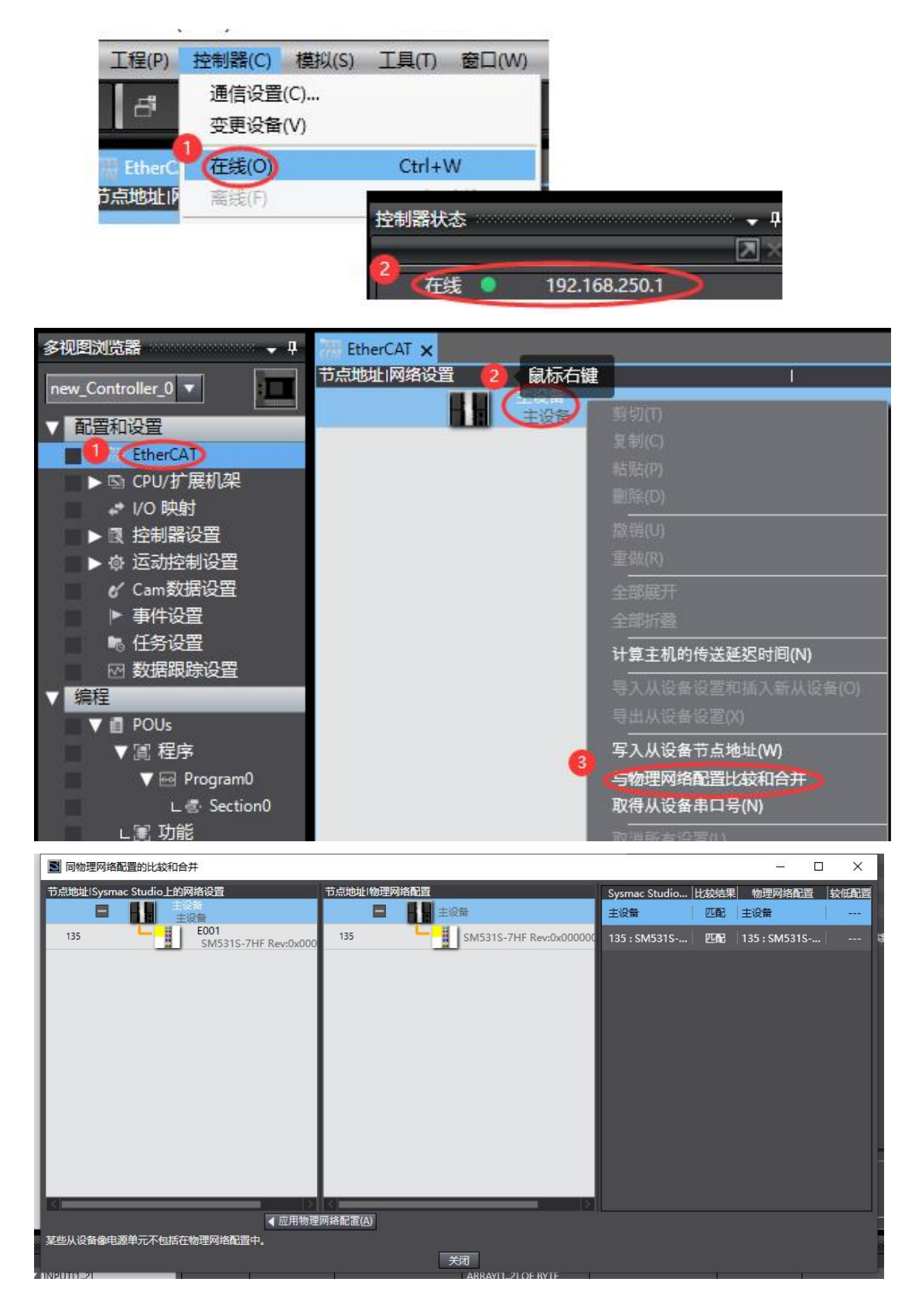

LW 531S-7HF22-ECT 模块成功扫到 Sysmac Studio 上后,需要把配置下载 到控制器中,这样控制器才能对 LW 531S-7HF22-ECT 模块进行监控操作,如 下图所示:

| P) | 控制器(C)       | 模拟(S)      | 工具(T)  | 窗口(W)   | 帮問 | 助(H) |    | _    | _      | _     | -   | _ |
|----|--------------|------------|--------|---------|----|------|----|------|--------|-------|-----|---|
| i. | 通信设置<br>变更设备 | (C)<br>(V) |        |         |    | ۵    | ×  | 63   | 63     | *⊳    | ¢.  | 0 |
| ф  | 在线(O)        |            | Ctrl+\ | W       |    |      |    |      |        |       |     |   |
| 1  | 离线(F)        |            | Ctrl+  | Shift+W |    |      |    |      |        | 1     |     | _ |
|    | 同步(Y)        |            | Ctrl+I | М       |    |      |    |      | -      |       |     |   |
| 1  | (传送中(A       |            |        |         |    | 封送至  | 腔制 | 器(T) | . Lirl | +T    |     |   |
|    | 模式(M)        |            |        | •       | h  | 人控制  | 器传 | 送(F) | . Ctrl | +Shif | t+T |   |
|    | 监测(N)        |            |        |         |    |      |    |      |        |       |     |   |

### 5.4.2.5 I/O 映射

把输出模块的输出给到 LW 531S-7HF22 的输入端口:通过查看软件界面 能够直观的看到通道值。

| SM523S-1BL-EIP - new_Controller_0 - Sysmac Stud                     | dio (64bit)                          |       |          |       |        |  |  |  |  |
|---------------------------------------------------------------------|--------------------------------------|-------|----------|-------|--------|--|--|--|--|
| 文件(E) 编辑(E) 视图(V) 插入(I) 工程(P) 控制器                                   | 播(C) 模拟(S) 工具(T) 窗口(W) 帮助(H)         |       |          |       |        |  |  |  |  |
| X ● ■ 首 つ ピ 種   回 書 木 論 區 局 盘 冉 ❷   末   ▲ ≫ ⇔ や キ ● O 및 ピ   耳 Q Q 型 |                                      |       |          |       |        |  |  |  |  |
| 多視图浏览器 🚽 🚦                                                          | 語 EtherCAT 🥔 1/O 映图 🗙                |       |          |       |        |  |  |  |  |
| new_Controller_0 V                                                  | 位置 端口<br>▼ <sup>●</sup> EtherCAI网络配置 | 说明    | R/W 数据类型 | 值 变量  | · 变量注释 |  |  |  |  |
| ▼ 配置和设置                                                             | 节点135 V SM531S-7HF                   |       |          |       |        |  |  |  |  |
| V 28 EtherCAT                                                       | Channel Settings_Channel Num_7000_   | M     | V USINT  | 0     |        |  |  |  |  |
|                                                                     | Channel Settings_Channel Time_7000   | V     | V USINT  | 0     |        |  |  |  |  |
|                                                                     | Channel Settings_Channel Type_7000_  | v     | V USINT  | 0     |        |  |  |  |  |
|                                                                     | ID_ID_6000_01                        | R     | UINT     | 135   |        |  |  |  |  |
|                                                                     | Power State Power State 6010 01      | R     | UINT     | 0     |        |  |  |  |  |
|                                                                     | Analog Inputs_Channel 1_6020_01      | R     | INT      | 32023 |        |  |  |  |  |
| ▶ 幸 运动控制设置                                                          | Analog Inputs_Channel 2_6020_02      | R     | INT      | -14   |        |  |  |  |  |
| ✔ Cam数据设置                                                           | Analog Inputs_Channel 3_6020_03      | R     | INT      | -19   |        |  |  |  |  |
| ▶ 事件设置                                                              | Analog Inputs_Channel 4_6020_04      | R     | INT      |       |        |  |  |  |  |
| ▶ 任务设置                                                              | Analog Inputs_Channel 5_6020_05      | R     | INT      | 2     |        |  |  |  |  |
| ☑ 数据跟踪设置                                                            | Analog Inputs_Channel 6_6020_06      | R     | INT      |       |        |  |  |  |  |
| ▶ III、OPC UA设置                                                      | Analog Inputs_Channel 7_6020_07      | R     | INT      | 5     |        |  |  |  |  |
| 「信保                                                                 | Analog Inputs_Channel 8_6020_08      | R     | INT      | 2     |        |  |  |  |  |
|                                                                     | ▼ <u>■</u> CPU/扩展机架                  |       |          |       |        |  |  |  |  |
| ver pous                                                            | CPU机架0 CPU机架0                        |       |          |       |        |  |  |  |  |
|                                                                     |                                      |       |          |       |        |  |  |  |  |
| L 圖 程序0                                                             |                                      |       |          |       |        |  |  |  |  |
| ∟≋切能                                                                |                                      |       |          |       |        |  |  |  |  |
| ∟ 圆 功能块                                                             |                                      |       |          |       |        |  |  |  |  |
| ▼ ㎜ 数据                                                              |                                      |       |          |       |        |  |  |  |  |
| ∟冠 数据类型                                                             |                                      |       |          |       |        |  |  |  |  |
| L Ⅲ 全局变量                                                            |                                      |       |          |       |        |  |  |  |  |
| ▶ 自 任务                                                              |                                      |       |          |       |        |  |  |  |  |
|                                                                     |                                      |       |          |       |        |  |  |  |  |
|                                                                     |                                      |       |          |       |        |  |  |  |  |
|                                                                     |                                      |       |          |       |        |  |  |  |  |
|                                                                     |                                      |       |          |       |        |  |  |  |  |
| -                                                                   | 监视表型                                 |       |          |       |        |  |  |  |  |
|                                                                     | ◎数据类型 ● 2进制 ● 16进制 ● 有符号10进制 ● 无符    | 号10进制 |          |       |        |  |  |  |  |
|                                                                     |                                      |       |          |       |        |  |  |  |  |

#### 本示例中 LW 531S-7HF22-ECT 的通道数据地址:

| 数据地址                           | 通道        |
|--------------------------------|-----------|
| Analog Inputs_Chanel 1_6020_01 | 模拟量输入通道1  |
| Analog Inputs_Chanel 1_6020_02 | 模拟量输入通道 2 |
| Analog Inputs_Chanel 1_6020_03 | 模拟量输入通道 3 |
| Analog Inputs_Chanel 1_6020_04 | 模拟量输入通道 4 |
| Analog Inputs_Chanel 1_6020_05 | 模拟量输入通道 5 |

| 数据地址                           | 通道        |
|--------------------------------|-----------|
| Analog Inputs_Chanel 1_6020_06 | 模拟量输入通道 6 |
| Analog Inputs_Chanel 1_6020_07 | 模拟量输入通道 7 |
| Analog Inputs_Chanel 1_6020_08 | 模拟量输入通道 8 |

# 5.5 LW 532S-7HF22-ECT

## 5.5.1 与 TwinCAT3 连接使用

## 5.5.1.1 通讯连接

通讯连接示意图,如下图所示:

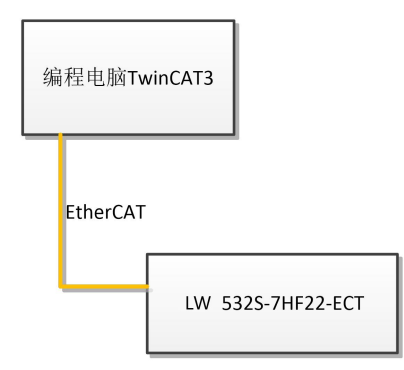

## 5.5.1.2 硬件配置

硬件配置如下表所示:

| 硬件                | 数量  | 备注             |
|-------------------|-----|----------------|
| 编程电脑              | 1台  | 安装 TwinCAT3 软件 |
| LW 532S-7HF22-ECT | 1个  |                |
| 网线                | 若干  |                |
| 24V 开关电源          | 1 个 |                |
| 电源线、导线            | 若干  |                |

## 5.5.1.3 安装 XML 文件

安装 XML 文件到 TwinCAT3 中,示例中默认文件夹为 "C:\TwinCAT\3.1\Config\Io\EtherCAT",如下图所示:

| (D)           |   | *                               |                  |                  |          | 10 <b>-</b> 101 - 22 | - |
|---------------|---|---------------------------------|------------------|------------------|----------|----------------------|---|
| 🎩 ト载          | ^ | 名称                              | 修改日期             | 类型               | 大小       |                      |   |
| 🛄 桌面          |   | Beckhoff ER3xxx YMI             | 2010/11/21 14.32 | XML 文件           | 1 177 KB |                      |   |
| ● OneDrive    |   | Beckhoff ER4xxx xml             | 2016/11/22 12:58 | XMI 文件           | 318 KB   |                      |   |
|               | = | Beckhoff ER5yyy yml             | 2016/3/14 11:52  | XMI 文件           | 273 KB   |                      |   |
|               | - | Beckhoff ER6xxx xml             | 2016/3/14 11:52  | XML 文件<br>XMI 文件 | 494 KB   |                      |   |
| 库             |   | Beckhoff ER7xxx xml             | 2016/11/22 12:14 | XMI 文任           | 1 503 KB |                      |   |
| 📑 视频          |   | Beckhoff ER8xxx.xml             | 2016/3/14 11:52  | XML 文件           | 207 KB   |                      |   |
|               |   | Beckhoff EtherCAT EvaBoard.xml  | 2015/2/4 12:57   | XML 文件           | 72 KB    |                      |   |
|               |   | Beckhoff EtherCAT Terminals.xml | 2015/2/4 12:57   | XML文件            | 53 KB    |                      |   |
| 一一音乐          |   | Beckhoff FB1XXX.xml             | 2017/5/24 12:26  | XML 文件           | 49 KB    |                      |   |
| Administrator |   | Beckhoff FCxxxx.xml             | 2015/2/4 12:57   | XML 文件           | 21 KB    |                      |   |
|               |   | Beckhoff FM3xxx.xml             | 2018/6/29 15:05  | XML 文件           | 367 KB   |                      |   |
|               |   | Beckhoff ILxxxx-B110.xml        | 2015/2/4 12:57   | XML文件            | 8 KB     |                      |   |
|               | - | SM532S-7HF22-ECT-V1.0.xml       | 2023/5/28 15:53  | XML文件            | 13 KB    |                      |   |

# 5.5.1.4 新建工程与组态

打开 TwinCAT3 软件, 创建一个新的项目工程, 如下图所示:

| 9  | M    | odbusRTU | mode - To | XaeShell |       |   |      |         |            |     |    |
|----|------|----------|-----------|----------|-------|---|------|---------|------------|-----|----|
| 文作 | ‡(F) | 编辑(E)    | 视图(V)     | 项目(P)    | 生成(B) | 调 | 式(D) | TwinCAT | TwinSAFE   | PLC |    |
|    | 新建   | t(N)     |           |          |       |   | 樹    | 项目(P)2  | Ctrl+Shift | +N  | RT |
|    | 打开   | F(O)     |           |          |       | • | *ט   | 文件(F)   | Ctrl+N     |     | F  |
| Ċ  | 起始   | 页(E)     |           |          |       |   |      |         | τ û Χ      |     |    |

|                                                                                                    | л.                            | IET Framework 4.5 👻 Sort by: Default                                                    | • II' 🗉          | Search Installed Templates (Ctrl+E) 👂                                 |
|----------------------------------------------------------------------------------------------------|-------------------------------|-----------------------------------------------------------------------------------------|------------------|-----------------------------------------------------------------------|
| <ul> <li>Installed</li> <li>Templates         <ul> <li>Other Project</li> <li>TwinCAT Me<br/>TwinCAT Pro<br/>Samples</li> </ul> </li> </ul> | t Types<br>asurement<br>jects | TwinCAT XAE Project (XML format)                                                        | TwinCAT Projects | Type: TwinCAT Projects<br>TwinCAT XAE System Manager<br>Configuration |
| ▷ Online                                                                                                    |                               |                                                                                         |                  |                                                                       |
|                                                                                                    |                               | Click here to go online and find t                                                      | emplates.        |                                                                       |
| Name:                                                                                                    | TwinCAT Project5              | Click here to go online and find t                                                      | emplates.        |                                                                       |
| Name:<br>Location:                                                                                                    | TwinCAT Project5              | <u>Click here to go online and find t</u><br>ator\Documents\Visual Studio 2013\Projects | emplates.<br>•   | Browse                                                                |

把与电脑连接 LW 532S-7HF22-ECT 模块扫描到工程中,点击I

/O>Devices>Scan,如下图所示:

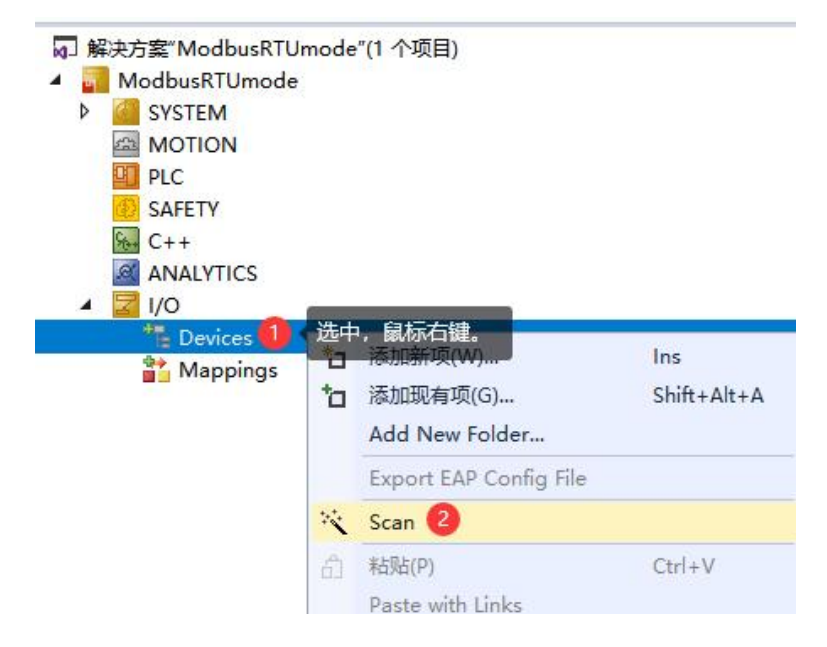
成功扫描上来的模块,如下图所示:

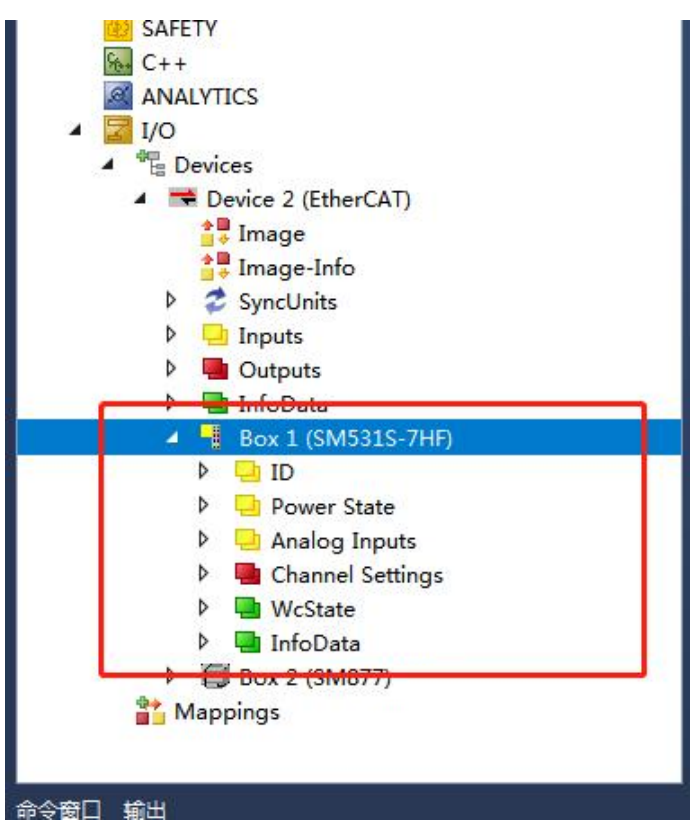

5.5.1.5 输出端配置说明

本示例说明输出端 Channel Type 和 Analog Outputs 使用场景:

(1) Channel Type 使用来控制每一通道的量程:一共8位,每一位都对应 一个通道,例如当 Channel Type 为8时则第四通道为电流量程(相当于第四通 道置1,切换到电流 0-20mA 量程),再者当 Channel Type 为255时,全部通 道为电流 0-20mA 量程。

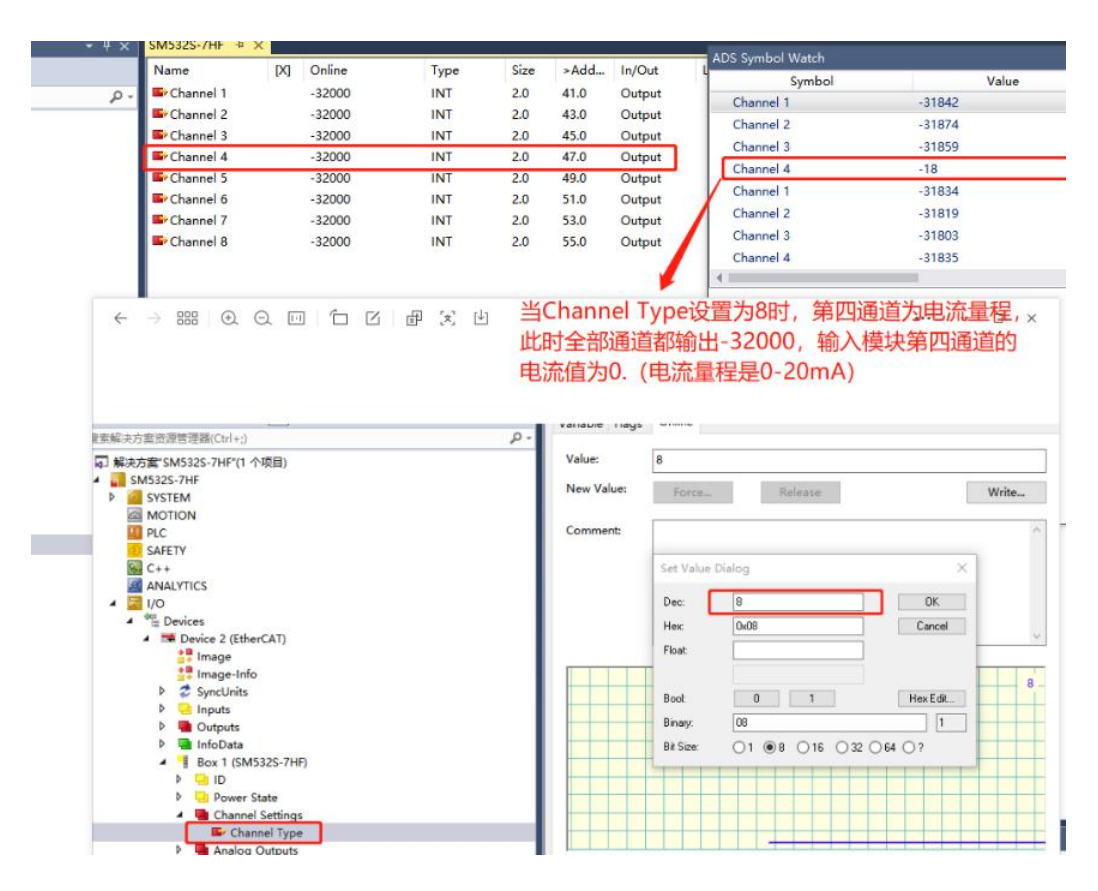

### 5.5.2 与欧姆龙连接使用

#### 5.5.2.1 通讯连接

通讯连接示意图,如下图所示:

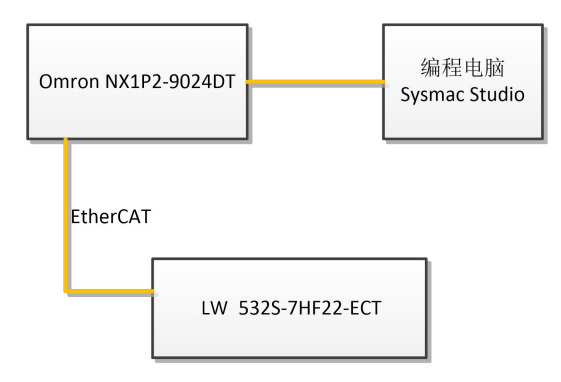

## 5.5.2.2 硬件配置

示例所需硬件配置如下表所示:

| 硬件                 | 数量  | 备注                 |
|--------------------|-----|--------------------|
| 编程电脑               | 1台  | Sysmac stduio 1.47 |
| Omron NX1P2-9024DT | 1个  | 欧姆龙控制器             |
| LW 532S-7HF22-ECT  | 1 个 |                    |
| 网线                 | 若干  |                    |

### 5.5.2.3 安装 XML 文件

打开 Sysmac Studio 编程软件,创建一个空工程,然后按照下图步骤安装 XML 文件:

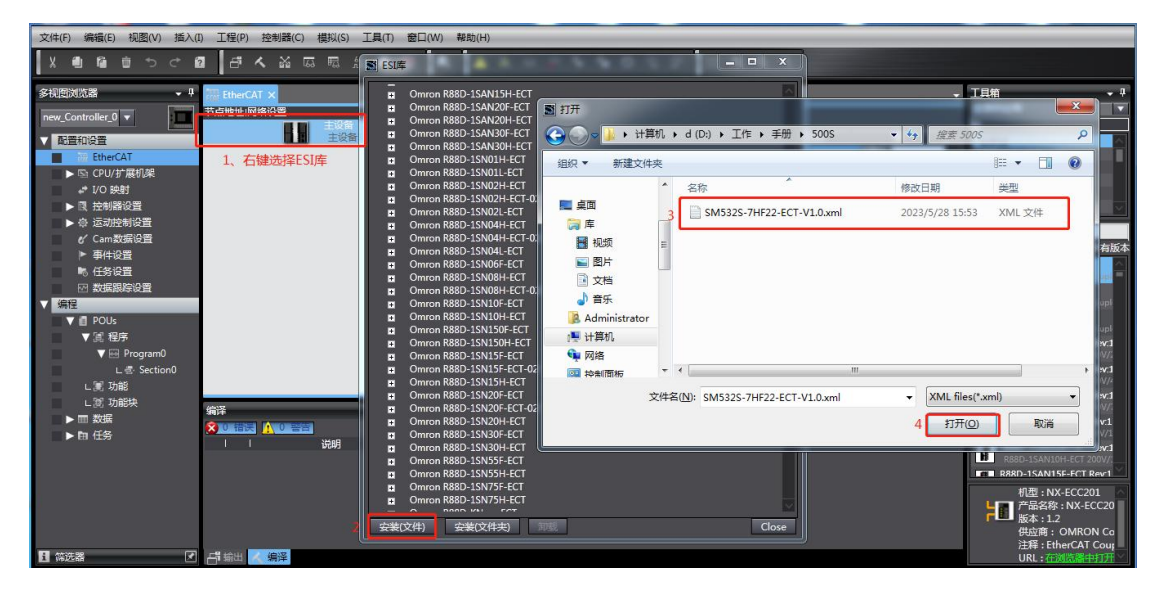

安装完成后可以在"ESI 库"中找到已安装的 XML 文件,如下图所示:

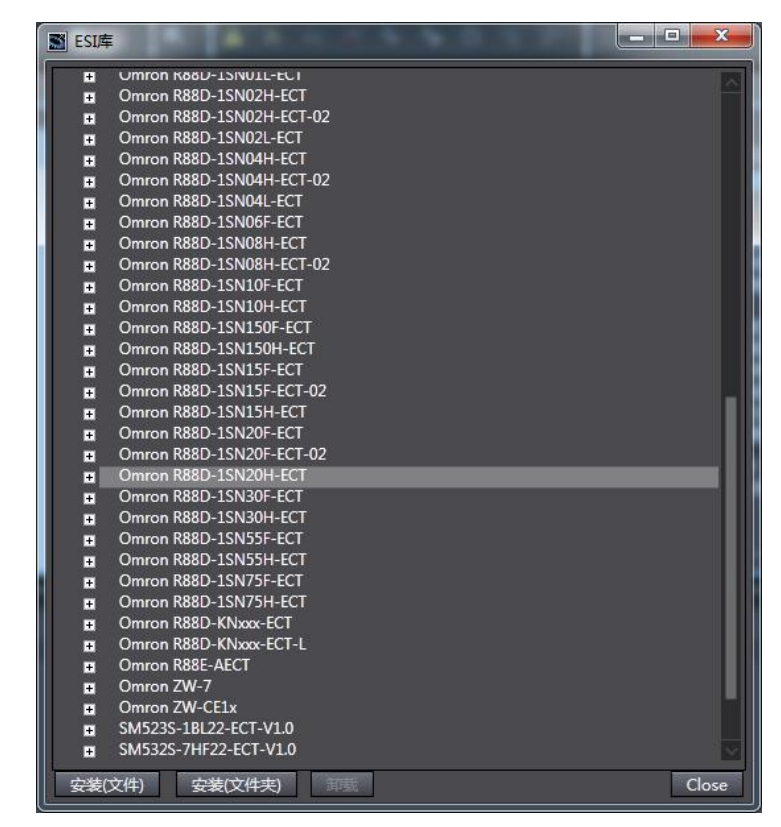

### 5.5.2.4 新建工程与组态

打开欧姆龙 Sysmac Studio 软件,新建一个工程,选择好控制器设备型号及版本号,如下图所示:

| ま 日<br>ま 日<br>ま 日<br>ま 日<br>ま 日<br>ま 日<br>ま 日<br>ま 日                                                                                                    | Sysmac Studio (32bit) | ~ ~ · |         |                |          |
|----------------------------------------------------------------------------------------------------|-----------------------|-------|---------|----------------|----------|
| 歳代<br>● 打打 (20)<br>● 打打 (20)<br>● 打打 (20)<br>● 行う(0)<br>● 打力 (20)<br>● 打力 (20)<br>● 打力 (20)<br>● 打力 (20)<br>● (20)<br>● (20) |                       |       |         |                |          |
| <ul> <li>前井工程(3)</li> <li>(2) 43,0</li> <li>(2) 43,0</li> <li>(2) 44,0</li> <li>(2) 44,0</li> <li>(3) 44,0.</li></ul>                                                                                                    | 高线<br>                |       | 自 工程属性  |                |          |
| (1)       (1)         (2)       (2)         (2)       (2)         (2)       (2)         (2)       (2)         (2)       (2)         (2)       (2)         (2)       (2)         (2)       (2)         (2)       (2)         (2)       (2)         (2)       (2)         (2)       (2)         (2)       (2)         (2)       (2)         (2)       (2)         (2)       (2)         (2)       (2)         (2)       (2)         (2)       (2)         (2)       (2)         (2)       (2)         (2)       (2)         (2)       (2)         (2)       (2)         (2)       (2)         (2)       (2)         (2)       (2)         (2)       (2)         (2)       (2)         (2)       (2)         (2)       (2)         (2)       (2)         (2)       (2)         (2)       (2)         (2) <td< td=""><td>┣ 打开工程(O)</td><td></td><td>工程名称</td><td>新建工程</td><td></td></td<>                                                                                                    | ┣ 打开工程(O)             |       | 工程名称    | 新建工程           |          |
| ************************************                                                                                                    | 局 <sup>♀</sup> 导入(1)  |       | 175     |                | _        |
| ftti<br>ft 注     ftitig 没有:()     ftitig 没有:()     ftitig ?     ftitig ?                                                                                                    | °à号出(E)               |       | 注释      |                |          |
| Y 注意到设备(C)     KA-12-4     KA-12-4     KA-12-4     KA-12-4     KA-12-4     KA-12-4     KA-14-4     KA-14-4     KA-1                                                                                                    | 在线                    |       | 迷想      | CATR           |          |
| 版 在 达 时 可 (1) ***********************************                                                                                                    | 5 连接到设备(C)            |       | ~*      | INET4          | 14       |
| ■ (A-A-2-3) (3)(3)(3)(3)(3)(3)(3)(3)(3)(3)(3)(3)(3)(                                                                                                    | 版本控制                  |       | 1. 选择设备 | 4              |          |
|                                                                                                    | 吧。版本控制浏览器(U)          |       | 大型      | -<br>124928    | <b>V</b> |
|                                                                                                    | 件可(1)                 |       | 设备      | NX1P2 - 9024DT | - 1.     |
|                                                                                                    |                       |       | 版本      | 1.16           |          |
|                                                                                                    |                       |       |         |                |          |
|                                                                                                    |                       |       |         |                |          |
|                                                                                                    |                       |       |         |                |          |
|                                                                                                    |                       |       |         |                |          |
|                                                                                                    |                       |       |         |                |          |
|                                                                                                    |                       |       |         |                |          |
|                                                                                                    |                       |       |         |                |          |
|                                                                                                    |                       |       |         |                |          |
|                                                                                                    |                       |       |         |                |          |
|                                                                                                    |                       |       |         |                |          |
|                                                                                                    |                       |       |         |                |          |
|                                                                                                    |                       |       |         |                |          |
|                                                                                                    |                       |       |         |                |          |
|                                                                                                    |                       |       |         |                |          |
|                                                                                                    |                       |       |         |                |          |
|                                                                                                    |                       |       |         |                | 2        |
|                                                                                                    |                       |       |         |                |          |
|                                                                                                    |                       |       |         | êl             | 建(C)     |

把编程电脑与欧姆龙控制器建立连接,本示例中欧姆龙控制器的 IP 地址为 192.168.250.1,编程电脑的 IP 地址为 192.168.250.168。测试编程电脑与欧姆龙 控制器是否已经通讯正常,如下图所示:

| <b>通</b> 信设置                   |                   |
|--------------------------------|-------------------|
| ▼ 连接类型                         |                   |
| 请选择一个在线时每次与控制器连接时使用的方法         | te .              |
| ● Ethernet-直接连接                |                   |
| ● USB-远岸连接<br>● Ethernet-Hub连接 | <u>A</u>          |
| ● 每次在线连接时,请从以下选项中选择。           |                   |
| ■ Ethernet-直接连接<br>■ USB_近程连接  |                   |
| ■ CSD 迟住庄区                     |                   |
|                                |                   |
|                                |                   |
|                                |                   |
|                                |                   |
|                                |                   |
| ▼ 远程IP地址                       |                   |
| 指定远程呼地址。                       |                   |
|                                | 192.168.250.12    |
| USB                            | 通信测试 Ethernet通信测试 |
| 测试成功                           | 3.                |
| <br>▼洗项                        |                   |
| ▲ 大<br>■ 在线时确认序列ID。            |                   |
| ☑ 离线时检查强制刷新。                   |                   |
| ▼ 响应监测时间                       |                   |
| 在与控制器的通信中设置响应监视时间。(1-3600和     | 少)                |
| 当通过多个网络(如VPN连接)连接到控制器时,请1      | <u>发音定够大的</u> 唱。  |
|                                |                   |
|                                | 111元 - 収/月        |

编程电脑与控制器通讯正常后,把控制器进行在线,把LW 532S-7HF22-ECT 模块扫到 Sysmac Studio 上,如下图所示:

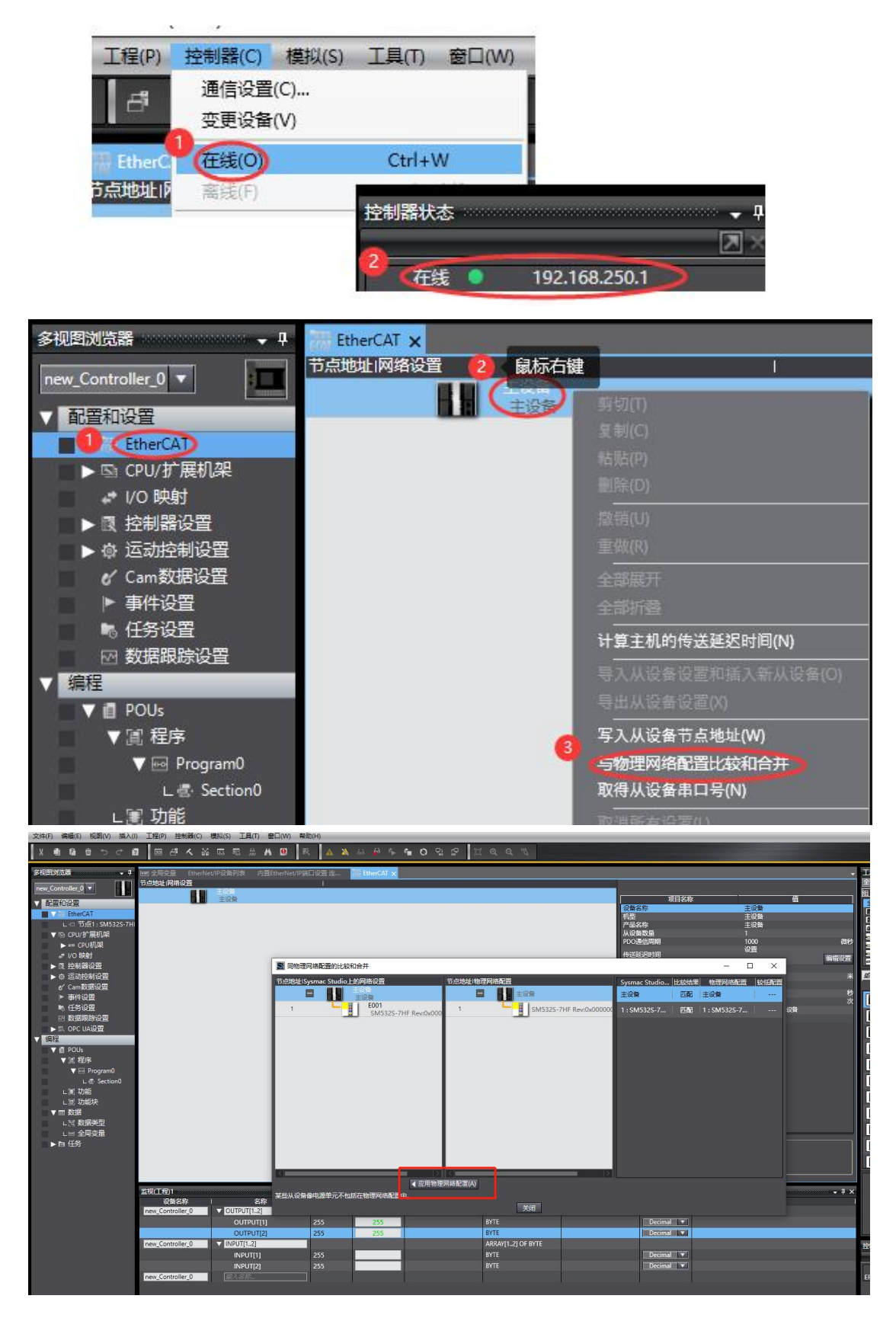

# 成功扫描上来的结果如下图所示:

| 又(F(F) 編輯(E) (処間(V) 個人(I) 工程(P) 控制器(C) (提択(S) 工具(I) 箇口(W) 報助(H)                                                                                                    |
|----------------------------------------------------------------------------------------------------|
| X ● @ 音 つ さ @   図 ቶ < 삶 區 思 ※ A Q   底 ▲ X & & ♪ ● ● O 品 ピ   じ @ Q ®                                                                                                    |
| メ 山 白 白 つ C 回         回 子 ヘ 必 広 元 元 A A O N C         ○ P C         ○ P C |

LW 532S-7HF22-ECT 模块成功扫到 Sysmac Studio 上后,需要把配置下载 到控制器中,这样控制器才能对 LW 532S-7HF22-ECT 模块进行监控操作,如 下图所示:

| P) | 控制器(C)       | 模拟(S)      | 工具(T)  | 窗口(W)   | 帮助(H) | Ŋ   | _     | _      | _     | _   | _ |
|----|--------------|------------|--------|---------|-------|-----|-------|--------|-------|-----|---|
| 1  | 通信设置<br>变更设备 | (C)<br>(V) |        |         | 4     | *   | 63    | 63     | °►    | ¢.  | 0 |
| ф, | 在线(0)        |            | Ctrl+\ | W       |       |     |       |        |       |     |   |
| 1  | 离线(F)        |            | Ctrl+  | Shift+W |       |     |       | _      | 1     |     |   |
|    | 同步(Y)        |            | Ctrl+I | М       |       |     |       | -      |       |     |   |
| 1  | (传送中(A       | .)1        |        | •       | 传送到   | 则控制 | 器(T). |        | +T    |     |   |
|    | 模式(M)        |            |        | •       | 从控制   | 調器传 | 送(F)  | . Ctrl | +Shif | t+T |   |
|    | 监测(N)        |            |        |         |       |     |       |        |       |     |   |

### 5.5.2.5 数据监控

Sysmac studio 软件左侧窗口的"多视图浏览器"下,选中"I/O 映射",双击打 开,找到 LW 532S-7HF22-ECT 模块的输出数据地址,如下图所示:

| 文件(F) 編辑(E) 视園(V) 插入(I) 工程(P) 控 | 制器(C) 模拟(S)   | 工具(T) 窗口(W) 帮助(H)                  |                 | 2 2   | 1        |           | _    | _ |
|---------------------------------|---------------|------------------------------------|-----------------|-------|----------|-----------|------|---|
|                                 | ▲ 塾 励 問       | , 🔐 🗛 🔮 🛝 🛕 🔌                      | 63 💒 🦻 🖬 🖸      | Si 12 |          | ચ વ વ     |      |   |
| 多视图浏览器 🗸 🖡                      | Ivari 全局变量 Et | therNet/IP设备列表 内置EtherNet/IP端      | コ设置 连 湖 EtherCA | т 🔒   | I/O 映射 × |           |      |   |
| new_Controller_0 🔻              | 位置            | 端口<br>『 Ftherf^AT网络配号              | 说明              | R/W   | 数据类型     | 值         |      |   |
|                                 | 节点1           | ▼ SM532S-7HF                       |                 |       |          | 99<br>199 |      |   |
| ▼ ﷺ EtherCAT                    |               | Channel Settings Channel Type 7000 |                 | w     | ISINIT   | 0         |      |   |
| 」·□ 节点1:SM532S-7HF (F001)       |               | Analog Outputs_Channel 1_7010_01   |                 | W I   | NT       | 32000     |      |   |
| ▼ St CPU/扩展机架                   |               | Analog Outputs_Channel 2_7010_02   |                 | W I   | NT       | 32000     |      |   |
| ► mm CDII机型                     |               | Analog Outputs_Channel 3_7010_03   |                 | w I   | NT       | 32000     |      |   |
| ■ 1/0 肺封                        | 1             | Analog Outputs Channel 4 7010 04   |                 | W     | NT       | 32000     |      |   |
|                                 |               | Analog Outputs_Channel 5_7010_05   |                 | W     | NT       | 0         |      |   |
|                                 |               | Analog Outputs_Channel 6_/010_06   |                 | W I   | NI       | 0         |      |   |
|                                 | _             | Analog Outputs_Channel /_/010_0/   |                 | W I   | NI       | 0         |      |   |
|                                 |               | ID ID 6000 01                      |                 | R     | IINT     | 0         |      |   |
|                                 |               | Power State Power State 6010 01    |                 | RI    | JINT     | 0         |      |   |
|                                 |               | ♥ CPU/扩展机架                         |                 |       |          |           |      |   |
|                                 | CPU机架0        | CPU机架0                             |                 |       |          | -         |      |   |
|                                 |               |                                    |                 | s - 5 |          |           | UE I |   |
| 漏柱                              |               |                                    |                 |       |          |           |      |   |
|                                 |               |                                    |                 |       |          |           |      |   |
| ▼ 阊 程序                          |               |                                    |                 |       |          |           |      |   |
| V 🔤 Program0                    |               |                                    |                 |       |          |           |      |   |
| L 🗟 Section0                    |               |                                    |                 |       |          |           |      |   |
| ∟ 圓 功能                          |               |                                    |                 |       |          |           |      |   |
| ∟ 圖 功能块                         |               |                                    |                 |       |          |           |      |   |
| ■ ▼ Ⅲ 数据                        |               |                                    |                 |       |          |           |      |   |
| ∟ □ 数据类型                        |               |                                    |                 |       |          |           |      |   |
| ∟   全局变量                        |               |                                    |                 |       |          |           |      |   |
| ▶ 由 任务                          |               |                                    |                 |       |          |           |      |   |
|                                 |               |                                    |                 |       |          |           |      |   |
|                                 | - 监视类型 ———    |                                    |                 |       |          |           |      |   |
|                                 | ● 数据类型 ●      | 2进制 🕘 16进制 🕘 有符号10进制 🕘 🦻           | 符号10进制          |       |          |           |      |   |
|                                 | 伯汉            |                                    |                 |       |          |           |      |   |
|                                 |               |                                    |                 |       |          |           |      |   |
|                                 |               |                                    | 1 (2-00)        |       |          |           |      |   |
|                                 |               | 1 19297-                           |                 |       |          |           |      |   |

### 本示例中 LW 532S-7HF22-ECT 的通道数据地址:

| 数据地址                              | 说明               |
|-----------------------------------|------------------|
|                                   | 配置通道量程:          |
| Channel Setting Channel Type 7000 | 每一位对应一个通道:       |
| Channel Setting_Channel Type_7000 | 0: $\pm 10V$     |
|                                   | 1: 0-20mA, 0-10V |
| Analog Outputs_Channel1_7010_01   | 模拟量输出通道1         |
| Analog Outputs_Channel2_7010_02   | 模拟量输出通道 2        |
| Analog Outputs_Channel3_7010_03   | 模拟量输出通道 3        |
| Analog Outputs_Channel4_7010_04   | 模拟量输出通道 4        |
| Analog Outputs_Channel5_7010_05   | 模拟量输出通道 5        |
| Analog Outputs_Channel6_7010_06   | 模拟量输出通道 6        |
| Analog Outputs_Channel7_7010_07   | 模拟量输出通道 7        |
| Analog Outputs_Channel8_7010_08   | 模拟量输出通道 8        |

| 数据地址                            | 说明                              |
|---------------------------------|---------------------------------|
|                                 | 输入端子上的 L1+/M1 或者 L2+/M2 电源供电状态: |
|                                 | Bit0=0 L1+/M1 供电正常;             |
| Power State_Power State_6010_01 | Bit0=1 L1+/M1 供电异常;             |
|                                 | Bit1=0 L2+/M2 供电正常;             |
|                                 | Bit1=1 L2+/M2 供电异常;             |

# 5.6 LW 535S-7HF22-ECT

## 5.6.1 与 TwinCAT3 连接使用

## 5.6.1.1 通讯连接

通讯连接示意图,如下图所示:

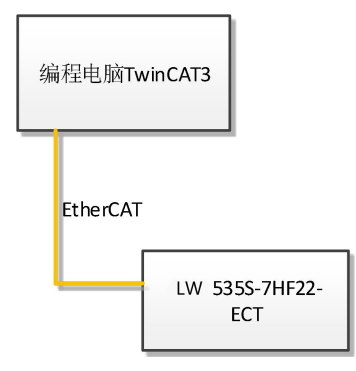

## 5.6.1.2 硬件配置

硬件配置如下表所示:

| 硬件                | 数量  | 备注             |
|-------------------|-----|----------------|
| 编程电脑              | 1 台 | 安装 TwinCAT3 软件 |
| LW 535S-7HF22-ECT | 1个  |                |
| 网线                | 若干  |                |
| 24V 开关电源          | 1 个 |                |
| 电源线、导线            | 若干  |                |

# 5.6.1.3 安装 XML 文件

安装 XML 文件到 TwinCAT3 中,示例中默认文件夹为 "C:\TwinCAT\3.1\Config\Io\EtherCAT",如下图所示:

| _                         | 10.0                               |                 |        |        |                   |       | ×   |
|---------------------------|------------------------------------|-----------------|--------|--------|-------------------|-------|-----|
| 🚱 🕐 📕 🕨 计算机 🕨             | 本地磁盘 (C:) ト TwinCAT ト 3.1 ト Config | Io → EtherCAT → |        |        | ▼ 4 / 搜索 EtherCAT |       | Q   |
| 文件(F) 编辑(E) 查看(V)         | 工具(T) 帮助(H)                        |                 |        |        |                   |       |     |
| 组织 🔹 📕 打开 🔹               | 新建文件夹                              |                 |        |        |                   | 855 💌 | 0   |
| ☆ 收藏夹                     |                                    | 修改日期            | 世後     | 大小     |                   |       | ^   |
| 🚺 下载                      | Beckhoff AX5xxx                    | 2022/4/29 11:43 | 文件夹    |        |                   |       |     |
| ■ 桌面                      | 🔒 RES                              | 2022/4/29 11:43 | 文件夹    |        |                   |       | 111 |
| 💹 最近访问的位置                 | 535S-7HF22-ECT-V1.0                | 2023/6/6 17:48  | XML文件  | 14 KB  |                   |       |     |
| Contraction of the second | 521-1B(N)L22-ECT_V1.0              | 2022/7/27 14:51 | XML 文件 | 173 KB |                   |       |     |
| <b>三</b> 古雨               | 522-1B(N)L22-ECT_V1.0              | 2022/7/27 14:52 | XML 文件 | 173 KB |                   |       |     |
|                           | 523-1B(N)L22-ECT_V2.6              | 2022/7/27 14:51 | XML 文件 | 173 KB |                   |       |     |

### 5.6.1.4 新建工程与组态

打开 TwinCAT3 软件, 创建一个新的项目工程, 如下图所示:

| Ø  | M    | odbusRTU | Im <mark>od</mark> e - To | XaeShell |       |   |      |         |            |      |   |
|----|------|----------|---------------------------|----------|-------|---|------|---------|------------|------|---|
| 文件 | ‡(F) | 编辑(E)    | 视图(V)                     | 项目(P)    | 生成(B) | 调 | 式(D) | TwinCAT | TwinSAFE   | PLC  |   |
|    | 新建   | t(N)     |                           |          |       | • | 問    | 项目(P)2  | Ctrl+Shift | +N K | Т |
|    | 打开   | F(O)     |                           |          |       | ٠ | ٹ*   | 文件(F)   | Ctrl+N     |      |   |
| C  | 起始   | 页(E)     |                           |          |       |   |      |         | • ↓ ×      |      |   |
|    |      |          |                           |          |       |   |      | 3       | 确定 取消      |      |   |

把与电脑连接 LW535S-7HF22-ECT 模块扫描到工程中, 点击I/ O>Devices>Scan,如下图所示:

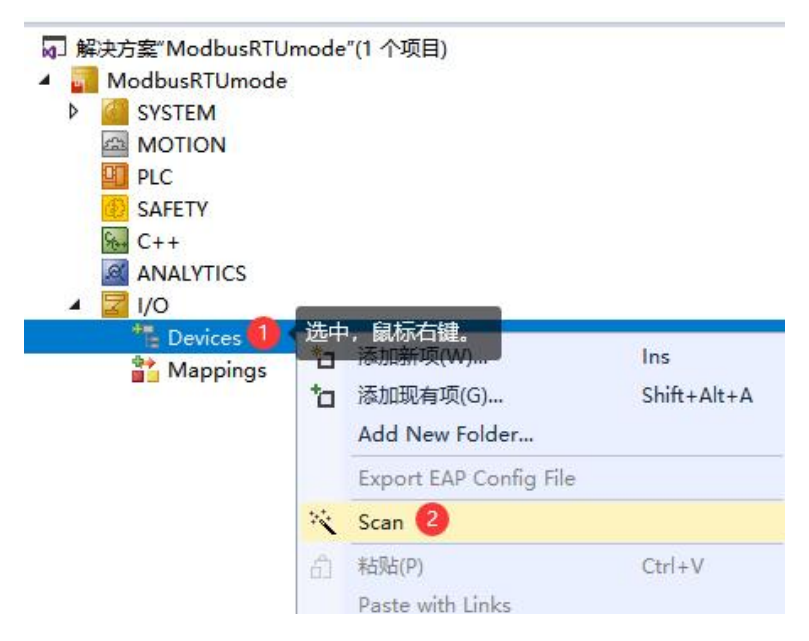

成功扫描上来的模块,如下图所示:

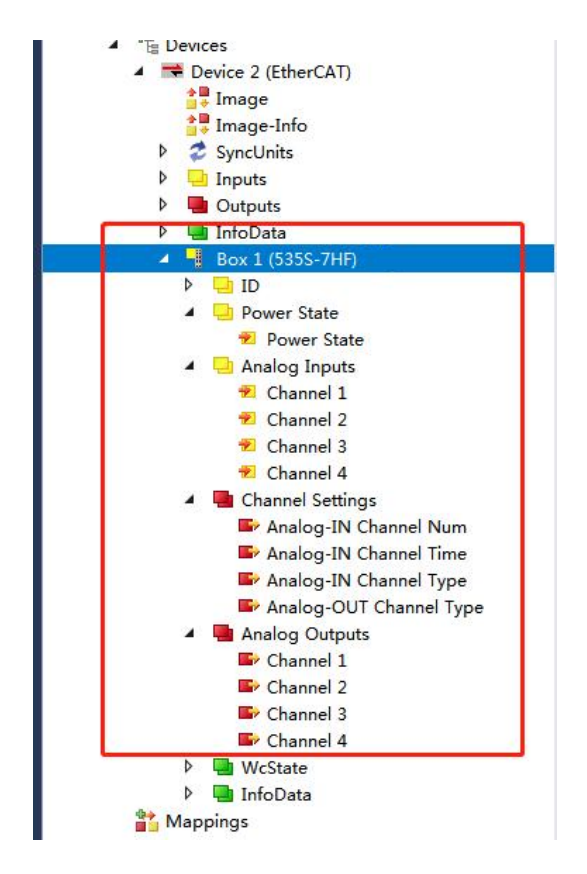

5.6.1.5 输出端配置说明

本示例说明输出端 Analog-IN Channel Num、Analog-IN Channel Time 和 Analog-IN Channel Type 还有 Analog-OUT Channel Type 的使用场景:

(2) Analog-IN Channel Num 是用来控制输入通道是否使能(能否正常使用),当不需要使用全部4个输入通道时可以选择更改 Analog-IN Channel Num 的值来控制。当 Analog-IN Channel Num 为0时全部输入通道正常使用;当 Analog-IN Channel Num 为1时只有第一个输入通道能够正常使用其余通道为0;当 Analog-IN Channel Num 为2时只有前两个输入通道能够正常使用其余输入通道为0;当 Analog-IN Channel Num 为4时四个输入通道全部能够正常使用;当 Analog-IN Channel Num 为4时四个输入通道全部能够正常使用;

(3) Analog-IN Channel Time 是用来控制输入通道时间:当通道时间越大, 其输入通道值跳动幅度越小,即通道滤波强度加强。

(4) Analog-IN Channel Type 使用来控制每一输入通道的量程:一共8位 (只启用前4位),每一位都对应一个输入通道,例如当 Analog-IN Channel Type 为8时则第四输入通道为电流量程(相当于第四输入通道置1,切换到电流0-20mA 量程),再者当 Channel Type 为15时,四个输入通道都为电流0-20mA 量程。

(5) Analog-IN Channel Type 使用来控制每一输出通道的量程:一共8位

(只启用前4位),每一位都对应一个输出通道,例如当 Analog-OUT Channel Type为8时则第四输出通道为电流量程(相当于第四输出通道置1,切换到电流 0-20mA 量程),再者当 Channel Type为15时,四个输出通道都为电流0-20mA 量程。

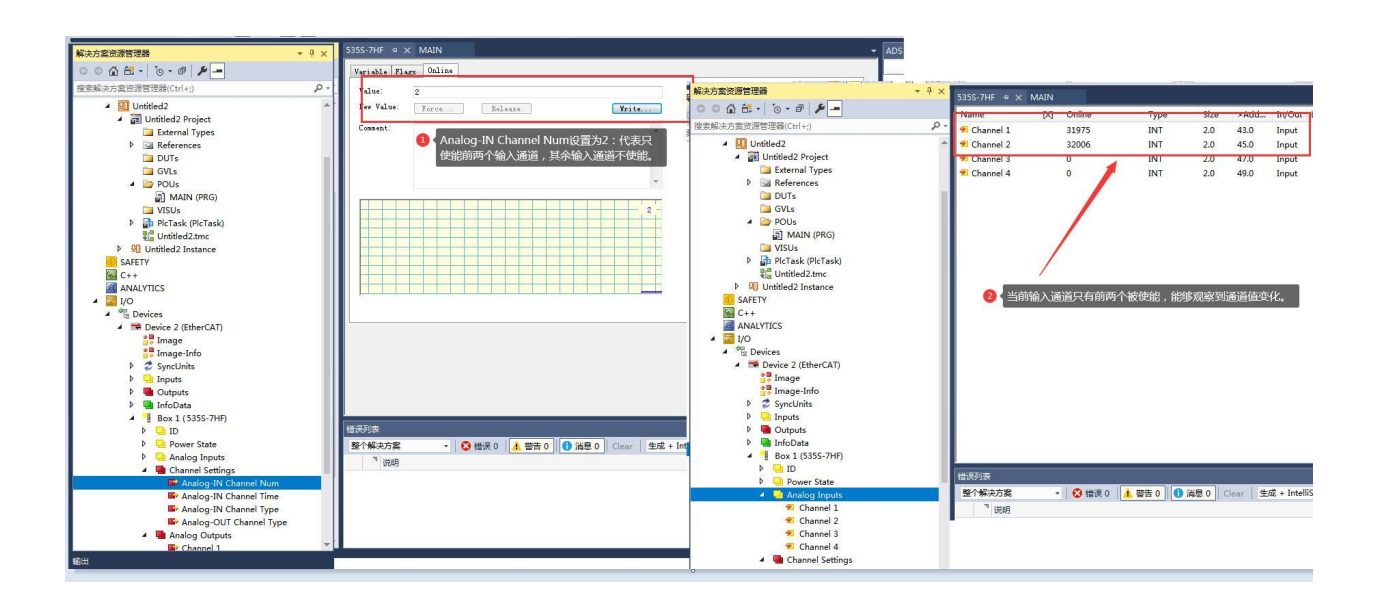

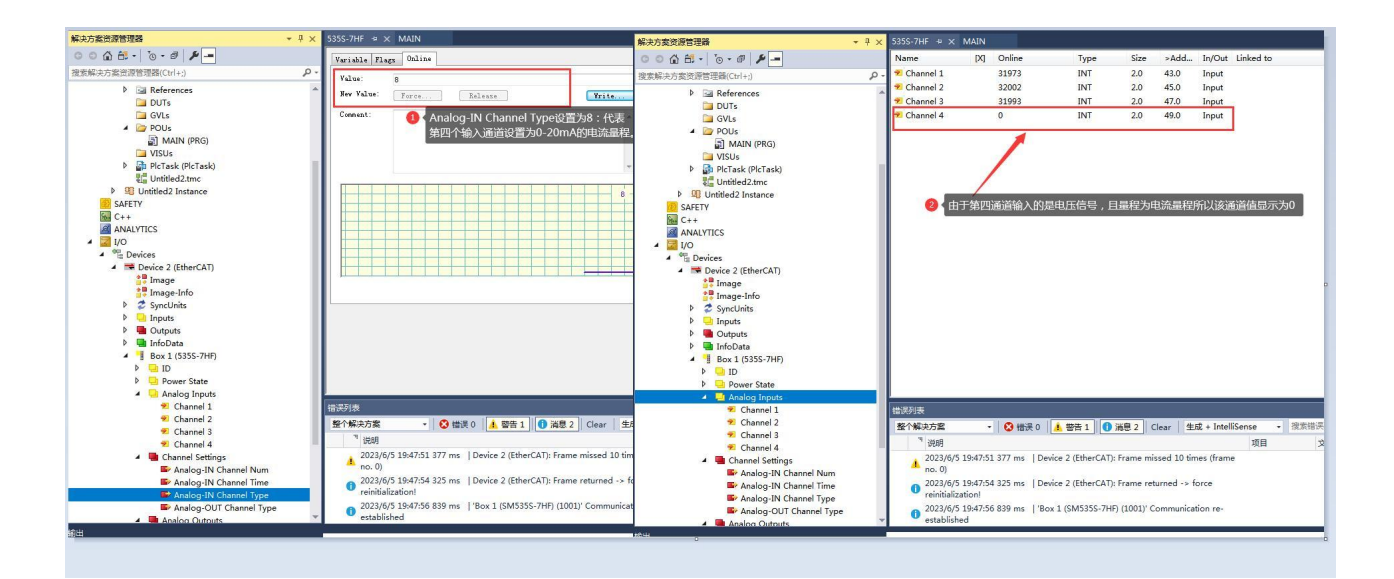

### 5.6.1.6 Power State 比特位说明

当输入端子没有接入 24V 电源时: Power State 的 bit0 会置 1;

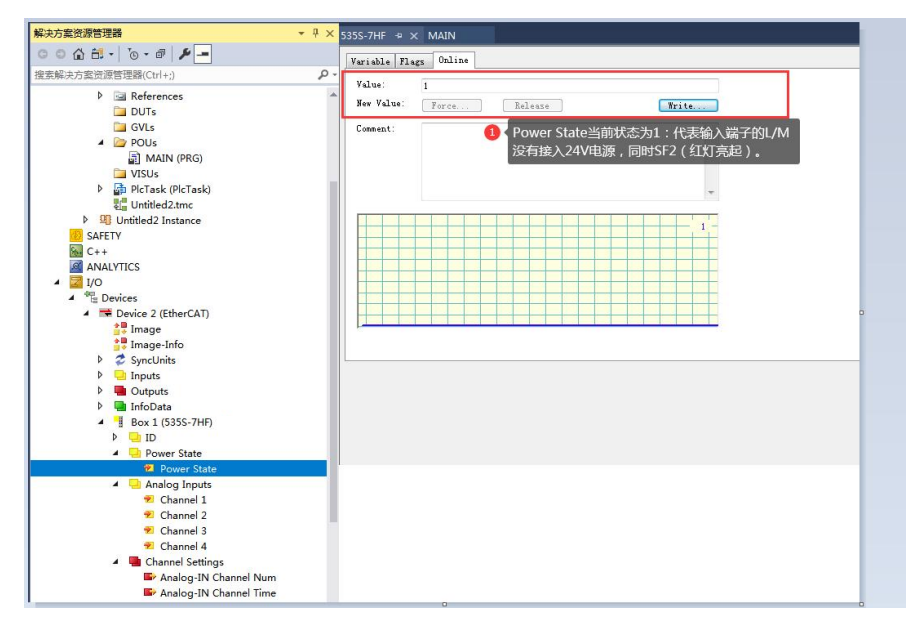

当输出端子没有接入 24V 电源时: Power State 的 bit1 会置 1;

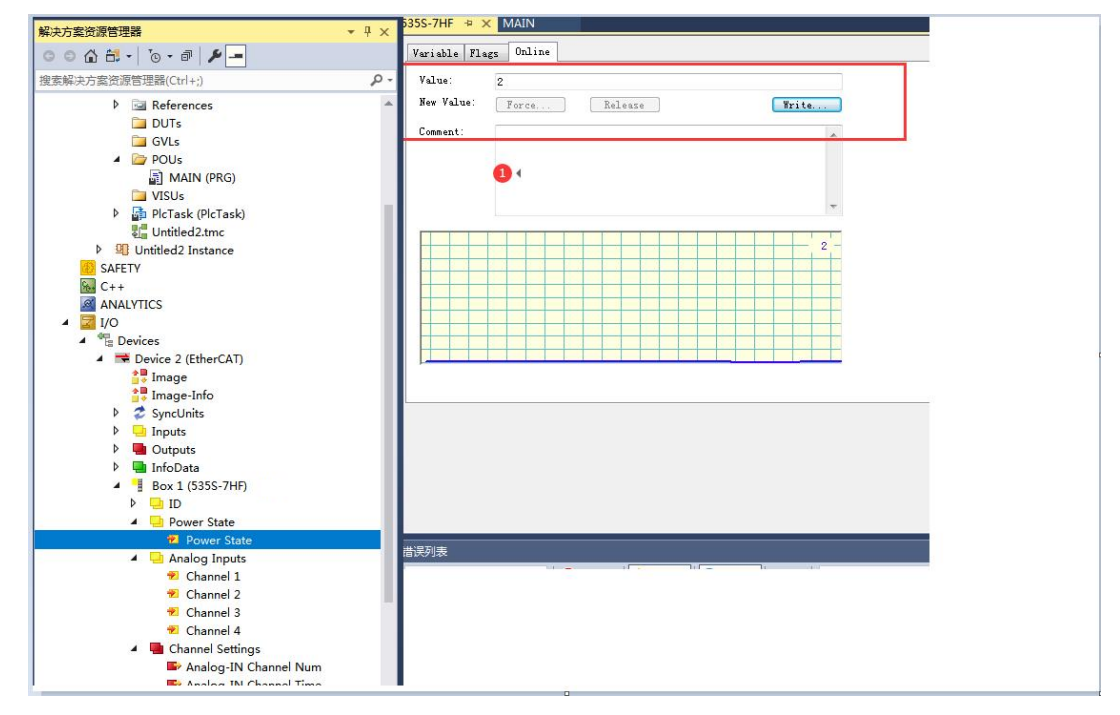

## 同理,当输入和输出的 L/M 都没有接入 24V 电源则 Power State 状态为 3

## 5.6.2 与欧姆龙连接使用

#### 5.6.2.1 通讯连接

通讯连接示意图,如下图所示:

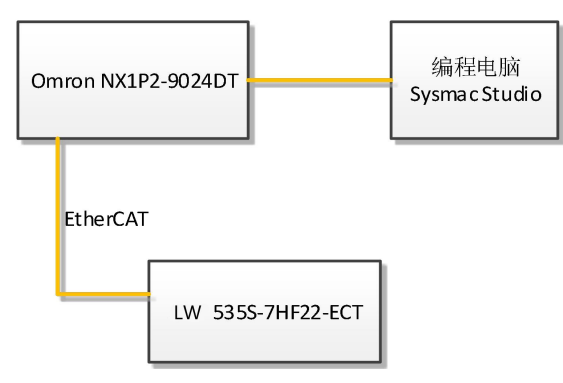

### 5.6.2.2 硬件配置

示例所需硬件配置如下表所示:

| 硬件                 | 数量  | 备注                 |
|--------------------|-----|--------------------|
| 编程电脑               | 1台  | Sysmac stduio 1.47 |
| Omron NX1P2-9024DT | 1 个 | 欧姆龙控制器             |
| LW 535S-7HF22-ECT  | 1 个 |                    |
| 网线                 | 若干  |                    |

### 5.6.2.3 安装 XML 文件

打开 Sysmac Studio 编程软件,创建一个空工程,然后按照下图步骤安装 XML 文件:

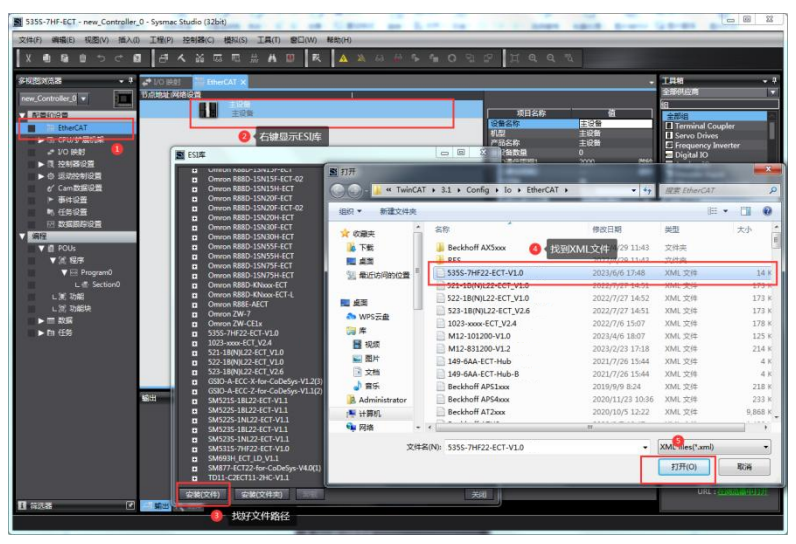

安装完成后可以在"ESI 库"中找到已安装的 XML 文件,如下图所示:

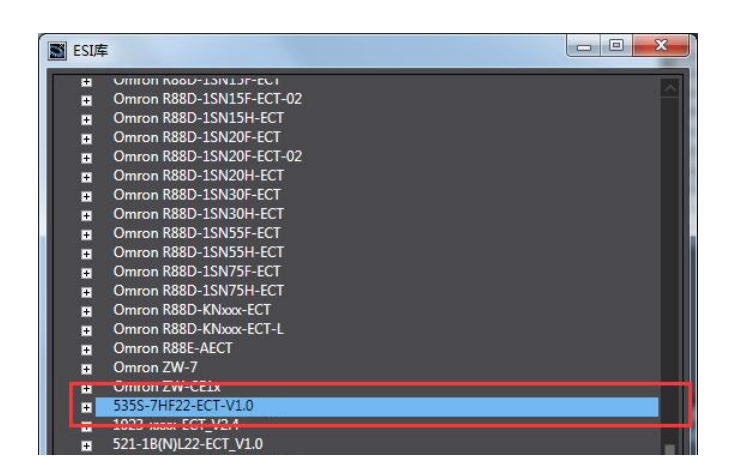

## 5.6.2.4 新建工程与组态

打开欧姆龙 Sysmac Studio 软件,新建一个工程,选择好控制器设备型号及版本号,如下图所示:

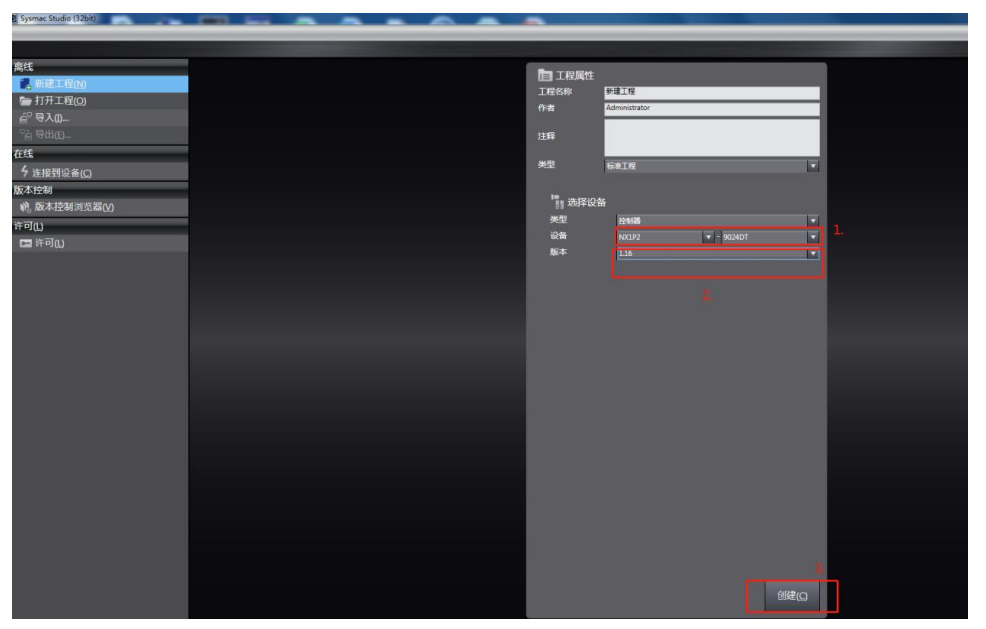

把编程电脑与欧姆龙控制器建立连接,本示例中欧姆龙控制器的 IP 地址为 192.168.250.1,编程电脑的 IP 地址为 192.168.250.168。测试编程电脑与欧姆龙 控制器是否已经通讯正常,如下图所示:

| · 通信设置                                                 |                   |
|--------------------------------------------------------|-------------------|
| ▼ 连接类型                                                 |                   |
| 请选择一个在线时每次与控制器连接时使用的方法                                 |                   |
| ● Ethernet-直接连接                                        |                   |
| <ul> <li>USB-远程连接</li> </ul>                           |                   |
| ■ Ethernet-Hub连接 ■ ■ 毎次在线连接时 请从以下洗顶由洗择                 |                   |
| ■ Ethernet-直接连接                                        |                   |
| ■ USB-远程连接                                             |                   |
| ■ Ethernet-Hub连接                                       |                   |
|                                                        |                   |
|                                                        |                   |
|                                                        |                   |
|                                                        |                   |
|                                                        |                   |
|                                                        | 1.0               |
| 指定远程IP地址。                                              |                   |
|                                                        | 192.168.250.12    |
| USB                                                    | 通信测试 Ethernet通信测试 |
|                                                        | 3.                |
| - V+72                                                 |                   |
|                                                        |                   |
| ▲ 任我时确认序列ID。 ▼ 至结时检查强制刷新                               |                   |
|                                                        |                   |
| ▼ 啊应 曲 贺时 円<br>左上 坊 制築 約 通信 由 沿 器 响 应 坊 加 时间 (1,2600 € |                   |
| 当通过多个网络(如VPN连接)连接到控制器时,请该                              | 27<br>没置足够大的值。    |
| 2 (秒)                                                  | 4.                |
|                                                        | 确定                |
|                                                        |                   |

编程电脑与控制器通讯正常后,把控制器进行在线,把LW 535S-7HF22-ECT 模块扫到 Sysmac Studio 上,如下图所示:

| 控制器(C)       | 模拟(S)                                         | 工具(T)                                     | 窗口(W)                                                                                       |                                                                                                    |                                                                                                    |                                                                                                    |                                                                                                    |
|--------------|-----------------------------------------------|-------------------------------------------|---------------------------------------------------------------------------------------------|----------------------------------------------------------------------------------------------------|----------------------------------------------------------------------------------------------------|----------------------------------------------------------------------------------------------------|----------------------------------------------------------------------------------------------------|
| 通信设置<br>变更设备 | (C)<br>(V)                                    |                                           |                                                                                             |                                                                                                    |                                                                                                    |                                                                                                    |                                                                                                    |
| 在线(0)        |                                               | Ctrl+\                                    | N                                                                                           |                                                                                                    |                                                                                                    |                                                                                                    |                                                                                                    |
| 离线(F)        |                                               | 控制器状                                      | 态                                                                                           |                                                                                                    |                                                                                                    | - <b>- -</b>                                                                                                    |                                                                                                    |
|              |                                               | 2 在约                                      | 戋 🔍                                                                                         | 192.168.25                                                                                           | 0.1                                                                                                   |                                                                                                    |                                                                                                    |
|              |                                               |                                           |                                                                                             |                                                                                                    | -                                                                                                    |                                                                                                    |                                                                                                    |
|              | 正規論(C)<br>通信设置<br>变更设备<br>1<br>在线(O)<br>高技(F) | 通信设置(C)<br>变更设备(V)<br>1<br>在线(O)<br>高线(F) | 正和時間(C) (1)(3) 工具(T)<br>通信设置(C)<br>変更设备(V)<br>1<br>在线(O) Ctrl+V<br>高売(F)<br>控制器状<br>2<br>在2 | 正式時間(C) (1)(3) 工具(T) 返口(W)<br>通信设置(C)<br>変更设备(V)<br>1<br>在线(O) Ctrl+W<br>高規(F)<br>控制器状态<br>2<br>在线 ● | 正時時(C) (美)(3) 工具(T) 図口(W)<br>通信设置(C)<br>変更设备(V)<br>1<br>在线(0) Ctrl+W<br>高技(F)<br>2<br>在线 ● 192.168.25 | 正時時(C) (新久(3) 上菜(1) 図山(W)<br>通信设置(C)<br>变更设备(V)<br>1<br>在线(0) Ctrl+W<br>高线(F)<br>控制器状态<br>2<br>在线 ● 192.168.250.1 | 正時編(C) (美久(3) 工具(1) 図ロ(W)<br>通信设置(C)<br>变更设备(V)<br>1<br>在线(0) Ctrl+W<br>高线(F)<br>2<br>在线 192.168.250.1 |

| ■ 同物理网络配置的比较和合并                |                          |                                |  |  |  |  |
|--------------------------------|--------------------------|--------------------------------|--|--|--|--|
| 节点地址ISysmac Studio上的网络设置       | 节点地址「物理网络配置              | Sysmac Studio 比较结果 物理网络配置 较低配置 |  |  |  |  |
|                                | □ ■ ■ 主设备                | 主设备   匹配   主设备                 |  |  |  |  |
| 7 E001<br>LW 535S-7HF Rev:0x00 | 7 LW 535S-7HF Rev:0x0000 | 7:LW 535S   匹配   7:LW 535S     |  |  |  |  |
|                                |                          |                                |  |  |  |  |
|                                |                          |                                |  |  |  |  |
|                                |                          |                                |  |  |  |  |
|                                |                          |                                |  |  |  |  |
|                                |                          |                                |  |  |  |  |
|                                |                          |                                |  |  |  |  |
|                                |                          |                                |  |  |  |  |
|                                |                          |                                |  |  |  |  |
|                                |                          |                                |  |  |  |  |
|                                |                          |                                |  |  |  |  |
|                                |                          |                                |  |  |  |  |
| < 应用物理网络配置(A)                  |                          |                                |  |  |  |  |
| 某些从设备像电源单元不包括在物理网络配置中。         |                          |                                |  |  |  |  |
|                                | 关闭                       |                                |  |  |  |  |

LW 535S-7HF22-ECT 模块成功扫到 Sysmac Studio 上后,需要把配置下载 到控制器中,这样控制器才能对 LW 535S-7HF22-ECT 模块进行监控操作,如 下图所示:

| P)    | 控制器(C) | 模拟(S) | 工具(T)  | 窗口(W)   | 帮助(H)  |     |      |          |       |     |          |
|-------|--------|-------|--------|---------|--------|-----|------|----------|-------|-----|----------|
| :     | 通信设置   | (C)   |        |         | A      | X   | AA.  | 63       | 5     | ¢., | 0        |
| 1 (h) | 变更设备   | (V)   |        |         | ALC: N |     |      | <u> </u> |       |     | <u> </u> |
| ф,    | 在线(O)  |       | Ctrl+  | W       |        |     |      |          |       |     |          |
| 7     | 离线(F)  |       | Ctrl+  | Shift+W |        |     |      |          | T     |     |          |
|       | 同步(Y)  |       | Ctrl+I | М       |        |     |      | -        |       |     |          |
| 1     | 传送中(A  |       |        |         | (传送到   | 则控制 | 器(T) | . Lir    | +T    |     |          |
|       | 模式(M)  |       |        | •       | 从控制    | 腸传  | 送(F) | . Ctrl   | +Shif | t+T |          |
|       | 监测(N)  |       |        |         |        |     |      |          |       |     |          |

## 5.6.2.5 I/O 映射

把输出模块的输出给到 LW 531S-7HF22 的输入端口:通过查看软件界面 能够直观的看到通道值。

|   | //O 映射 >     | < 祝 EtherCAT                         |                |    |          |       |       |    |  |
|---|--------------|--------------------------------------|----------------|----|----------|-------|-------|----|--|
| l | 位置           | 端口                                   |                | 说明 | R/W      | 数据类型  | 值     | 变量 |  |
| J | _            | ▼ 单 FtherCΔT网络配罟                     |                |    |          |       |       |    |  |
|   | 节点7          | ▼ 535S-7HF                           |                |    |          |       |       |    |  |
| 1 |              | Channel Settings_Analog-IN Channel N | lum_7000_01    | _  | W        | USINT | 0     |    |  |
| - |              | Channel Settings_Analog-IN Channel T | ime_7000_02    |    | W        | USINT | 0     |    |  |
| I |              | Channel Settings_Analog-IN Channel T | ype_7000_03    |    | W        | USINT | 0     |    |  |
| 1 |              | Channel Settings_Analog-OUT Channe   | I Type_7000_04 |    | W        | USINT | 0     |    |  |
| ł |              | Analog Outputs_Channel 1_7010_01     |                |    | W        | INT   | 32000 |    |  |
| I |              | Analog Outputs_Channel 2_7010_02     |                |    | W        | INT   | 0     |    |  |
| I |              | Analog Outputs_Channel 3_7010_03     |                |    | W        | INT   | 0     |    |  |
| I |              | Analog Outputs_Channel 4_7010_04     |                |    | W        | INT   | 0     |    |  |
| I |              | ID_ID_6000_01                        |                |    | R        | UINT  | 15    |    |  |
| I |              | Power State Power State 6010 01      |                |    | R        | UINT  | 0     |    |  |
| J |              | Analog Inputs_Channel 1_6020_01      |                |    | R        | INT   | 31975 |    |  |
| 1 | يتعصيل ال    | Analog Inputs_Channel 2_6020_02      |                |    | <u>.</u> | INT   | -13   |    |  |
| 1 |              | Analog Inputs_Channel 3_6020_03      |                |    | R        | INT   | -22   |    |  |
| I |              | Analog Inputs_Channel 4_6020_04      |                |    | R        | INT   | -24   |    |  |
| I |              | ▼ SPU/扩展机架                           | j.             |    |          |       |       |    |  |
| I | Built-in I/( | ▶ 内置1/0设置                            |                |    |          |       |       |    |  |
| I | OptionBo;    | 选项板设置                                |                |    |          |       |       |    |  |
| I | NXBusMa:     | ▶ NX总线主机                             | ļ              |    |          |       |       |    |  |
| 1 |              |                                      |                |    |          |       |       |    |  |
| 1 |              |                                      |                |    |          |       |       |    |  |

本示例中 LW 535S-7HF22-ECT 的通道数据地址:

| 数据地址                                | 通道                       |
|-------------------------------------|--------------------------|
| Analog Inputs_Chanel 1_6020_01      | 模拟量输入通道1                 |
| Analog Inputs_Chanel 1_6020_02      | 模拟量输入通道 2                |
| Analog Inputs_Chanel 1_6020_03      | 模拟量输入通道 3                |
| Analog Inputs_Chanel 1_6020_04      | 模拟量输入通道 4                |
| Power State_Power State_6010_01     | 输入/输出端电源异常显示             |
| Analog Outputs_Chanel 1_7010_01     | 模拟量输出通道1                 |
| Analog Outputs_Chanel 1_7010_02     | 模拟量输出通道 2                |
| Analog Outputs_Chanel 1_7010_03     | 模拟量输出通道 3                |
| Analog Outputs_Chanel 1_7010_04     | 模拟量输出通道 4                |
| Channel Settings_Analog-IN Channel  |                          |
| Num_7000_01                         | 相/(远起反比江时                |
| Channel Settings_Analog-IN Channel  | 模拟量输入通道时间(通道滤波时间);       |
| Time_7000_02                        |                          |
| Channel Settings_Analog-IN Channel  | 模拟量输入当前通道量程配置,每一位对       |
| Type_7000_03                        | 应一个通道: 0: ±10V 1: 0-20mA |
| Channel Settings_Analog-OUT Channel | 模拟量输出当前通道量程配置,每一位对       |
| Type_7000_04                        | 应一个通道: 0: ±10V 1: 0-20mA |